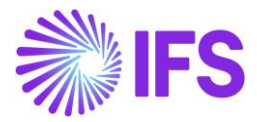

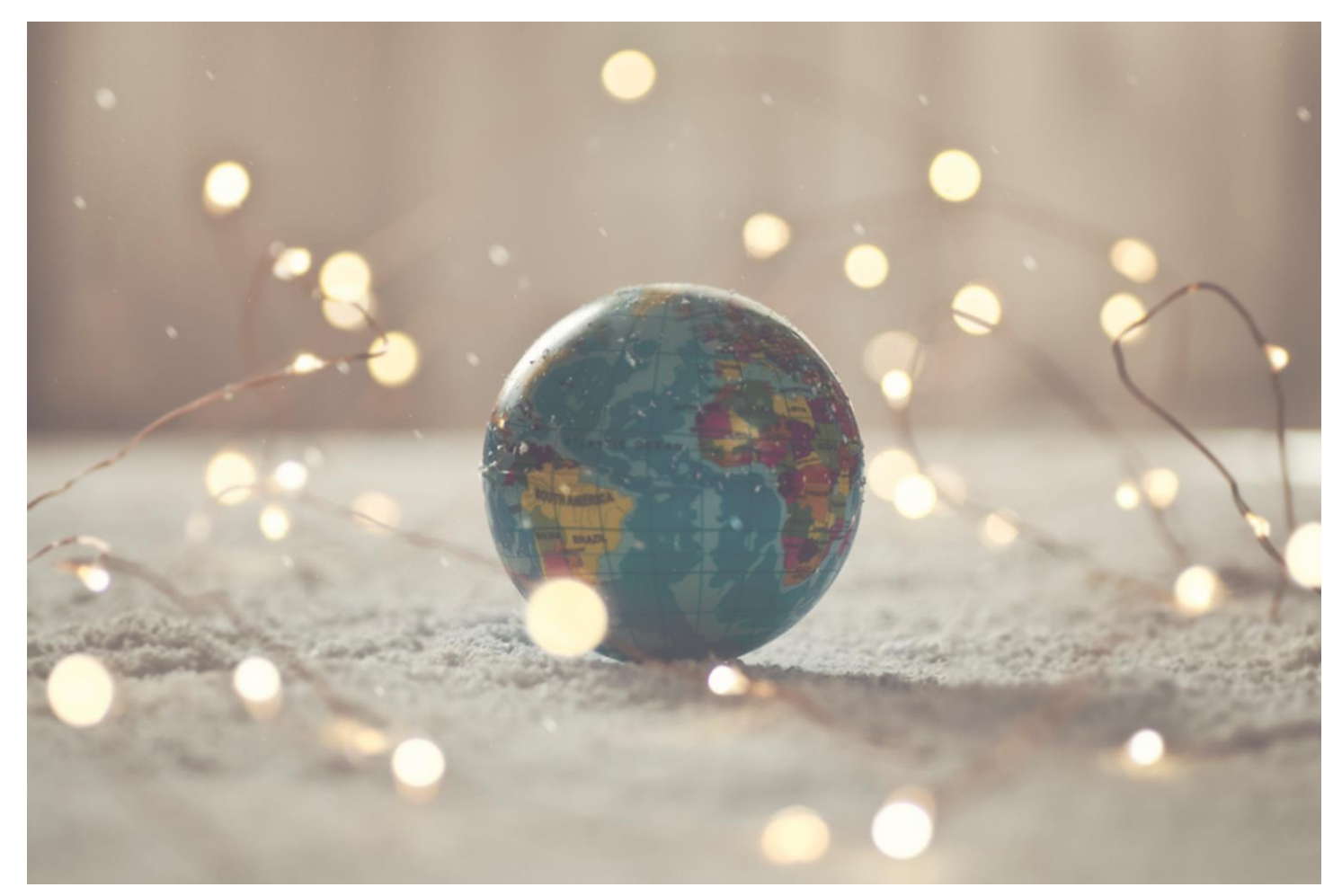

# Country Solution Brazil

IFS Cloud 21 R2

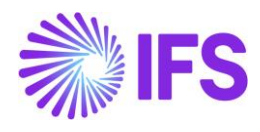

# Table of Contents

| 1  | Company Set-up                                                                   | .2 |
|----|----------------------------------------------------------------------------------|----|
| 2  | Business Operation                                                               | .4 |
| 3  | Acquisition Origin                                                               | .6 |
| 4  | Goods/Services Statistical Codes definition per company                          | .9 |
| 5  | Goods/Services Statistical Codes set-up                                          | 10 |
| 6  | Brazilian specific fiscal attributes                                             | 13 |
| 7  | Company and Customer basic data for tax calculation and Fiscal Note              | 18 |
| 8  | Address specific tax registration numbers                                        | 21 |
| 9  | Automatic generation of official invoice number                                  | 25 |
| 10 | Extended Tax Codes and Tax Calculation Structures set-up                         | 32 |
| 11 | Tax Determination via Integration to Brazilian External Tax System               | 41 |
| 12 | Outgoing Fiscal Notes                                                            | 56 |
| 13 | Gross Revenue Accounting                                                         | 71 |
| 14 | Fiscal Note issue date as applied date on inventory transactions for goods issue | 75 |
| 15 | Incoming Fiscal Notes                                                            | 77 |
| 16 | Boleto – Bank Collection Bill                                                    | 85 |
| 17 | Appendix                                                                         | 91 |

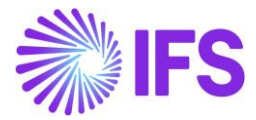

# 1 Company Set-up

#### 1.1 Overview

In order to utilize the Brazilian functionality, the company must be set up as using the Brazilian localization. This is defined in the page *Company*.

#### 1.2 **Define Localization**

- Open the page *Company*.
- Search for the company.
- Select "Brazil" in the drop-down list in the **Localization** field and **Save**. Note that this cannot be changed once transactions are created for the company.

| • > Application Base Setup > Enterprise > Company > Company > |                            |                  |                     |  |  |  |  |  |  |  |
|----------------------------------------------------------------------------------------------------|----------------------------|------------------|---------------------|--|--|--|--|--|--|--|
| Company EABR1 - Brazilian Company 1 🔻                                                                                                    |                            |                  |                     |  |  |  |  |  |  |  |
| Update Company                                                                                                    | Jpdate Company Translation | New Company      |                     |  |  |  |  |  |  |  |
|                                                                                                    |                            |                  |                     |  |  |  |  |  |  |  |
| Company                                                                                                    |                            | Name             |                     |  |  |  |  |  |  |  |
| EABR1                                                                                                    |                            | Brazilian Compan | y 1                 |  |  |  |  |  |  |  |
| General Information                                                                                                    |                            |                  |                     |  |  |  |  |  |  |  |
| Default Language                                                                                                    | Country                    |                  | Localization        |  |  |  |  |  |  |  |
| English                                                                                                    | <ul> <li>BRAZIL</li> </ul> | •                | Brazil              |  |  |  |  |  |  |  |
| Form of Business                                                                                                    | Creation Date              |                  | Activity Start Date |  |  |  |  |  |  |  |
|                                                                                                    | ▼ 2019-09-25               |                  | Ē                   |  |  |  |  |  |  |  |
| Source Company                                                                                                    | Source Template ID         |                  | Template Company    |  |  |  |  |  |  |  |
|                                                                                                    | STD                        |                  | No                  |  |  |  |  |  |  |  |
| Master Company for Group Consolidation                                                                                                    |                            |                  |                     |  |  |  |  |  |  |  |
| Νο                                                                                                    |                            |                  |                     |  |  |  |  |  |  |  |
|                                                                                                    |                            |                  |                     |  |  |  |  |  |  |  |

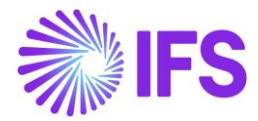

#### 1.3 Select Localization functionality

Specify which functionality to use.

- Open Localization Control Center sub-menu in the Company page.
- The localization selected in previous step is displayed in the **Localization Control Center** field and cannot be changed.
- All functionality available for Brazil is presented in the list. Enable/Disable the functionality based on the requirements for the company by enabling/disabling the toggle. Note that some functionality is mandatory and cannot be disabled.

| 1     | ₿ ×                                                         |                                                                                                    |            |      |
|-------|-------------------------------------------------------------|----------------------------------------------------------------------------------------------------|------------|------|
| ipany | y Name                                                      | Association No Created By                                                                                                    |            |      |
| RS    | /STEST Brazilian Co                                         | ompany System Test ERARSE                                                                                                    |            |      |
|       | V E ~                                                       |                                                                                                    |            |      |
| :     | Functionality                                               | Description                                                                                                    | Mandatory  | Enal |
| :     | Acquisition Origin                                          | Enables functionality for defining acquisition origin for parts, needed for legal reporting.                                    | Yes        | Yes  |
| ÷     | Address Specific Tax Registration Numbers                   | Enables the definition of multiple, address specific tax registration numbers on Company, Customer and Supplier for legal       | repo Yes   | Ye   |
| :     | Use Automatic Generation of Official Invoice Number         | Enables the use of components to be combined with a sequence number per branch to create an official customer invoice           | num Yes    | Ye   |
| :     | Boleto - Bank Collection Bill                               | Enables the generation of Remittance Information and print out of Brazilian Boleto automatically when Customer Order In         | voice No   | Ye   |
| :     | Brazilian Specific Attributes                               | Enables additional attributes specific for Brazil on Sales Part, Purchase Part and Master Part registration.                    | Yes        | Ye   |
| ÷     | Business Operation                                          | Enables functionality to define if a specific operation is taxable or not, needed for legal reporting.                          | Yes        | Yes  |
| :     | Fiscal Note issue date applied on inventory transactions fi | Enables functionality ensuring the Fiscal Note issue date is applied on inventory transactions for goods issue to fulfill acco  | untinį Yes | Yes  |
| ÷     | Extended Tax Codes and Tax Calculation Structures set-uj    | Enables functionality for calculation of taxes and reporting by make use of extended tax codes and tax calculation structure    | res. Yes   | Yes  |
| ÷     | Goods/Services Statistical Codes Definition per Company     | Enables the identification/classification of goods and services for operational and statutory reporting purposes.               | Yes        | Yes  |
| :     | Goods/Services Statistical Codes Set-Up                     | Enables the set-up of statistical codes on sales parts, non-inventory sales parts, sales charges, sales objects, project report | code Yes   | Yes  |
| :     | Gross Revenue Accounting                                    | Enables functionality for gross-up revenue by adding tax amount.                                                                | Yes        | Yes  |
| :     | Incoming Fiscal Notes                                       | Enables functionality for handling inbound Brazilian e-invoices (Fiscal Notes).                                                 | Yes        | Yes  |
| :     | Outgoing Fiscal Notes                                       | Enables functionality for handling outbound Brazilian e-invoices (Fiscal Notes).                                                | Yes        | Yes  |

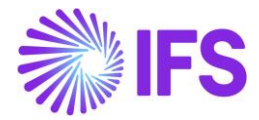

# **2** Business Operation

#### 2.1 Overview Legal Requirement

The Business Operation (Brazilian CFOP code) is a code specified by the Brazilian tax system and determined by the federal government. It can be used to define if a specific operation is taxable or not and is mandatory information for the NF-e XML (electronic version of the Fiscal Note).

#### 2.2 Process Overview

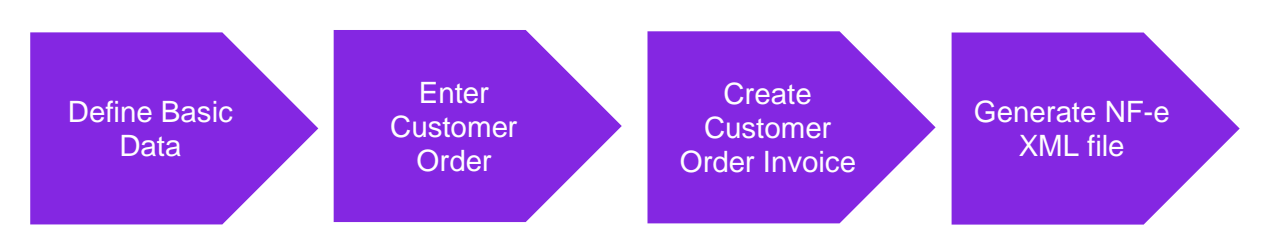

#### 2.3 Prerequisites

The company must be set-up to use Brazilian localization, see the Company Set-Up chapter, and the "Business Operation" parameter must be enabled.

#### 2.4 Define basic data

Enter the CFOP codes for your company in the *Application Base Setup/General Data/Business Operation* page.

|      | > Application Base Setup > Gen | eral Data > Business Operation $~~ \mathcal{C}$               | Company Brazilian Company 1 |
|------|--------------------------------|---------------------------------------------------------------|-----------------------------|
| Busi | ness Operati                   | on                                                            |                             |
| :=   | 7 2 1                          | Translation                                                   | ≡ ~                         |
| × :  | Business Operation             | Description                                                   | Validity                    |
| □ :  | 5.100                          | Sales of own production or by third party (within state)      | Active                      |
| □ :  | 5.250                          | Sales of electric energy (within state)                       | Active                      |
| □ :  | 6.100                          | Sales of own production or by third party (outside the state) | Active                      |

#### 2.5 Enter Customer Order

Enter and process a customer order using standard functionality.

#### 2.6 Create Customer Order Invoice

Create a preliminary Customer Order Invoice and enter a business operation value for each invoice line in column **Business Operation**.

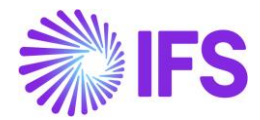

| Sales > Invoicing > | Customer Invoice           |                       |                   |            |            |                     |                  |                              |                            |                       |             |                              |
|---------------------|----------------------------|-----------------------|-------------------|------------|------------|---------------------|------------------|------------------------------|----------------------------|-----------------------|-------------|------------------------------|
| Customer In         | Voice BRCUST1 - Brazilian  | Customer 1 - 201716 - | CUSTORDDEB - I    | P10486 🔻   |            |                     |                  |                              |                            |                       |             | Preliminar                   |
| / Share v C         | Cancel Preliminary Invoice | Posting ~ Installm    | nent Plan and Dis | scounts No | tes Send I | Electronic Fiscal N | Note             |                              |                            |                       |             | C                            |
|                     |                            |                       |                   |            |            |                     |                  |                              |                            |                       |             |                              |
| Customer No         | Customer Address Name      | Series ID             |                   | Invoice No |            | Company             |                  | Site                         | Invoice                    | Created               | Order Creat | ed                           |
| BC BRCUST1          | Brazilian Customer 1       | PR                    |                   | 201716     |            | EABR1               |                  | BR1                          | 2019                       | 11-04                 | 2019-11-    | 04                           |
| Amounts             |                            |                       |                   |            |            |                     |                  |                              |                            |                       |             |                              |
| Currency            | Gross Amt                  | Net Amt               |                   | Tax Amt    |            | Currency Rat        | e                | Tax Currency                 | Rate                       |                       |             |                              |
| BRL                 | 2880,00                    | 2304,00               |                   | 576,00     |            | 1                   |                  | 1                            |                            |                       |             |                              |
| LINES GENERAL       | HISTORY                    |                       |                   |            |            |                     |                  |                              |                            |                       |             | $\leftrightarrow$            |
|                     | /                          |                       |                   |            |            |                     |                  |                              |                            |                       |             | •                            |
| ✓ E Pos             | Invoice Item Des           | cription              | Invoiced Qty      | Sales UoM  | Price Qty  | Price UoM           | Sales Price/Curr | Sales Price Incl<br>Tax/Curr | Acquisition Origin         | Business<br>Operation | Charge (%)  | Charge (%)<br>Basis/Curr Dis |
| 01                  | 165 Ren                    | note control, Radio   | 2                 | pcs        | 2          | pcs                 | 1200,00          | 1500,00                      | 1 - Foreign, direct import | 5.250                 |             |                              |

#### 2.7 **CFOP with the AVALARA Integration**

From IFS Cloud 21R2 release onwards the Business Operation (CFOP) is associated with integration to 3<sup>rd</sup> party tax calculation engine, hence this value will be received from the tax calculation engine for each Customer Invoice Line. The user can manually edit the Business Operation value in the Invoice line if the Customer Order Invoice is in Preliminary status but it will be overridden with the CFOP value coming from tax calculation engine, if the tax is fetched again by changing quantity or Brazil specific attributes like Acquisition Origin and Goods/Services Statistical Code.

#### 2.8 Generate NF-e XML file

The Business Operation value (CFOP) will be included in the NF-e XML file for each item. See further information in the *Outgoing Fiscal Notes* chapter and in the *Appendix* for the mapping between IFS and XML file.

#### 2.9 **Delimitations**

No known delimitations.

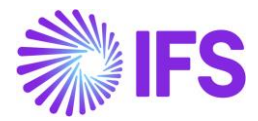

# **3** Acquisition Origin

#### 3.1 Overview Legal Requirement

The Brazilian tax authority provides a list of numeric codes to be used to indicate the acquisition origin for a part. The information is used for tracking if a company is applying the proper tax rates. The acquisition origin of a sold part is mandatory information in the NF-e XML file.

#### 3.2 Process Overview

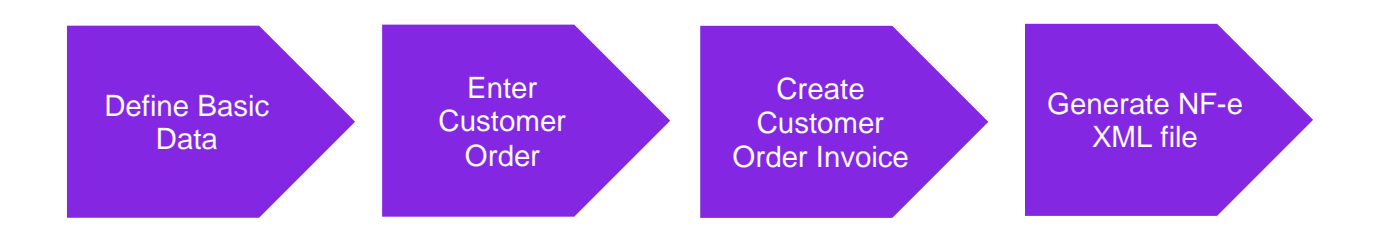

#### 3.3 Prerequisites

The company must be set-up to use Brazilian localization, see the Company Set-Up chapter, and the "Acquisition Origin" parameter must be enabled.

#### 3.4 Define basic data

Enter Acquisition Origin basic data for your company in the *Application Base Setup/General Data/Acquisition Origin* page.

|                                                                     | •>                 | Application Base Setup > Genera | al Data > Acquisition Origin 🗧 compa                                                                                              | my Brazilian Company 1 |  |  |  |  |  |  |
|---------------------------------------------------------------------|--------------------|---------------------------------|----------------------------------------------------------------------------------------------------|------------------------|--|--|--|--|--|--|
| A                                                                   | Acquisition Origin |                                 |                                                                                                    |                        |  |  |  |  |  |  |
| IE       ▼       Lt       ✓         Translation       III       III |                    |                                 |                                                                                                    |                        |  |  |  |  |  |  |
| ~                                                                   | ÷                  | Acquisition Origin              | Description                                                                                                    | Validity               |  |  |  |  |  |  |
|                                                                     | :                  | 0                               | National                                                                                                    | Active                 |  |  |  |  |  |  |
|                                                                     | :                  | 1                               | Foreign, direct import                                                                                                    | Active                 |  |  |  |  |  |  |
|                                                                     | :                  | 2                               | Foreign, acquired domestically                                                                                                    | Active                 |  |  |  |  |  |  |
|                                                                     | :                  | 3                               | National, goods with Import Content greater than 40% and less than or equal to 70%                                                | Active                 |  |  |  |  |  |  |
|                                                                     | :                  | 4                               | National, whose production has been made in accordance with the basic production processes referred to in the legislations mentio | Active                 |  |  |  |  |  |  |
|                                                                     | :                  | 5                               | National, goods with Import Content less than or equal to 40%                                                                     | Active                 |  |  |  |  |  |  |
|                                                                     | :                  | 6                               | Foreign, direct import, without national similar, listed in CAMEX and natural gas                                                 | Active                 |  |  |  |  |  |  |
|                                                                     | :                  | 7                               | Foreign, acquired domestically, without national similar, listed in CAMEX and natural gas                                         | Active                 |  |  |  |  |  |  |
|                                                                     | :                  | 8                               | National, goods with Import Content higher than 70%                                                                               | Active                 |  |  |  |  |  |  |

Enter the default acquisition origin value for each sales part in the Sales/Part/Sales Part page.

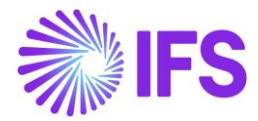

| Sales > Par     | rt>Sales Part 🖉                                |                          |                       |           |                   |                    |                                |                   |
|-----------------|------------------------------------------------|--------------------------|-----------------------|-----------|-------------------|--------------------|--------------------------------|-------------------|
| Sales Par       | t 181 - Garage door handle, Belucci design - E | BR1 🔻                    |                       |           |                   |                    |                                |                   |
| / + /           | Inventory Part Availability Planning           | Complementary Parts      | Substitute Sales Part | Inventory | / Part Docum      | ent Text Custor    | mer Warranty                   |                   |
|                 |                                                |                          |                       |           |                   |                    |                                |                   |
| Sales Part No   |                                                | Part Description in Use  |                       |           | Site              | Sales Ty           | pe                             | Active            |
| 181             |                                                | Garage door handle, B    | elucci design         |           | BR1               | Sales (            | Only •                         | • 💽               |
| GENERAL DESCR   | RIPTIONS CHARACTERISTICS CHARGES MAIN          | NTENANCE PART SPECIFIC C | OVERHEADS             |           |                   |                    |                                |                   |
| Inventory Part  |                                                |                          |                       |           | Sourcing          |                    |                                |                   |
| Part No         | Description                                    | Con                      | figurable DOP         |           | Sourcing Option   |                    | Sourcing Rule                  |                   |
| 181             | Garage door handl                              | e. Belucci design        | No                    |           | Inventory Order   |                    | -                              | •                 |
|                 | 0                                              |                          | _                     |           |                   |                    |                                |                   |
|                 |                                                |                          |                       |           |                   |                    |                                |                   |
| Unit Of Measure |                                                |                          |                       |           | Grouping          |                    |                                |                   |
| Inventory UoM   | Inventory Conversion Factor                    | Price UoM Pric           | e Conversion Factor   |           | Sales Price Group |                    | Sales Group                    |                   |
| pcs             | 1                                              | pcs 🝷 1                  |                       |           | G1 - Basis        |                    | <ul> <li>61 - Basic</li> </ul> | •                 |
| Sales UoM       | Inverted Conversion Factor                     | Catch UoM                |                       |           | Rebate Group      |                    |                                |                   |
| DCS .           | • 1                                            |                          |                       |           |                   |                    |                                |                   |
| p co            |                                                |                          |                       |           |                   |                    |                                |                   |
|                 |                                                |                          |                       |           |                   |                    |                                |                   |
| Pricing         |                                                |                          |                       |           | Тах               |                    |                                |                   |
| Price           | Price Including Tax                            | Exp                      | ected Average Price   |           | Tax Code          |                    | Tax Class                      |                   |
| 200,00 BRL      | 200,00 BRL                                     |                          |                       |           | 0 - Tax 0%        |                    | -                              |                   |
| Rental Price    | Rental Price Including Ta                      | DX                       |                       |           | Taxable           | Use Price Incl Tax | Acquisition Origin             |                   |
| 0.00 BRL        | 0.00 BRL                                       |                          |                       |           |                   |                    | 3 - National, goo              | ods with Import 👻 |
|                 |                                                |                          |                       |           |                   |                    |                                |                   |

#### 3.5 Enter Customer Order

Enter a customer order header with lines in the *Sales/Order/Customer Order* page. The default value for Acquisition Origin per each order line will be fetched from the Sales Part but can be manually changed.

| □ • > Seles > Order > Customer Order Ø                                                                                                    |                       |                    |           |                      |                   |                    |           |                            |          |
|----------------------------------------------------------------------------------------------------|-----------------------|--------------------|-----------|----------------------|-------------------|--------------------|-----------|----------------------------|----------|
| Customer Order P10490 -                                                                                                    |                       |                    |           |                      |                   |                    |           |                            |          |
| Image: Point of the second second | RMA V Related Pages   | 5 ~ Copy C         | Order Or  | rder History Sal     | les Promotions $$ | Commissio          | ons ~ Pro | oject V Access V D         | locument |
|                                                                                                    |                       |                    |           |                      |                   |                    |           |                            |          |
| Order No Customer                                                                                                    |                       | Site               |           | Order Type           | Wan               | ted Delivery Date/ | Time      |                            |          |
| P10490 BRCUST1 - Brazilian Customer                                                                                                    | 1                     | BR1                |           | NO                   | 201               | 9-11-04 00:00      |           |                            |          |
| Order Amounts                                                                                                    |                       |                    |           |                      |                   |                    |           |                            |          |
| Total Net Amount/Base Total Contribution Margin/Base Contrib                                                                                                    | ution Margin(%)       | Total Net Amount/0 | lum       | Total Tax Amount/Cur | rr Tota           | Gross Amount/C     | urr       |                            |          |
| E 1152,00 BRL 352,00 BRL 30,56                                                                                                    |                       | 💌 384,00 USE       |           | 💌 96,00 USD          |                   | 480,00 USD         |           |                            |          |
| LINES RENTAL LINES ORDER DETAILS CHARGES INVOLVED PART                                                                                                    | ES                    |                    |           |                      |                   |                    |           |                            |          |
|                                                                                                    |                       |                    |           |                      |                   |                    |           |                            |          |
|                                                                                                    |                       |                    |           |                      |                   | Price Incl         |           |                            |          |
| I P Line No Del No Sales Part No                                                                                                    | Description           | Sales Qty          | Sales UoM | Status               | Price/Curr        | Tax/Curr           | Price UoM | Acquisition Origin         |          |
| ☐ : 𝔄 1 1 165                                                                                                    | Remote control, Radio | 1                  | pcs       | Invoiced/Closed      | 400,00            | 500,00             | pcs       | 1 - Foreign, direct import |          |

#### 3.6 Create Customer Order Invoice

Create a preliminary Customer Order Invoice. The Acquisition Origin value for each invoice item is automatically fetched from the customer order but can be manually changed as long as the invoice is in "Preliminary" status.

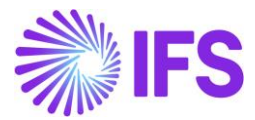

| ✓ Share ∨     | Credit/Correction Invoice $\ \lor$ | Posting ~ In: | istallment Plan and D | liscounts No | otes      |               |                  |                  |                    |
|---------------|------------------------------------|---------------|-----------------------|--------------|-----------|---------------|------------------|------------------|--------------------|
|               |                                    |               |                       |              |           |               |                  |                  |                    |
| Customer No   | Customer Address Nam               | e Series ID   |                       | Invoice No   |           | Company       |                  | Site             | Invoice C          |
| BC BRCUST1    | Brazilian Custome                  | r1 CD         |                       | 970000005    |           | EABR1         |                  | BR1              | 2019-1             |
| Amounts       |                                    |               |                       |              |           |               |                  |                  |                    |
| Currency      | Gross Amt                          | Net Amt       |                       | Tax Amt      |           | Currency Rate |                  | Tax Currency     | Rate               |
| USD           | 480,00                             | 384,00        |                       | 96,00        |           | 3             |                  | 3                |                    |
| LINES GENERAL | HISTORY                            |               |                       |              |           |               |                  |                  |                    |
|               |                                    |               |                       |              |           |               |                  |                  |                    |
| Z : Dos       | Invoice Item                       | Description   | Invoiced Otv          | Sales LIOM   | Price Obv | Price LIoM    | Sales Price/Curr | Sales Price Incl | Acquisition Origin |
|               |                                    |               | involced Qey          | Sures Com    | Theo gay  | The bom       | Sales Theorean   | 100 001          |                    |

#### 3.7 Generate NF-e XML file

Acquisition Origin will be included in the NF-e XML file for each item. See further information in the *Outgoing Fiscal Notes* chapter and in the *Appendix* for the mapping between IFS and XML file.

#### 3.8 **Delimitations**

No known delimitations.

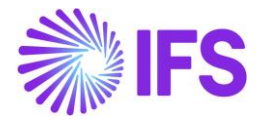

# 4 Goods/Services Statistical Codes definition per company

#### 4.1 Overview Legal Requirement

NCM is the Brazilian classification system of goods which determines the import duties and taxes need to pay for a product. The codes are based on the international Harmonized System (HS) for classifying imported and exported products, but with 2 additional digits in the codes. NCM code is mandatory information in the NF-e XML file.

#### 4.2 Process Overview

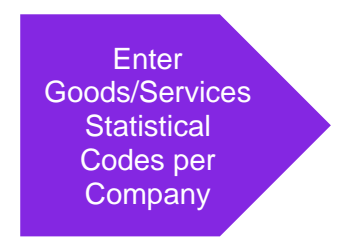

#### 4.3 Prerequisites

The company must be set-up to use Brazilian localization, see the Company Set-Up chapter, and the "Goods/Services Statistical Codes Definition per Company" parameter must be enabled.

#### 4.4 Enter basic data

Enter the NCM codes for your company in the *Application Base Setup/General Data/Goods/Services Statistical Codes* page.

|    | Application Base Setup > General Data > Goods/Services Statistical Codes Company                                                                                                    |                         |                                                                                          |          |  |  |  |  |
|----|----------------------------------------------------------------------------------------------------|-------------------------|------------------------------------------------------------------------------------------|----------|--|--|--|--|
| Go | Goods/Services Statistical Codes                                                                                                    |                         |                                                                                          |          |  |  |  |  |
|    | $\blacksquare \lor \mathbb{P} \land \mathbb{P} \land P$ |                         |                                                                                          |          |  |  |  |  |
| ~  | ÷                                                                                                    | Goods/Service Stat Code | Description                                                                              | Validity |  |  |  |  |
|    | :                                                                                                    | 74081100                | Copper wires, of refined copper, with a maximum cross-sectional dimension exceeding 6 mm | Active   |  |  |  |  |
|    | Image: 88031000         Propellers and rotors and parts         Active                                                                                                    |                         |                                                                                          |          |  |  |  |  |
|    | ÷                                                                                                    | 34124565                | Plastic                                                                                  | Blocked  |  |  |  |  |

#### 4.5 **Delimitations**

Note that this chapter only describes the functionality to define the codes per Company. Parameter "Goods/Services Statistical Codes Set-Up" enables the set-up of statistical codes on sales parts, non-inventory sales parts, sales charges, sales objects, project report codes, package parts and purchase parts.

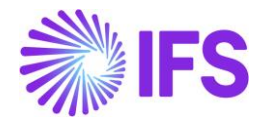

# **5** Goods/Services Statistical Codes set-up

#### 5.1 Overview Legal Requirement

NCM is the Brazilian classification system of goods and determine for example import duties and taxes needed to be paid. The codes are based on the international Harmonized System (HS) for classifying imported and exported products, but with 2 additional digits in the codes. NCM code is mandatory information in the NF-e XML file.

#### 5.2 Process Overview

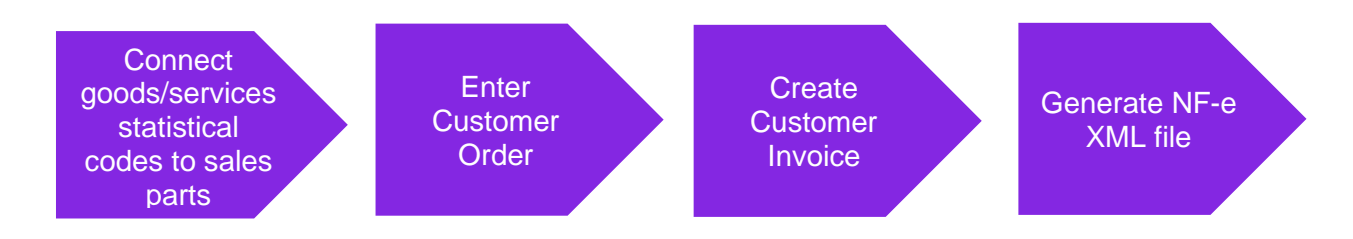

#### 5.3 Prerequisites

The company must be set-up to use Brazilian localization, see the Company Set-Up chapter and the two parameters "Goods/Services Statistical Codes Definition per Company" and "Goods/Services Statistical Codes Set-Up" must be enabled.

#### 5.4 Connect Goods/Services statistical codes to sales part

Connect the goods/service statistical code to sales parts in the Sales/Part/Sales Part page.

| + / 🖲 Inver                                   | itory Part Availability Planr | ning Compleme       | ntary Parts Su                | bstitute Sales Part                 |
|-----------------------------------------------|-------------------------------|---------------------|-------------------------------|-------------------------------------|
| Sales Part No<br>181                          |                               |                     | Part Descriptio<br>Garage doo | on in Use<br>or handle, Belucci des |
| GENERAL DESCRIPTIONS CH                       | ARACTERISTICS CHARGES         | MAINTENANCE PA      | RT SPECIFIC OVERHEA           | ADS .                               |
| Inventory Part                                |                               |                     |                               |                                     |
| Part No<br>181                                | Description<br>Garage door h  | andle, Belucci desi | Configurable<br>ign No        | DOP<br>No                           |
| Unit Of Measure                               |                               |                     |                               |                                     |
| Inventory UoM Inventory C                     | onversion Factor              | Price UoM           | Price Conversion              | on Factor                           |
| pcs 1                                         |                               | pcs                 | ▼ 1                           |                                     |
| Inverted Conversion Factor                    | Catch UoM                     |                     |                               |                                     |
| Pricing                                       |                               |                     |                               |                                     |
| Price                                         | Price Including Tax           |                     | Expected Aven                 | age Price                           |
| 200,00 BRL                                    | 200,00 BRL                    |                     |                               |                                     |
| Rental Price Including Tax<br>0,00 BRL        |                               |                     |                               |                                     |
| GTIN                                          |                               |                     |                               |                                     |
| GTIN                                          | GTIN Series                   |                     |                               |                                     |
|                                               |                               |                     |                               |                                     |
|                                               |                               |                     |                               |                                     |
| Indicators                                    |                               |                     |                               |                                     |
| Indicators<br>Goods/Services Statistical Code | •                             |                     |                               |                                     |

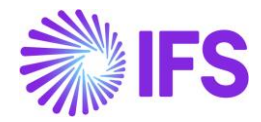

#### 5.5 Enter Customer Order

Enter a customer order header with lines in the *Sales/Order/Customer Order* page (standard functionality). Then enter a customer order line and select the above Sales Part with the "Goods/Services Statistical Codes" connected.

When the Sales Part is entered to the Customer Order line, newly introduced column, Goods/Services Statistical Code will automatically be filled with the Goods/Services Statistical Code connected to the Sales Part.

User can edit the Customer Order line and manually change the Goods/Services Statistical Code.

| Customer Order 510018 - |                    |                           |                         |                                                                 |               |                                    |  |  |  |
|-------------------------|--------------------|---------------------------|-------------------------|-----------------------------------------------------------------|---------------|------------------------------------|--|--|--|
| « 🖉 Status 🗸            | Share $\vee$       | Operations $\vee$ Fre     | eight ~ Invoice ~       | Related Page                                                    | s 🗸 Copy      | Order Order History                |  |  |  |
| Order No                | Customer           |                           | Site                    | Order Type                                                      | Wanted Delive | ery Date                           |  |  |  |
| S10018                  | D DU:BR-1          | - DU:BR-1                 | DUBR1                   | NO                                                              | 7/15/20, 12   | 2:00 AM                            |  |  |  |
| Order Amounts           | Order Amounts      |                           |                         |                                                                 |               |                                    |  |  |  |
| Total Net Amount/Base   | Total Contribution | n Ma Contrbution Margin(% | ) Total Net Amount/Curr | otal Net Amount/Curr Total Tax Amount/Curr Total Gross Amount/C |               |                                    |  |  |  |
| 🔳 0.00 BRL              | 0.00 BRL           | 0.00                      | 🔳 0.00 BRL              | 🔳 0.00 BRL                                                      | 🔳 0.00 BI     | RL                                 |  |  |  |
| LINES RENTAL            | LINES ORDER DE     | TAILS CHARGES INVOL       | VED PARTIES             |                                                                 |               |                                    |  |  |  |
| + 🖻 🖯                   | Save C             | ancel New                 |                         |                                                                 |               |                                    |  |  |  |
| (1)<br>, Line No        | Del No             | Sales Part No             | Sales Part Description  | Sales Qty                                                       | Sales UoM     | Goods/Services Statistical<br>Code |  |  |  |
|                         |                    | DU:BR:INV:1 -             | DU:BR:INV:1             | 1                                                               | PCS           | 1214574314 - Plas 👻                |  |  |  |
|                         |                    |                           |                         |                                                                 |               |                                    |  |  |  |

#### 5.6 Create Customer Order Invoice

Process the Customer Order and a create a preliminary Customer Invoice. The Goods/Services Statistical Code value for each invoice line is automatically fetched from the Customer Order. User can edit the invoice line and manually change the Goods/Services Statistical Code as long as the invoice is in "Preliminary" status.

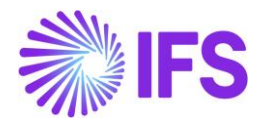

| ustome     | r Invoice DU:E      | 3R-1 - DU:BR-1 -  | 205011 - CUSTO       | ORDDEB - S100       | 18 🔻 1 of 1          |                      |                          | •                               | Pre  |
|------------|---------------------|-------------------|----------------------|---------------------|----------------------|----------------------|--------------------------|---------------------------------|------|
| Shar       | re v Cancel Prelimi | nary Invoice      | Posting ~            | Installment         | t Plan and Discounts | Notes                | Send Electronic Fiscal I | Note                            |      |
| üstomer No | Customer Address Na | Series ID         | Invoice 1            | No                  | Company              | Site                 | Invoice Created          | Order Crea                      | ater |
| DU:BR-1    | DU:BR-1             | PR                | 20501                | 1                   | DU:BRAZIL-01         | DUBR1                | 7/15/2020                | 7/15/202                        | 20   |
| mounts     |                     |                   |                      |                     |                      |                      |                          |                                 |      |
| urrency    | Gross Amt           | Net Amt           | Tax Amt              |                     | Currency Rate        | Tax Currency Ra      | te                       |                                 |      |
| BRL        | 136.11              | 100.00            | 36.11                |                     | 1                    | 1                    |                          |                                 |      |
| NES GENE   | RAL NF-E INFORMATIO | N HISTORY         |                      |                     |                      |                      |                          |                                 |      |
|            | ~ /                 |                   |                      |                     |                      |                      |                          |                                 |      |
| / : /pe    | Tax Code            | Tax Calculation S | Bus<br>Structure Ope | siness<br>eration A | Acquisition Origin   | Goods/Servio<br>Code | tes Statistical          | Multiple<br>Tax<br>ax (%) Lines |      |
| ר <b>ו</b> |                     | BRTS-1            |                      |                     |                      | DU:ST:C:00           | 01 - DU:ST:              | Yes                             |      |

#### 5.7 Generate NF-e XML file

In the final step of the process, NF-e xml should be created from the Preliminary Customer Invoice and send to the tax authority. The Goods/Services Statistical Code (NCM) connected to the Customer Invoice line is a part of the information to be included in the NF-e xml.

See further information in the *Outgoing Fiscal Notes* chapter and in the *Appendix* for the mapping between IFS and XML file.

# 5.8 Connection of Goods/Services statistical codes to other parts and objects

Description to be added in coming versions.

#### 5.9 **Delimitations**

Connection of goods/services statistical codes is limited to Sales Parts in this version.

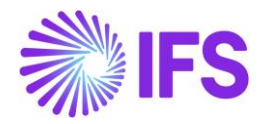

## **6** Brazilian specific fiscal attributes

#### 6.1 Overview Legal Requirement

The **Business Transaction Code** is required in 3<sup>rd</sup> party tax calculation engine in order to properly identify the business scenario details performed and return calculated tax amounts, as well as other relevant tax related information in accordance.

The **Product Type** is the tax classification of goods. This is a methodology used in Brazil to standardize the goods in groups, providing the possibility to classify the groups and assign them the taxes and regulations. Product Type is required in 3<sup>rd</sup> party tax calculation engine to properly identify the group in which the good is framed into and return calculated tax amounts as well as other relevant tax related information. This classification is also needed when submitting the Taxes Reporting to Brazilian Tax Authority per period.

The **CEST** is the Tax Substitution Specifier Code that identifies products framed in Tax Substitution protocols. This is used by the 3<sup>rd</sup> party tax calculation engine as one of possible ways to find the set of taxes for a good (with EAN and Harmonized Codes - NCM). This code is also needed in the xml files for Fiscal Notes as well as when submitting the Taxes Reporting to Brazilian Tax Authority per period.

The **Acquisition Reason** is used by the customers and recipients of Fiscal Note when applying for given a good. This is required for 3rd party tax calculation engine in order to properly identify the business scenario details performed and return calculated tax amounts, with other relevant tax related information accordingly.

#### 6.2 **Process Overview**

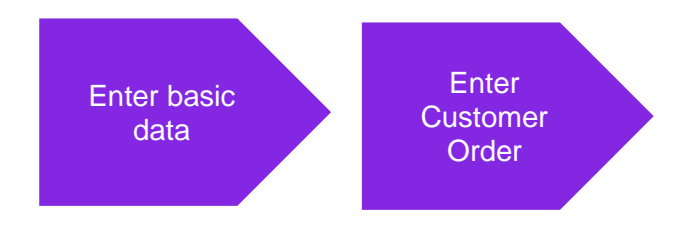

#### 6.3 Enter basic data

Navigate to Acquisition Reason page available in Application Base Setup/General Data/Acquisition Reason. Enter the Acquisition Reason ID, description and choose External Use Type from the dropdown list.

| ullet > Application Base Setup > General Data > Acquisition Reason $$ |   |                       |                               |                    |  |  |
|-----------------------------------------------------------------------|---|-----------------------|-------------------------------|--------------------|--|--|
| Acquisition Reason                                                    |   |                       |                               |                    |  |  |
| E V ≥ + V Translation                                                 |   |                       |                               |                    |  |  |
| ~                                                                     | ÷ | Acquisition Reason Id | Description                   | External Use Type  |  |  |
| $\bigcirc$                                                            | ÷ | PR                    | Inputs for Production         | Production         |  |  |
| $\bigcirc$                                                            | ÷ | RS                    | Goods for Resale              | Resale             |  |  |
| $\bigcirc$                                                            | : | UC                    | Goods for Use and Consumption | Use or Consumption |  |  |

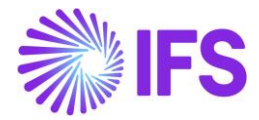

Navigate to Business Transaction Codes page available in *Application Base Setup/General Data/Business Transaction Code. Enter Business Transaction* ID, description, and direction (Inbound/Outbound). Choose Presence Type from dropdown list and Acquisition Reason from list of values and enter the reference string in the field External Tax System Reference.

| •> | Application Base Setup > General Data > Business Transaction Code      Company BLUE NOTE GU |                         |                               |           |                  |                       |                               |  |  |  |
|----|---------------------------------------------------------------------------------------------|-------------------------|-------------------------------|-----------|------------------|-----------------------|-------------------------------|--|--|--|
| Βι | Business Transaction Codes                                                                  |                         |                               |           |                  |                       |                               |  |  |  |
| :  | $\begin{array}{ c c c c c c c c c c c c c c c c c c c$                                      |                         |                               |           |                  |                       |                               |  |  |  |
| ~  | :                                                                                           | Business Transaction Id | Description                   | Direction | Presence Type    | Acquisition Reason Id | External Tax System Reference |  |  |  |
|    | :                                                                                           | 100                     | Standard Sales                | Outbound  | Presence-Onsite  | UC                    | standardSales                 |  |  |  |
|    | :                                                                                           | 101                     | Domestic Sales                | Outbound  | Presence-Onsite  | RS                    | standardSales                 |  |  |  |
|    | :                                                                                           | 200                     | Transfer of Goods - Intersite | Outbound  | Presence-Offsite | RS                    | itemTransferShippingOutbound  |  |  |  |
|    | ÷                                                                                           | 500                     | Domestic Purchases            | Inbound   | Phone            |                       |                               |  |  |  |
|    | :                                                                                           | 600                     | Receipt of Goods - Intersite  | Inbound   | Internet         |                       |                               |  |  |  |

To enter Product Type Classification and CEST for the parts, select "Brazilian Specific Attributes" in the *Part Master Data/Master Part/part* page, command group *Part Details*.

| Part 165 - Remote control, Radio 🔻 1 of 1 |                                 |                                |  |  |  |  |  |  |
|-------------------------------------------|---------------------------------|--------------------------------|--|--|--|--|--|--|
| « 🖉 🕂 🖉                                   | 🗈 🧟 🗸 🛛 Part Pages 🗸            | Part Details 🗸 Warranty 🗸      |  |  |  |  |  |  |
|                                           |                                 | Part Serials                   |  |  |  |  |  |  |
| Part No                                   | Descripti                       | Language Descriptions          |  |  |  |  |  |  |
| 105                                       | Remot                           | Storage Requirements           |  |  |  |  |  |  |
| MAIN GTIN                                 | ALTERNATE PARTS CHARACTERISTICS | Assortmont Nodos               |  |  |  |  |  |  |
| General                                   |                                 | Assortment Nodes               |  |  |  |  |  |  |
| UoM                                       | Default Input UoM Group         | Handling Unit Capacity         |  |  |  |  |  |  |
| 🔳 pcs - piece                             | •                               | Dangerous Goods Classification |  |  |  |  |  |  |
| Part Main Group                           | Net Weight                      | Part Composition by Weight     |  |  |  |  |  |  |
|                                           | ▼ 0,2                           | Brazilian Specific Attributes  |  |  |  |  |  |  |
| Net Volume                                | Volume UoM                      | Freight Factor                 |  |  |  |  |  |  |
|                                           |                                 | <b>▼</b> 1                     |  |  |  |  |  |  |

Select Product Type Classification value from the dropdown list.

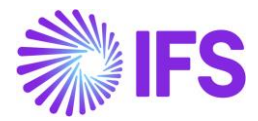

| Brazilian Specific At<br>« 🖉 🗷 🖉                     | tributes F060100 - Texas High Roller Overdrive ▼ 1 of 1 |
|------------------------------------------------------|---------------------------------------------------------|
| Part<br>F060100 - Texas High Roller Overdrive        | /e                                                      |
|                                                      |                                                         |
| Product Type Classification<br>For Use/Consumption 🗸 | Cest Code<br>2899900                                    |

Enter the 7-digit code that fits the part number from the official CEST list (provided by Brazilian Government) in the field **Cest Code** and save the record.

| Brazilian Specific                                 | Attributes             | F060100 - Texas High Roller Overdrive 🔻 | 1 of 1 |  |  |  |  |  |
|----------------------------------------------------|------------------------|-----------------------------------------|--------|--|--|--|--|--|
| Part<br>F060100 - Texas High Roller Overdrive      |                        |                                         |        |  |  |  |  |  |
|                                                    |                        |                                         |        |  |  |  |  |  |
| Product Type Classification<br>For Use/Consumption | Cest Code<br>• 2899900 |                                         |        |  |  |  |  |  |

The Acquisition Reason can also be defined in part level. Select it from list of values in the field **Acquisition Reason Id** in Sales Part.

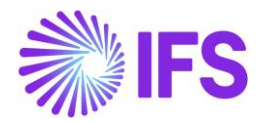

| ● > Sales > Part > Sales Part   🔁                                                                                                    |                                             |  |  |  |  |  |  |  |
|----------------------------------------------------------------------------------------------------|---------------------------------------------|--|--|--|--|--|--|--|
| Search Advanced                                                                                                    |                                             |  |  |  |  |  |  |  |
| Site : SP01 ▼ ⑧ Sales Part No ▼ Sales Part Description ▼ More ▼ ♡ Favorites Cle                                                                                                    | ar Q : Settings                             |  |  |  |  |  |  |  |
| Sales Part F060100 - Texas High Roller Overdrive - SP01 ▼ 1 of 5<br>» 𝔄 + 𝔄 🛱 😨 𝔄 Inventory Part Availability Planning Complementary Parts Substitute Sales Part Inventory Part Document Text : |                                             |  |  |  |  |  |  |  |
| [                                                                                                    | · · · · · · · · · · · · · · · · · · ·       |  |  |  |  |  |  |  |
| GENERAL DESCRIPTIONS CHARACTERISTICS CHARGES MAINTENANCE PART SPECIFIC OVERHI                                                                                                    | ads ( )                                     |  |  |  |  |  |  |  |
| Inventory Part V                                                                                                    | Sourcing                                    |  |  |  |  |  |  |  |
| Unit Of Measure 🗸                                                                                                    | Grouping                                    |  |  |  |  |  |  |  |
| Pricing V                                                                                                    | Tax                                         |  |  |  |  |  |  |  |
| GTIN                                                                                                    | Miscellaneous                               |  |  |  |  |  |  |  |
| Indicators V                                                                                                    | Replacement Part                            |  |  |  |  |  |  |  |
| Goods/Services Statistical Code 🗸 🗸                                                                                                    | Acquisition Reason                          |  |  |  |  |  |  |  |
|                                                                                                    | Acquisition Reason Id RS - Goods for Resale |  |  |  |  |  |  |  |

#### 6.4 Enter Customer Order

Follow standard functionality to enter a Customer Order. Select an option for Business Transaction ID in the corresponding field in Customer Order/Order Details tab, group Brazilian Specific Attributes.

| Customer Order P10739 - 1 of 15 |              |               |         |        |                               |                                         |        |
|---------------------------------|--------------|---------------|---------|--------|-------------------------------|-----------------------------------------|--------|
| ≪ ∅ +                           | / 1          | ₿ ∨ Sta       | tus 🗸 ! | Share  | ~ Oper                        | ations v Freight v                      | : 0    |
|                                 |              |               |         |        |                               |                                         | $\sim$ |
| Order Amo                       | unts         |               |         |        |                               |                                         | $\sim$ |
| LINES                           | RENTAL LINES | ORDER DETAILS | CHARGES | INVC   | UVED PARTIES                  |                                         | • •    |
|                                 |              |               |         | $\sim$ | Delivery Add                  | lress                                   | $\sim$ |
| Delivery Se                     | ettings      |               |         | $\sim$ | Document A                    | ddress                                  | $\sim$ |
| Delivery Co                     | onfirmation  |               |         | $\sim$ | Invoice                       |                                         | $\sim$ |
|                                 |              |               |         |        | Order Pickin                  | g                                       | $\sim$ |
|                                 |              |               |         |        | Shipment                      |                                         | $\sim$ |
|                                 |              |               |         |        | Brazilian Spe                 | ecific Attributes                       |        |
|                                 |              |               |         |        | Business Trans<br>100 - RCA B | saction Id<br>BUSINESS TRANSACTION TEST |        |

#### 6.5 Enter Customer Order Line

Enter the Customer Order lines. The Acquisition Reason is automatically fetched into the field **Acquisition Reason Id** when line is saved. The fetching of Acquisition Reason Id to the Customer Order line is done in two ways.

1<sup>st</sup> – Acquisition Reason Id value is inherited from the Sales Part

2<sup>nd</sup> – If Acquisition Reason Id is not set in the Sales Part, then the value is retrieved from Business Transaction Id defined for the Customer Order.

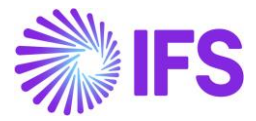

The Acquisition Reason Id can also be entered/modified manually if the Customer Order is not Invoiced/Closed.

| LIN | ES | R | ENTAL LINES OR | DER DETAILS CH | ARGES INVOLVED PARTIE | s                        |           |           |            |                       | • •                    |
|-----|----|---|----------------|----------------|-----------------------|--------------------------|-----------|-----------|------------|-----------------------|------------------------|
|     |    |   |                |                |                       |                          |           |           |            | •                     |                        |
| ~   | :  | ø | Line No        | Del No         | Sales Part No         | Sales Part Description   | Sales Qty | Sales UoM | Price/Curr | Acquisition Reason Id | Price incl<br>Tax/Curr |
|     | :  | Ø | 1              | 1              | F060100               | Texas High Roller Overdr | 1         | pcs       | 250,00     | RS - Goods for Resale | 250,00                 |
|     | ÷  | Ø | 2              | 1              | F060200               | Smoking Blues Reverb     | 1         | pcs       | 180,00     | RS - Goods for Resale | 180,00                 |
|     | :  | Ø | 3              | 1              | F060300               | Killing Floor Fuzz       | 1         | pcs       | 210,00     | RS - Goods for Resale | 210,00                 |
|     | ÷  | Ø | 4              | 1              | F060400               | Dirty Blues Chorus       | 1         | pcs       | 275,00     | RS - Goods for Resale | 275,00                 |
|     | :  | Ø | 5              | 1              | F060500               | Whammy Bar Simulator     | 1         | pcs       | 320,00     | RS - Goods for Resale | 320,00                 |

#### 6.6 **Delimitations**

Support for additional Brazilian specific attributes will be developed in coming releases.

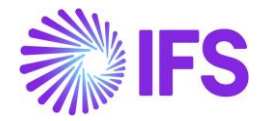

### 7 Company and Customer basic data for tax calculation and Fiscal Note

#### 7.1 Overview Legal Requirement

"Tax Regime" and "Entity Type" are legally required to determine the Brazilian tax calculation and tax reporting in Fiscal Note.

- Tax Regime is determined according to the company's profit. Most important tax regimes are Real Profit, Estimated Profit and Simplified.
- "Entity Type" refers the type of administration

#### 7.2 Solution overview

To support this requirement, IFS Application core functionalities were slightly enhanced to define the required basic data.

- New page, Classification of Business is introduced with system defined values. User can
  manually define "External Tax System Reference".
- Brazilian specific Forms of Business added

#### 7.3 Process overview

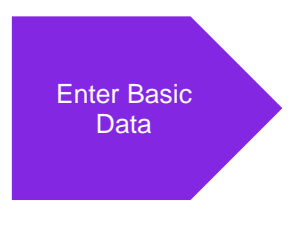

#### 7.4 Prerequisites

IFS Application core generic functionalities are used to define these basic data, hence not controlled by Brazilian specific Localization Control Center parameters.

#### 7.5 Enter Basic data

#### **Classification of Business**

Go to the page, *Application Base Setup/Enterprise/Company/Basic Data/Classification of Business*. From this page, query, Country as "*BR-Brazil*" and find the system defined Brazilian specific *Classification of Business* records.

In the **External Tax System Reference** column, user can manually define the *External Tax System References* according to the value and format given by the 3<sup>rd</sup> party tax calculation integrator. In example below, you can see the *External Tax System References* mapped according to the AVALARA requirements.

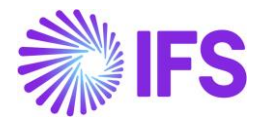

| Cla        | Classification of Business |             |                               |                                   |                               |  |  |  |  |  |
|------------|----------------------------|-------------|-------------------------------|-----------------------------------|-------------------------------|--|--|--|--|--|
| :=         |                            |             |                               |                                   |                               |  |  |  |  |  |
| ~          | :                          | Country     | Classification of<br>Business | Description                       | External Tax System Reference |  |  |  |  |  |
|            | ÷                          | BR - BRAZIL | 1                             | Lucro Real                        | realProfit                    |  |  |  |  |  |
| $\bigcirc$ | ÷                          | BR - BRAZIL | 2                             | Lucro Presumido                   | estimatedProfit               |  |  |  |  |  |
| $\bigcirc$ | ÷                          | BR - BRAZIL | 3                             | Simplificado                      | simplified                    |  |  |  |  |  |
| $\Box$     | ÷                          | BR - BRAZIL | 4                             | Simplificado Sobre o Limite Bruto | simplifiedOverGrossthreshold  |  |  |  |  |  |
| $\Box$     | ÷                          | BR - BRAZIL | 5                             | Empreendedor Simplificado         | simplifiedEntrepreneur        |  |  |  |  |  |
| $\bigcirc$ | ÷                          | BR - BRAZIL | 6                             | Individual                        | individual                    |  |  |  |  |  |
| $\Box$     | :                          | BR - BRAZIL | 7                             | Não Aplicável                     | notApplicable                 |  |  |  |  |  |

#### Forms of Business

Go to the page *Application Base Setup/Enterprise/Company/Basic Data/Forms of Business* page. where entity types for country Brazil were added. From this page, query, Country as "*BR-Brazil*" and find the system defined Brazilian specific *Forms of Business* records.

| Fo | Forms of Business                                                    |             |                     |                      |  |  |  |  |  |  |  |
|----|----------------------------------------------------------------------|-------------|---------------------|----------------------|--|--|--|--|--|--|--|
| := |                                                                      |             |                     |                      |  |  |  |  |  |  |  |
|    | Country : BR ▼ ⊗ Form of Business ▼ Description ▼ More ▼ ♡ Favorites |             |                     |                      |  |  |  |  |  |  |  |
| ~  | :                                                                    | Country     | Form of<br>Business | Description          |  |  |  |  |  |  |  |
|    | ÷                                                                    | BR - BRAZIL | 1                   | Empresa              |  |  |  |  |  |  |  |
|    | ÷                                                                    | BR - BRAZIL | 2                   | Individual           |  |  |  |  |  |  |  |
|    | ÷                                                                    | BR - BRAZIL | 3                   | Governo Federal      |  |  |  |  |  |  |  |
|    | ÷                                                                    | BR - BRAZIL | 4                   | Governo Estadual     |  |  |  |  |  |  |  |
|    | ÷                                                                    | BR - BRAZIL | 5                   | Prefeitura Municipal |  |  |  |  |  |  |  |
|    | :                                                                    | BR - BRAZIL | 6                   | Estrangeiro          |  |  |  |  |  |  |  |

#### Company: Form of Business and Classification of Business

Go to the page *Company* and the *General Information* tab where user can select the "Form of Business" and "Classification of Business" from the drop-down lists.

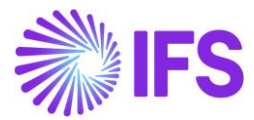

| Company EABR1 - Brazilian Company 1 🔻 1 of 1 |                |                                   |                    |  |  |  |  |  |
|----------------------------------------------|----------------|-----------------------------------|--------------------|--|--|--|--|--|
| « / B ~                                      | Update Company | Update Company Translatio         | n New Company      |  |  |  |  |  |
|                                              |                |                                   |                    |  |  |  |  |  |
| Company                                      |                | Name                              |                    |  |  |  |  |  |
| EABR1                                        |                | Brazilian Company 1               |                    |  |  |  |  |  |
| General Information                          |                |                                   |                    |  |  |  |  |  |
| Default Language                             | Country        | Locali                            | Localization       |  |  |  |  |  |
| English                                      | ▼ BRAZIL       | ✓ Braz                            | til (Preview)      |  |  |  |  |  |
| Form of Business                             | Classification | of Business Creati                | ion Date           |  |  |  |  |  |
| 2 - Individual                               |                | Real - 2021                       | 2021-03-16         |  |  |  |  |  |
| Activity Start Date                          | Source Com     | oany Sourc                        | Source Template ID |  |  |  |  |  |
|                                              | 圃              | STD                               |                    |  |  |  |  |  |
| Template Company                             | Master Com     | Master Company for Group Consolid |                    |  |  |  |  |  |
| No                                           | No             | Νσ                                |                    |  |  |  |  |  |
|                                              |                |                                   |                    |  |  |  |  |  |

#### **Customer: Form of Business and Classification of Business**

Go to the page *Customer* and the *General Information* tab where user can select the "Form of Business" and "Classification of Business" for the customer from the drop-down lists.

| Customer BRCUST1 - Brazilian Customer 1 🔻 1 of 1 |                      |                               |  |  |  |  |  |  |
|--------------------------------------------------|----------------------|-------------------------------|--|--|--|--|--|--|
| « 🥟 + 🖉 🛍 🖪                                      |                      | View End Customer Connections |  |  |  |  |  |  |
|                                                  |                      |                               |  |  |  |  |  |  |
|                                                  |                      |                               |  |  |  |  |  |  |
| Customer                                         | Name                 | Association No                |  |  |  |  |  |  |
| BRCUST1                                          | Brazilian Customer 1 |                               |  |  |  |  |  |  |
| One-Time Customer                                | B2B Customer         |                               |  |  |  |  |  |  |
| General Information                              |                      |                               |  |  |  |  |  |  |
| Default Language                                 | Country              |                               |  |  |  |  |  |  |
| English                                          | ▼ BRAZIL             |                               |  |  |  |  |  |  |
| Form of Business                                 | Classificati         | on of Business                |  |  |  |  |  |  |
| 4 - Governo Estadual                             | ▼ 6 - Indivi         | 6 - Individual                |  |  |  |  |  |  |
| Customer Tax Usage Type                          | •                    |                               |  |  |  |  |  |  |
|                                                  |                      |                               |  |  |  |  |  |  |

The field **Form of Business** must be 6 for foreign customers, that indicates this is an international customer. The description must be "Foreign" ("Estrangeiro").

The field **Classification of Business**" must be 7 for foreign customer, that indicates this is an international customer. The description must be "Not Applicable" ("Não Aplicável").

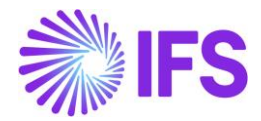

# **8** Address specific tax registration numbers

#### 8.1 Overview Legal Requirement

In Brazil, all entities are required to obtain the tax registration number **CNPJ** before they can commence business activities. The CNPJ must be detailed on all invoices and receipts issued by a company. CNPJ is specified per physical address.

The **State Registration** is a tax registration number given by the Brazilian State Tax authorities. This number is also specified per physical address.

The above tax registration numbers are mandatory information for both NF-e issuer and receiver in the NF-e XML.

#### 8.2 Process Overview

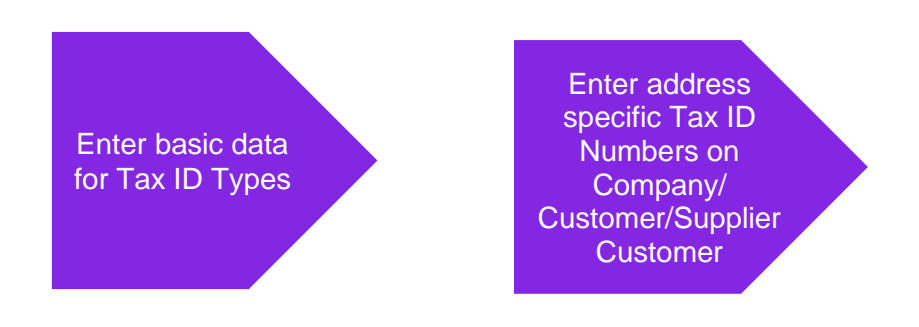

#### 8.3 **Prerequisites**

The company must be set-up to use Brazilian localization, see the Company Set-Up chapter, and the "Address Specific Tax Registration Numbers" parameter must be enabled.

#### 8.4 Enter basic data for tax id types

Ensure the Tax ID Types "CNPJ" and "STATE\_REG" are defined for Country Code "BR" in the *Application Base Setup/Enterprise/Tax/Tax ID Types* page (standard functionality)

| Application Base Setup > Enterprise > Tax > Tax ID Types |              |             |                         |  |  |  |
|----------------------------------------------------------|--------------|-------------|-------------------------|--|--|--|
| Tax ID Type                                              | 5            |             |                         |  |  |  |
|                                                          | + /          |             |                         |  |  |  |
| 🗸 🕴 Тах ID Туре                                          | Country Code | Report Code | Report Code Description |  |  |  |
| CNPJ                                                     | BR           | 1           |                         |  |  |  |
| STATE_REG                                                | BR           | 1           |                         |  |  |  |

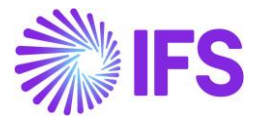

#### 8.5 Enter address specific tax id numbers

#### 8.5.1 Company

Enter address specific tax ID numbers for your company in the Application Base Setup/Enterprise/Company/Address page.

| Application Base Setup > Enterprise  | > Company > Company > Ado | dress 8         |
|--------------------------------------|---------------------------|-----------------|
| Address EABR1 - Brazilian Com        | oany 1 🔻                  |                 |
| Address ID: 1  +  Edit Detailed Addr | ress                      |                 |
| Company's Own Address ID             |                           |                 |
| GENERAL ADDRESS INFORMATION TAX INF  | ORMATION SUPPLY CHAIN     | N INFORMATION   |
| Tax Calculation Structure            |                           |                 |
| Taxes                                |                           |                 |
| IE ▼ +                               |                           |                 |
| ー : Tax Code                         | Tax (%) Validity Perio    | d               |
| (No data)                            |                           |                 |
| Tax Exempt Information               |                           |                 |
| Address Specific Tax ID Numbers      |                           |                 |
|                                      |                           |                 |
| Country                              | Tax ID Type               | Tax ID Number   |
| BRAZIL                               | CNPJ                      | 4245367581      |
| BRAZIL                               | STATE_REG                 | 123.456.789.001 |

#### 8.5.2 Customer

Enter address specific tax ID numbers for your customer on tab *Document Tax Information* in the *Application Base Setup/Enterprise/Customer/Customer/Address* page, in the nested list below your Brazilian company.

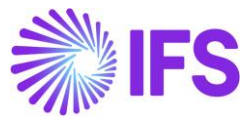

| Address BRCUST1 - Brazilian Customer 1 🔻 1 of 1 |                       |                                |                      |            |  |  |  |  |
|-------------------------------------------------|-----------------------|--------------------------------|----------------------|------------|--|--|--|--|
| « 🖉 🗷 ~                                         |                       |                                |                      |            |  |  |  |  |
|                                                 |                       |                                |                      |            |  |  |  |  |
| Customer                                        |                       | Name                           | Ass                  | ociation l |  |  |  |  |
| BRCUST1                                         |                       | Brazilian Customer 1           |                      |            |  |  |  |  |
| Address ID: 1 🔻                                 |                       |                                |                      |            |  |  |  |  |
| Q + 🖉 🏛                                         | D                     |                                |                      |            |  |  |  |  |
|                                                 |                       |                                | Er                   | nd Cust    |  |  |  |  |
| Customer's Own Address ID                       | Customer Name         |                                | En                   | d Custor   |  |  |  |  |
|                                                 |                       |                                |                      |            |  |  |  |  |
| GENERAL ADDRESS INFORMATIO                      | N DELIVERY TAX INFORM | ATION DOCUMENT TAX INFORMATION | SALES ADDRESS INFORM | NOITAN     |  |  |  |  |
|                                                 |                       |                                |                      |            |  |  |  |  |
|                                                 |                       |                                |                      |            |  |  |  |  |
| (1)                                             |                       |                                |                      |            |  |  |  |  |
| Company                                         | Supply Country        | Delivery Country               | Tax ID Type          | Tax ID     |  |  |  |  |
| ∧ ☑ : EABRSYSTEST                               | BRAZIL                | BRAZIL                         | _                    |            |  |  |  |  |
| ADDRESS SPECIFIC TAX ID                         | NUMBERS               |                                |                      |            |  |  |  |  |
|                                                 | + /                   |                                |                      |            |  |  |  |  |
| J : Tax ID Type                                 | Tax ID Number         |                                |                      |            |  |  |  |  |
|                                                 | 41414141              |                                |                      |            |  |  |  |  |
| CNPJ                                            | 9874.1254.1           |                                |                      |            |  |  |  |  |
| STATE_REG                                       | 15ENTU                |                                |                      |            |  |  |  |  |
| SUFRAMA                                         | 313131245             |                                |                      |            |  |  |  |  |

Note that tax ID numbers can not be entered on the upper level if address specific tax ID numbers are already entered in the nested list. This is to ensure no duplicate records are entered.

#### 8.5.3 Supplier

Enter address specific tax ID numbers for your supplier on tab *Document Tax Information* in the *Application Base Setup/Enterprise/Supplier/Supplier/Address* page, in the nested list below your Brazilian company.

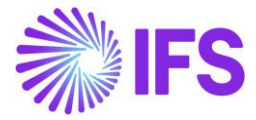

| Address BRSUP1 - Brazilian Supplier 1 🔻 1 of 1 |                   |                                         |                   |  |  |  |
|------------------------------------------------|-------------------|-----------------------------------------|-------------------|--|--|--|
| Supplier<br>BRSUP1                             |                   | <sub>Name</sub><br>Brazilian Supplier 1 |                   |  |  |  |
| Address ID: 1 ↓<br>+ / ◎ 0                     |                   |                                         |                   |  |  |  |
| Supplier's Own Address ID                      |                   | Supplier Name                           |                   |  |  |  |
| GENERAL ADDRESS INFORMATION DELIVER            | Y TAX INFORMATION | DOCUMENT TAX INFORMATION                | PURCHASE AD       |  |  |  |
|                                                | 1 10              |                                         | Tax ID            |  |  |  |
| ∨ <sup>(1)</sup> : Company                     | Tax ID Type       | Tax ID Number                           | Validated<br>Date |  |  |  |
| ∧ 🖸 🗄 EABR1                                    |                   |                                         |                   |  |  |  |
| ADDRESS SPECIFIC TAX ID NUMBERS                |                   |                                         |                   |  |  |  |
| ∽ : Tax ID Type                                | Tax ID Number     |                                         |                   |  |  |  |
| STATE_REG                                      | 1478              |                                         |                   |  |  |  |
| CNPJ                                           | 12457             |                                         |                   |  |  |  |

Note that tax ID numbers cannot be entered on the upper level if address specific tax ID numbers are already entered in the nested list. This is to ensure no duplicate records are entered.

#### 8.6 **Delimitations**

Address specific tax registration numbers for Forwarder is not supported in this version, unless the forwarder is defined as a supplier.

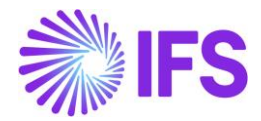

## **9** Automatic generation of official invoice number

#### 9.1 Overview Legal Requirement

In Brazil, Fiscal Note series are needed to segregate and control the fiscal note numbering. Fiscal Note number intervals are assigned to companies by the tax authority and there is a legal requirement to use the assigned numbers for the issued Fiscal Notes. Each series has its own Fiscal Note number interval. When the last number in the interval has been uses, a new series must be started.

The Brazilian law admits a branch of the company to have a separate series, which is a commonly used business practice. The Fiscal Note series are separating goods and services.

Fiscal Note number and series is mandatory information in the NF-e XML file sent to the tax authority before goods delivery.

#### 9.2 Process Overview

The "Automatic Generation of official invoice number" functionality is a generic solution to support generation of official invoice numbers and is used in several IFS countries. It can be configured to support the requirements in Brazil, following the below process:

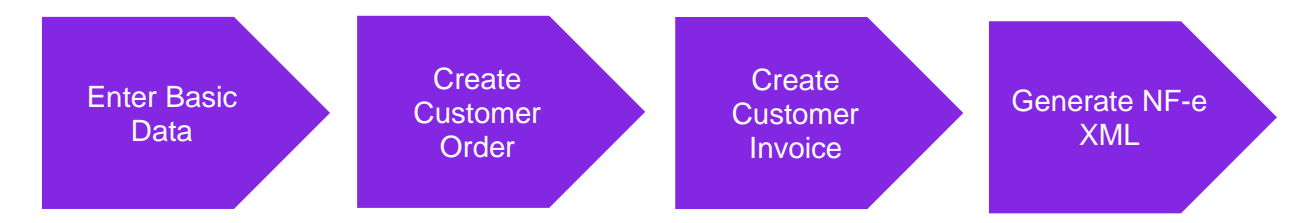

#### 9.3 **Prerequisites**

The company must be set-up to use Brazilian localization, see the Company Set-Up chapter, and the "Use Automatic Generation of Official Invoice Number" parameter must be enabled.

#### 9.4 Enter basic data

The basic data described in below chapters must be entered to support the fiscal note numbering.

#### 9.4.1 Define Official Invoice Components per Company

The official invoice components are defined in two steps:

- 1. Specify names and descriptions for each component
- 2. Define the values of the components

Open the *Financials/Customer Invoice/Basic Data/Official Invoice Number Components* page and select the relevant company. Specify names and descriptions as per below on the "Components" tab;

- Component A: Series
- Sequence Number: Fiscal Note Number

The "Generate Official Invoice Number" parameter should be set to "At Preliminary Invoice".

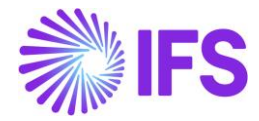

| Official Invoice Number Components |               |             |             |               |       |  |  |  |  |
|------------------------------------|---------------|-------------|-------------|---------------|-------|--|--|--|--|
| COMPONEN                           | TS SERIES     | COMPONENT B | COMPONENT C | BRANCHES      |       |  |  |  |  |
| ( III ) ( V                        | ' Ľ ~ 4       | /           |             |               |       |  |  |  |  |
| ~ : (                              | Component     | Name        |             | Description   |       |  |  |  |  |
|                                    | Component A   | Series      |             | Series        |       |  |  |  |  |
|                                    | Component B   |             |             |               |       |  |  |  |  |
| • • •                              | Component C   |             |             |               |       |  |  |  |  |
| • • •                              | Sequence Numb | er Fiscal N | lote Number | Fiscal Note N | umber |  |  |  |  |
|                                    |               |             |             |               |       |  |  |  |  |
| Generate Official Invoice Number   |               |             |             |               |       |  |  |  |  |
| At Preliminary Invoice 🗸           |               |             |             |               |       |  |  |  |  |

After saving, the "Component A" tab will be renamed to "Series". As a result, these components will be used when generating the official invoice number for Customer (Order) Invoices.

#### 9.4.2 Define fiscal note series

In the "Series" tab (Component A) the fiscal note series to be used for goods and to be used for services in the company can be defined.

| Official Invoice Number Components                         |  |  |  |  |  |  |  |  |
|------------------------------------------------------------|--|--|--|--|--|--|--|--|
| COMPONENTS SERIES COMPONENT B COMPONENT C BRANCHES         |  |  |  |  |  |  |  |  |
|                                                            |  |  |  |  |  |  |  |  |
| Value Description                                          |  |  |  |  |  |  |  |  |
| C : 009 Goods                                              |  |  |  |  |  |  |  |  |
| INFS Services                                              |  |  |  |  |  |  |  |  |
| Generate Official Invoice Number<br>At Preliminary Invoice |  |  |  |  |  |  |  |  |

#### 9.4.3 Define Fiscal Note number series per branch

Define company branches in the *Application Base Setup/Enterprise/Company/Basic Data/Branches* page.

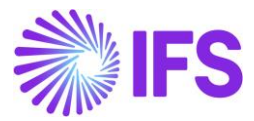

| :=     |   | V E v + / |             |                    |
|--------|---|-----------|-------------|--------------------|
| ~      | : | Branch    | Description | Company Address ID |
| $\Box$ | ÷ | B-2       | B-2         |                    |
| $\Box$ | ÷ | B1        | B-1         | COM BR1-ADD1       |
|        |   |           |             |                    |

Open the "Branches" tab in *Official Invoice Number Components* page and enter the company Branch ID:s that need fiscal note numbers to be generated.

| Official Invoice Nun        | nber Com      | ponen       | ts          |             |           |            |        |                   |
|-----------------------------|---------------|-------------|-------------|-------------|-----------|------------|--------|-------------------|
| COMPONENTS SERIES COMPONENT | B COMPONENT C | BRANCHES    |             |             |           |            |        |                   |
|                             |               |             |             |             |           |            |        |                   |
| II 7 2 + 1                  | 102~          |             |             |             |           |            |        |                   |
| ✓ (1)<br>✓ Branch           |               |             |             |             |           |            |        |                   |
| ∧ ☑ : B1 - Branch 1         |               |             |             |             |           |            |        |                   |
|                             |               |             |             |             |           |            |        |                   |
|                             |               |             |             |             |           |            |        |                   |
| Series                      | Valid From    | Component B | Component C | Start Value | End Value | Next Value | Length | Default<br>Series |
| 009 - Goods                 | 2020-10-06    |             |             | 10001       | 10999     | 10026      | 9      | Yes               |
| NFS - Services              | 2020-10-06    |             |             | 20001       | 20999     | 20001      | 9      | No                |
| ✓ ☐ : B2 - Branch 2         |               |             |             |             |           |            |        |                   |

Select a Branch in the Financials/Customer Invoice/Basic Data/Official Invoice Number Components page, tab "Branches". Use the drop-down list to connect Fiscal Note Series and enter the Fiscal Note number interval (start and end value) for the series. The length of the fiscal note series can also be entered here. A default series to represent the company's main business can be entered for the specific branch. The default series will be applied on the customer orders created for that branch but can be manually changed by the user.

#### 9.4.4 Connect branch to site

Connect Sites to company branches in the *Application Base Setup/Enterprise/Site/Site/Sales and Procurement* tab (IFS standard functionality).

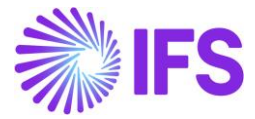

| Sales and Procurement DUBR1 - DU:BR:S1 - DU:BRAZIL-01 ▼ 1 of 1 |                              |                                             |       |  |  |  |  |  |  |
|----------------------------------------------------------------|------------------------------|---------------------------------------------|-------|--|--|--|--|--|--|
| Create Internal Customer                                       | Create Internal Supplier     |                                             |       |  |  |  |  |  |  |
| Company Site Group                                             |                              |                                             |       |  |  |  |  |  |  |
| Site Site D<br>DUBR1 DU:E                                      | escription<br>BR:S1          | Company<br>DU:BRAZIL-01 - DU:BRAZI          | IL-01 |  |  |  |  |  |  |
| Document Address COM BR1-ADD1                                  | -                            |                                             |       |  |  |  |  |  |  |
| SALES PROCUREMENT                                              |                              |                                             |       |  |  |  |  |  |  |
| General                                                        |                              |                                             |       |  |  |  |  |  |  |
| Branch<br>B1                                                   | Print Pick Report            | Order Type                                  | .     |  |  |  |  |  |  |
| Priority                                                       | Forwarder ID                 | Replicate Doc Text                          | -     |  |  |  |  |  |  |
| Reserve from Transport Task<br>Use Inventory Default           | Create CO in Released Status | Use Part Catalog Description for Sales Part |       |  |  |  |  |  |  |

#### 9.5 Create customer order

When the Customer Order is created, the default fiscal note series defined for the branch (connected to the Customer Order site) is shown in the Sales/Order/Customer Order/Order Details tab. This value can be manually changed by the user.

| Custome               | r Orde           | <b>r</b> P11302 ▼ 1 of | 24+                |                    |                |                        |                 |                    |                    |                 | Invoiced/     |
|-----------------------|------------------|------------------------|--------------------|--------------------|----------------|------------------------|-----------------|--------------------|--------------------|-----------------|---------------|
| « 🖉 🕂 🖉               | C Q              | ∽ Share ∽              | Operations $\vee$  | Invoice 🗸          | RMA ~          | Related Pages $ \lor $ | Copy Order      | Order History      | Sales Pro          | motions 🗸       |               |
|                       |                  |                        |                    |                    |                |                        |                 |                    |                    |                 |               |
| Order No              | Custo            | mer                    |                    | Site               |                | Order Type             | Wanted          | Delivery Date/Time |                    |                 |               |
| P11302                | BC               | BRCUST1 - Brazilia     | in Customer 1      | BRST               |                | NO                     | 2020-1          | 10-06 00:00        |                    |                 |               |
| Order Amounts         |                  |                        |                    |                    |                |                        |                 |                    |                    |                 |               |
| Total Net Amount/Ba   | se Total         | Contribution Margin/   | Contribution Margi | in(%) Total Ne     | et Amount/Curr | Total Tax Amount/Cur   | r Total Gr      | oss Amount/Curr    |                    |                 |               |
| 💌 96,00 BRL           | 11,0             | 0 BRL                  | 11,46              | <b>E</b> 96        | 5,00 BRL       | 🔳 24,46 BRL            | <b>E</b> 12     | 0,46 BRL           |                    |                 |               |
| LINES RENTA           |                  | DER DETAILS CHARGE     | S INVOLVED PAR     | RTIES              |                |                        |                 |                    |                    |                 |               |
|                       |                  |                        |                    |                    |                | Delivery Address       |                 |                    |                    |                 |               |
| Coordinator           |                  | Currency               | Customer's PO      | Additional Disc    | Priority       | Delivery Address       |                 |                    |                    | Single Occurren | Tax Free Co   |
| 💿 ALAIN - Alai        | n Prost          | BRL                    |                    | 0                  |                | 🛛 1 - Brazilian        | Customer 1      |                    |                    | No              |               |
| Reference             |                  | Agreement ID           |                    | Language Code      | Final Consumer |                        |                 |                    |                    |                 |               |
|                       |                  |                        |                    | en - English       | No             |                        |                 |                    |                    |                 |               |
| Salesperson           |                  | Add Rebate Custon      | ner                | Main Representativ | /e             | Document Addres        | iS              |                    |                    |                 |               |
|                       |                  |                        |                    |                    |                | Document Address       |                 |                    |                    |                 |               |
| Ordering Region       | Ordering Distric | t Market               | Classification St  | Created            |                | 😌 1 - Brazilian        | Customer 1      |                    |                    |                 |               |
|                       |                  |                        |                    | 2020-10-06         |                |                        |                 |                    |                    |                 |               |
| Limit Sales to A      | Order Net Weig   | ht Order Volume        | Document Text      | Notes              |                | Invoice                |                 |                    |                    |                 |               |
| No                    | 0,2              | 0                      | No                 | Ē                  |                | Tax ID                 | Tax ID Validate | Tax Liability      | Pay Term           |                 | Pay Term B    |
| Sanica Cada           |                  |                        |                    |                    |                |                        |                 | TAX                | 10 - 10 Days N     | let             |               |
| Service Code          |                  |                        |                    |                    |                | Invoice Customer       |                 | Addr ID            | Invoice Cust Refer | ence            | Use Price In  |
|                       |                  |                        |                    |                    |                |                        |                 |                    |                    |                 | No            |
| Delivery Settings     |                  |                        |                    |                    |                | Required Prepa         | Advance/Prepa   | Supply Country     | Tax Paying Part    | Customer Branch | Jinsui Invoic |
| Derivery Settings     |                  |                        |                    |                    |                | 0                      | No              | BRAZIL             | No Tax             |                 | No            |
| Deliver-from Supplier | r                | Ship-Via               |                    | Delivery Terms     | ions           | Customer Tax Usage     | Туре            | Invoice Reason     |                    | Series          |               |
|                       |                  | 50 - Bliffakt          |                    | " - IFS Applicat   | IOUR           |                        |                 |                    |                    | 009 - Goods     |               |
| Del Terms Location    |                  | Route                  |                    | Forwarder          |                |                        |                 |                    |                    |                 | _             |

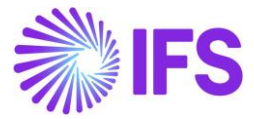

Please note that "Component A" is the field to use in the Search panel when searching for Customer Orders with a specific fiscal note series.

| Coordinator 🔻 Custom                               | ner's PO No 🔻 🛛 Wanted D                 | elivery Date/Time)         | e▼ Site▼ C                            | ustomer 🔻                   | Order Type 🔻           | Component A :                                      | 009 <b>- 8</b>    | More ▼ ♡    |
|----------------------------------------------------|------------------------------------------|----------------------------|---------------------------------------|-----------------------------|------------------------|----------------------------------------------------|-------------------|-------------|
| Customer Or<br>« 🖉 + 🖉 🛛                           | der P11702 ▼ 1 of<br>&  ✓ Share ✓        | 1<br>Operations ~          | Invoice V                             | RMA ~                       | Related Page           | Filter<br>Component A                              | ()<br>× ▲ ()      | ·History    |
| Order No<br>P11702                                 | Customer<br>BC BRCUST1 - BRAZIL          | IAN CUSTOMER               | Site<br>1 BRST                        |                             | Order Type<br>NFE      | 009 (Value)<br>Goods (Descripti<br>NFS<br>Services | lon)              | ≥/Time<br>0 |
| Total Net Amount/Base                              | Total Contribution Margin/<br>227,00 BRL | Contribution Marg<br>33,78 | ;in(%) Total N<br>토 6                 | et Amount/Curr<br>72,00 BRL | Total Tax Ar           | nount/Curr 1<br>24 BRL                             | Total Gross Amoun | t/Curr      |
| LINES RENTAL LINES                                 | ORDER DETAILS CHARGES                    | 5 INVOLVED PAI             | RTIES                                 |                             | Delivery               | Address                                            |                   |             |
| Coordinator<br>AP ALAIN - Alain Prost<br>Reference | Currency<br>BRL<br>Agreement ID          | Customer's PO              | Additional Disc<br>O<br>Language Code | Priority<br>Final Consum    | Delivery Ac<br>© 1 - B | idress<br>Irazilian Custom                         | er 1              |             |
|                                                    |                                          |                            | en - English                          | No                          | Documer                | nt Address                                         |                   |             |

#### 9.6 Create customer invoice

Follow the IFS standard process to create a Customer Invoice. In the Sales/Invoicing/Customer Invoice/General tab, the "Series" and "Fiscal Note Number" is visible in the "Official Invoice Number" section.

| Customer No             | Customer Address Name    | Series ID   | Invoice No              |        | Company              | Site              | Invoice Created    |
|-------------------------|--------------------------|-------------|-------------------------|--------|----------------------|-------------------|--------------------|
| DU:BR-1                 | DU:BR-1                  | PR          | 203363                  |        | DU:BRAZIL-01         | DUBR1             | 2020-03-05         |
| Amounts                 |                          |             |                         |        |                      |                   |                    |
| Currency                | Gross Amt                | Net Amt     | Tax Amt                 |        | Currency Rate        | Tax Currency Rate |                    |
| BRL                     | 111,11                   | 100,00      | 11,11                   |        | 1                    | 1                 |                    |
| LINES GENERAL           | NF-E INFORMATION HISTORY |             |                         |        |                      |                   |                    |
|                         |                          |             |                         |        | Indicators           |                   |                    |
| Invoice Type            |                          |             | Invoice Address         |        | Price Adjustment     | Advance/Pr        | epayment Invoice   |
| CUSTORDDEB - Custor     | mer Order Invoice, Debit |             | Ø BR:AD:1               | •      | No                   | No                |                    |
| Invoice Date            | Printed Date             |             | Preliminary Invoice No  |        | Notes                | Correction        | Exist              |
| 2020-03-05              |                          |             | 203363                  |        | No                   | No                |                    |
| Our Reference           | Customer Reference       | :e          | Customer Reference Name |        | Correction Reason ID | Correction        | Reason             |
| HH HARALD HESS          |                          |             | •                       |        |                      | •                 |                    |
| Branch                  | Customer Branch          |             | Jinsui Status           |        |                      |                   |                    |
| B1                      | •                        |             | Non Jinsui              |        |                      |                   |                    |
|                         |                          |             |                         |        |                      |                   |                    |
| Payment                 |                          |             |                         | $\sim$ | Delivery             |                   |                    |
| References              |                          |             |                         | $\sim$ | Invoice Text         |                   |                    |
| Official Invoice Number |                          |             |                         |        |                      |                   |                    |
| Serie                   |                          | Component B |                         |        | Component C          |                   | Fiscal Note Number |
| 009                     |                          |             |                         |        |                      |                   | 00000003           |
| Official Invoice Number |                          |             |                         |        |                      |                   |                    |
| 00900000003             |                          |             |                         |        |                      |                   |                    |

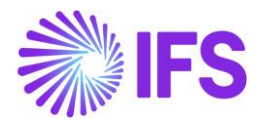

| Invoice No 🔻 Order No                   | o ▼ Currency ▼ Compar     | ny : =EABRSYSTE | ST 🔻 🕲 🤇                   | Customer No 🔻 🛛 I | nvoice Da  | ate 🔻                | More To Favorites      | Clear Q 🗄      | Settings           |
|-----------------------------------------|---------------------------|-----------------|----------------------------|-------------------|------------|----------------------|------------------------|----------------|--------------------|
| Customer li                             | nvoice BRCUST1 - Bra      | zilian Customer | 1 - 210635 - C             | USTORDDEB - P117  | 02 🔻 2     | 22 of 23             | Filter fields<br>Reset |                |                    |
| « 🖉 🗷 🖉 🗸                               | Share V Cancel Prelimi    | nary Invoice    | Posting $ \smallsetminus $ | Installment Plar  | n and Disc | counts               | 📿 Company              | ic Fiscal Note |                    |
|                                         |                           |                 |                            |                   |            |                      | Currency               |                |                    |
| Customer No                             | Customer Address Name     | Series ID       |                            | Invoice No        | с          | Company              | 🕗 Invoice No           |                | Invoice Created    |
| BC BRCUST1                              | Brazilian Customer 1      | PR              |                            | 210635            | E          | EABRSY               | 🕗 Order No             |                | 2020-11-13         |
| Amounts                                 |                           |                 |                            |                   |            |                      | Preliminary Invoice    |                |                    |
| Currency                                | Gross Amt                 | Net Amt         |                            | Tax Amt           | C          | Iurrency             |                        | tate           |                    |
| BRL                                     | 843,24                    | 672,00          |                            | 171,24            | 1          | 1                    | ✓ Status               |                |                    |
|                                         |                           | ov.             |                            |                   |            |                      | Customer No            |                |                    |
| CITES                                   |                           |                 |                            |                   |            | Indicate             | Invoice Date           |                |                    |
|                                         |                           |                 |                            |                   |            | maicate              | Component A            |                |                    |
|                                         | omer Order Invoice, Debit |                 | Invoice Add                | aress             |            | No                   | Component B            | ance/Prepayme  | nt Invoice         |
| COSTORDDED - Case                       |                           |                 |                            |                   |            | -                    |                        |                |                    |
| 2020-11-13                              | Printed Date              |                 | 210635                     | y Invoice No      |            | Notes                |                        | rection Exist  |                    |
| 2020-11-15                              |                           |                 | 210055                     |                   |            | NO                   | Sequence Number        | · •            |                    |
| AP ALAIN PROST                          | Customer Referen          | ce .            | Customer I                 | Reference Name    | 0          | Correctic            | Advance/Prepayment     | rection Reason |                    |
| Branch                                  | Customer Branch           |                 | Jinsui Statu               | IS                |            |                      | Branch                 |                |                    |
| B1                                      | •                         |                 | Non Jins                   | ui                |            |                      | Cancellation Reason    |                |                    |
|                                         |                           |                 |                            |                   |            |                      | Correction Exist       | •              |                    |
| Payment                                 |                           |                 |                            |                   | $\sim$ 1   | Delivery             | ,                      |                |                    |
| References                              |                           |                 |                            |                   | $\sim$ 1   | Invoice <sup>-</sup> | Text                   |                |                    |
| Official Invoice Numbe                  | er                        |                 |                            |                   |            |                      |                        |                |                    |
| Serie                                   |                           | Component B     |                            |                   | C          | Componer             | nt C                   |                | Fiscal Note Number |
| 009                                     |                           |                 |                            |                   |            |                      |                        |                | 000010020          |
| Official Invoice Number<br>009000010020 |                           |                 |                            |                   |            |                      |                        |                |                    |

Please note that "Component A" is the field to use in the Search panel when searching for Customer Invoices with a specific fiscal note series. "Sequence Number" is the field to use when searching for Fiscal Note Number.

#### 9.7 Generate NF-e XML

Send the electronic fiscal note to generate the NF-e XML file. The Fiscal Note series, Fiscal Note number and the IFS Invoice No for the preliminary invoice is fetched to the below XML tags:

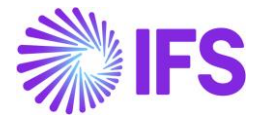

| <nfe 4"="" id:<="" th="" xmlns:xsi="http://&lt;br&gt;- &lt;infNFe versao="><th>www.w3.org/2001/XMLSchema-instance" xmlns="http://www.portalfiscal.inf.br/nf<br/>="1220031234567890123465009000000031002033639"&gt;</th></nfe> | www.w3.org/2001/XMLSchema-instance" xmlns="http://www.portalfiscal.inf.br/nf<br>="1220031234567890123465009000000031002033639"> |
|----------------------------------------------------------------------------------------------------|----------------------------------------------------------------------------------------------------|
| - <ide></ide>                                                                                                    |                                                                                                    |
| <cuf>12</cuf>                                                                                                    |                                                                                                    |
| <cnf>00203363</cnf>                                                                                                    | /cNF>                                                                                                    |
| <pre><natop>Vendas&lt;</natop></pre>                                                                                                    | /natOp>                                                                                                    |
| <mod>65</mod>                                                                                                    |                                                                                                    |
| <pre><serie>009</serie></pre>                                                                                                    |                                                                                                    |
| <nnf>00000003</nnf>                                                                                                    |                                                                                                    |
| <dhemi>2020-03-</dhemi>                                                                                                    | 23T21:20:36+00:00                                                                                                    |
| <dhsaient>2020-0</dhsaient>                                                                                                    | )3-23T21:20:36+00:00                                                                                                    |
| <tpnf>1</tpnf>                                                                                                    |                                                                                                    |
| <iddest>1<th>&gt;</th></iddest>                                                                                                    | >                                                                                                    |
| <cmunfg></cmunfg>                                                                                                    |                                                                                                    |
| <tpimp>1<th>&gt;</th></tpimp>                                                                                                    | >                                                                                                    |
| <tpemis>1<th>3&gt;</th></tpemis>                                                                                                    | 3>                                                                                                    |
| <cdv>9</cdv>                                                                                                    |                                                                                                    |
| <tpamb>2<th></th></tpamb>                                                                                                    |                                                                                                    |
| <finnfe>1<th>&gt;</th></finnfe>                                                                                                    | >                                                                                                    |
| <indfinal><b>0</b><th>nal&gt;</th></indfinal>                                                                                                    | nal>                                                                                                    |
| <indpres></indpres>                                                                                                    |                                                                                                    |
| <procemi>0<th>Emi&gt;</th></procemi>                                                                                                    | Emi>                                                                                                    |
| <verproc>4<th>:0C&gt;</th></verproc>                                                                                                    | :0C>                                                                                                    |
|                                                                                                    |                                                                                                    |

- nNF Fiscal Note number, the Component "Sequence Number" field is used. XML tag must be 9 characters (left zeros is used if number is less than 9 positions)
- cNF IFS internal number, the preliminary (Customer) Invoice No is used. XML tag must be 8 characters (left zeros will be used if number is less than 8 positions)
- Serie Is fetched from the Component A. XML tag must be 3 characters (left zeros will be used if number is less than 3 positions)

#### 9.8 **Delimitations**

No known delimitations.

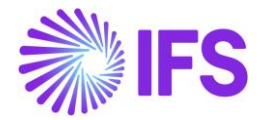

# 10 Extended Tax Codes and Tax Calculation Structures set-up

#### 10.1 Overview Legal Requirement

In Brazil it's a legal requirement that some tax types are included in the tax base amount. This could be referred as 'Price Including Tax' or more precisely, 'Price Including Selected Taxes'. It is important to note that this is different from 'price including tax' terminology used in IFS standard application.

For legal tax reporting purposes, a tax type category must be defined for each tax code.

In CONVÊNIO ICMS 52/62 2017 the Brazilian tax authority introduced a new formula for calculating ICMS ST (ICMS Tax Substitution) tax base amount, including a markup percentage (%).

#### 10.2 Process Overview

Set up basic data for Tax Codes, define Tax Calculation Structures, connect a Tax Calculation Structure to each customer order line and view the taxes on Customer Order Tax Lines and Customer Invoice Tax Lines. Tax amounts are calculated according the Brazilian requirements.

Tax Calculation Structures functionality can be used on the Procurement side as well.

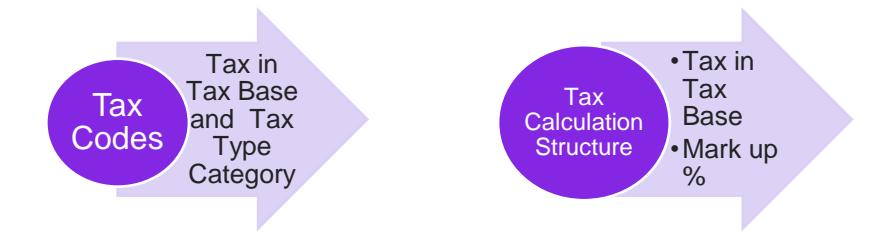

- Tax Codes
  - In *Tax Codes* page two new columns are introduced, "Tax in Tax Base" to facilitate Inclusion of taxes to the tax base amount and "Tax Type Category" to be able to separate the different Brazilian taxes (e.g. ICMS and IPI taxes).
- Tax Calculation Structure
  - In *Tax Calculation Structures* two new columns are introduced, **Tax in Tax Base** and **Mark up (%).**

#### 10.3 Prerequisites

The company must be set-up to use Brazilian localization, see chapter Company Set up, and you will notice that the mandatory localization parameter "Extended Tax Codes and Tax Calculation Structures set-up" in Localization Control Center is enabled.

- Standard IFS "Price including tax" functionality should not be used.
- Sales parts should be entered without a tax code since taxes from the connected tax calculation structure will be applied.

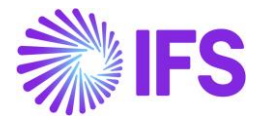

• All prices (sales part, sales price list, campaigns, agreements etc) should be entered as Brazilian Net Price = "Raw Price" (standard IFS have a different definition of Net Price).

#### 10.4 Tax Type Category in tax codes page

Define a Tax Type Category for each tax code in page Accounting Rules/Tax/Tax Codes.

| Tax Codes    |                                                                         |          |               |                             |            |                      |                            |  |  |
|--------------|-------------------------------------------------------------------------|----------|---------------|-----------------------------|------------|----------------------|----------------------------|--|--|
|              |                                                                         |          |               |                             |            |                      |                            |  |  |
| Tax Code 🔻   | Tax Code ▼ Description ▼ Tax Type ▼ More ▼ ♡ Favorites Clear Q Settings |          |               |                             |            |                      |                            |  |  |
|              |                                                                         |          |               |                             |            |                      |                            |  |  |
| ー : Tax Code | Description                                                             | Тах Туре | De<br>Tax (%) | eductible<br>(%) Valid From | Valid To   | Tax Type<br>Category | Tax Method Tax<br>Received |  |  |
| COFINS-5     | COFINS 5%                                                               | Tax      | 5             | 100 2019-12-04              | 2049-12-31 | COFINS               | Invoice Entry              |  |  |
| CMS-17       | ICMS 17%                                                                | Tax      | 17            | 100 2019-11-22              | 2049-12-31 | ICMS                 | Invoice Entry              |  |  |
| CMS13        | ICMS 13%                                                                | Tax      | 13            | 100 2019-11-04              | 2049-12-31 | ICMS                 | Invoice Entry              |  |  |
| IPI-5        | IPI 5%                                                                  | Tax      | 5             | 100 2019-11-22              | 2049-12-31 | IPI                  | Invoice Entry              |  |  |
| PIS-2        | PIS 2%                                                                  | Tax      | 2             | 100 2019-12-04              | 2049-12-31 | PIS                  | Invoice Entry              |  |  |

#### 10.5 Tax in Tax Base in Tax Codes Page

#### 10.5.1 Tax in Tax Base Calculations

In Brazilian context, ICMS/ISS, PIS, COFFINS are taxes included in the price (in Brazilian way of explaining). This means tax amounts are included in the tax base amount. The tax % is expressed for the tax base amount which includes tax amount as well.

For example, if the tax percentage is 17% and the price with tax is 100, then the tax amount is equal to 17.00 BRL. In other words, the net amount excluding taxes is 83.00 BRL. The Tax amount is 17.00 BRL. Which means price including tax is 83+17 = 100 BRL. But still the Tax Base amount is 100 BRL which should include tax amount as well.

Net Price 
$$= 100 - 17 = 83$$

This is not equal to the 17% tax in the core application

Tax Amount in core for 17% = 87X17% = 14.11

Therefore, it is clear that Brazilian Tax calculation method yields a different value to that of core calculation. In fact, tax amount itself is included in the tax base amount in Brazilian ICMS and other Brazilian tax types which are included in the price.

Mathematically, tax base amount can be calculated as follows,

$$Tax Base Amount = \frac{p * 100}{100 - t}$$

Where; p – Net Amount t -Tax Rate

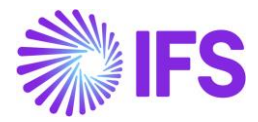

#### 10.5.2 Define Tax in Tax Base in Tax Codes

A new toggle button, "Tax in Tax Base" added to the Tax Codes.

Whether the tax amount itself to be included in the tax calculation or not is decided by a toggle button introduced to the Tax Codes form. Users should select this toggle button for ICMS/ISS, PIS, and COFFINS tax type categories since their tax values are included in price. In other words, tax amounts include in the tax base amount.

| Ta         | х ( | Codes        |                                       |                  |             |                       |
|------------|-----|--------------|---------------------------------------|------------------|-------------|-----------------------|
|            |     | V F ~        | + 🖉 🖻 🕞 Tax Texts per Ta              | x Code Copy to C | Companies   | Translatic            |
|            | Tax | Code 🔻 Descr | iption 👻 Tax Type 👻 Tax in Tax Base 👻 | More 👻 🗢 Favori  | tes Clear Q | : Setti               |
| (1)        | :   | Tax Code     | Description                           | Тах Туре         | Tax (%)     | Tax in<br>Tax<br>Base |
|            | :   | COFINS       | COFINS                                | Тах              | 20          | Yes                   |
|            | :   | ICMS-1       | ICMS-1                                | Тах              | 10          | Yes                   |
|            | :   | PIS          | PIS                                   | Tax              | 5           | Yes                   |
| $\bigcirc$ | :   | EO           | EU Tax 0%                             | Calculated Tax   | 0           | No                    |
|            | :   | E1           | EU Tax with no reduction, goods, 25%  | Calculated Tax   | 25          | No                    |

For an example, if we take 10% Tax Code enable to "Tax in Tax Base",

| Net Amount<br>Net Amount as a %                                                  | = 100.00 (100%-10% = 90%)<br>= 90%       |
|----------------------------------------------------------------------------------|------------------------------------------|
| Tax Base Amount ( <i>TB</i> )<br>(Tax Base Amt for<br>Tax Calculation)<br>TB = 1 | $=\frac{p*100}{100-t}$ 00 x 100 = 111.11 |
| 100-                                                                             | 10                                       |
| Tax Amount (7)                                                                   | = 111.11 x 10% = 11.11                   |

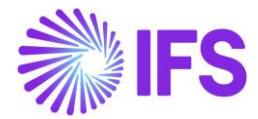

#### 10.5.3 Tax in Tax Base in Tax Calculation Structure

A new column **Tax in Tax Base** is added to the Tax Calculation Structure.

When a new structure item is created and connected a tax code with "Tax in Tax Base" enabled, this new field is automatically set to "Yes" indicating the connected tax code set up.

| Tax Calculation Structure BRTS-2 - BRTS-2 -    |                      |                 |  |      |                                    |                       |            |  |  |  |
|------------------------------------------------|----------------------|-----------------|--|------|------------------------------------|-----------------------|------------|--|--|--|
| + 🖉 🖻 Set Preliminary Set Obsolete Translation |                      |                 |  |      |                                    |                       |            |  |  |  |
|                                                |                      |                 |  |      |                                    |                       |            |  |  |  |
| Structure                                      | De                   | scription       |  |      |                                    |                       |            |  |  |  |
| BRTS-2                                         | BF                   | RTS-2           |  |      |                                    |                       |            |  |  |  |
| Structure Items                                |                      |                 |  |      |                                    |                       |            |  |  |  |
| <ul> <li>Structure Item</li> </ul>             | Calculation<br>Order | Tax Code        |  | Tax% | Include<br>Price in<br>Tax<br>Base | Tax in<br>Tax<br>Base | Markup (%) |  |  |  |
|                                                | 1                    | ICMS-1 - ICMS-1 |  | 10   | Yes                                | Yes                   |            |  |  |  |

#### 10.6 Markup (%) in Brazilian Tax Calculation

#### 10.6.1 Markup (%) to the Tax Calculation Structure

Increasing the Tax Base amount by certain percentage is required for some Brazilian taxes like, ICMS and referred as ICMS Substitute.

A new column "Markup %" added to the Tax Calculation Structure to facilitate this requirement.

Mathematically, tax base amount with a Markup % is calculated as follows,

Calculate new tax base amount for tax codes in the customer order line and customer invoice line.

- a. Take the Net Amount as, "p" and the Net Amount as a %, as "p%"
- b. Markup % as "m"
- c. Tax Percentage as "t"
- d. First, Increase "p" by markup %, "m" as follows,

(P + m)

e. Then to get the new tax base amount "TB"

Tax Base Amount  $(TB) = (P+m)^{*100}$ 

(100-t)
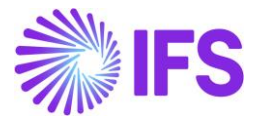

f. In the final step, tax (*T*) to be calculated as follows,

For an example, if we take 20% Tax Code enable to "Tax in Tax Base", and "Markup %" as 10%.

= 20% Tax Percentage (*t*) Net Amount (*p*) = 100.00 (100% - 20% = 80%)Net Amount as a % = 80% Markup % = 10% First, Increase "p" by markup %, "m" as follows, = (p + m)=(100+10%)Tax Base Amount (TB) = (p + m) \* 100(100-*t*) (Tax Base Amt for Tax Calculation) = <u>100 + 10%</u> \*100 = 137.50 ТВ 100- 20 Tax Amount (7) = 137.50 x 20% = 27.50

## 10.6.2 Define Markup (%) in Tax Calculation Structure

A new column Markup (%) added to the Tax Calculation Structure.

When a new structure item is created and connected a tax code with "Tax in Tax Base" enabled, user can manually define a markup % to the connected tax code.

| + 🖉 🖻 🖻 Set Pro | eliminary S          | et Obsolete Transla | tion |                     |             |            |  |  |  |  |
|-----------------|----------------------|---------------------|------|---------------------|-------------|------------|--|--|--|--|
|                 |                      |                     |      |                     |             |            |  |  |  |  |
| Structure       | De                   | scription           |      |                     |             |            |  |  |  |  |
| DU:BR:TCS1      | DU                   | J:BR:TCS1           |      |                     |             |            |  |  |  |  |
| Structure Items |                      |                     |      |                     |             |            |  |  |  |  |
|                 |                      |                     |      |                     |             |            |  |  |  |  |
|                 |                      |                     |      | Include<br>Price in | Tax in      |            |  |  |  |  |
| Structure Item  | Calculation<br>Order | Tax Code            | Tax% | Tax<br>Base         | Tax<br>Base | Markup (%) |  |  |  |  |
| □ <b>፤</b> 1    | 1                    | COFINS - COFINS     | 20   | Yes                 | Yes         | 10         |  |  |  |  |

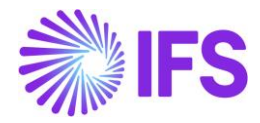

Below is an example of how the "Tax Base Amount" and "Tax Amount" is calculated in a CO line with a Markup percentage is set.

|              |                    |           |            | Cust   | omer Or            | der Line           | l ax Lin |
|--------------|--------------------|-----------|------------|--------|--------------------|--------------------|----------|
| Gross Amount |                    |           | Net Amount |        |                    | Tax Amount         |          |
| 127.50       | )                  |           | 100.00     |        |                    | 27.50              |          |
| :=           | V C v              | Set Defau | ılt        |        |                    |                    |          |
|              |                    |           |            |        |                    |                    |          |
| :            | Tax Base<br>Amount | Tax Code  | Тах Туре   | Tax(%) | Tax<br>Amount/Curr | Tax<br>Amount/Base |          |

# 10.7 Tax calculation structure with Multiple Tax in Tax BASE TAX Codes

As per the Brazilian way of tax calculation, when there are multiple "Tax in Tax Base" tax codes contain in the transaction, those tax rates should be added together to get the tax calculation basis. As explained in the previous chapter, if the "Tax in Tax Base Amount" is selected in the tax code, the tax base amount is calculated as follows,

$$Tax Base Amount = \frac{p * 100}{100 - t}$$

*Where; p – Net Amount t -Tax Rate* 

In multiple "Tax in Tax Base" tax codes scenarios, the above logic is altered to absorb the impact of the sum of all tax rates connected to the Tax Calculation Structure.

In multiple "Tax in Tax Base" tax codes scenario, instead of using the 't', the system will use the sum of all tax rates connected to the tax calculation structure, like t1+ t2+ t3+....tn where t1, t2, t3 to tn indicate the sum of all tax rates connected to the Tax Calculation Structure.

$$Tax Base Amount = \frac{p * 100}{100 - (t1 + t2 + t3 + \dots \cdot tn)}$$

*Where; p* – *Net Amount* (*t*1+ *t*2+ *t*3+....*tn*) - *Sum of all tax rates connected to the Tax Calculation Structure* 

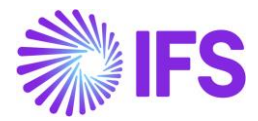

Below example illustrate the how the calculation is done,

- 1) Set it up Tax Calculation Structure with two Tax Codes as follows,
  - a) ICMS 5% with Tax in Tax Base enabled
  - b) ICMS 20% with Tax in Tax Base enabled and added Markup percentage as 10%

| Тах       | Calculatio     | n Structure          | BR:ST:3:M% - TCS with Mar               | kup % 🔻     |      |                                    |                       | _          |
|-----------|----------------|----------------------|-----------------------------------------|-------------|------|------------------------------------|-----------------------|------------|
| ≪ +       |                |                      | ninary Set Obsolete                     | Translation |      |                                    |                       |            |
|           |                |                      |                                         |             |      |                                    |                       |            |
| Structu   | re             |                      | Description                             |             |      |                                    |                       |            |
| BR:ST     | :3:M%          |                      | TCS with Markup %                       |             |      |                                    |                       |            |
| Structor: | vure Items     |                      |                                         |             |      |                                    |                       |            |
| ~         | Structure Item | Calculation<br>Order | Tax Code                                |             | Tax% | Include<br>Price in<br>Tax<br>Base | Tax in<br>Tax<br>Base | Markup (%) |
|           | 1              | 1                    | ICMS 5% - ICMS 5%                       |             | 5    | Yes                                | Yes                   |            |
|           | 2              | 2                    | ICMS 20% - ICMS 20% with M <sup>4</sup> | % 10%       | 20   | Yes                                | Yes                   | 10         |

- 2) Create a CO Line connecting the above Tax Calculation Structure
  - a) ICMS 5% with "Tax in Tax Base" is calculated as follows,

$$Tax Base Amount = \frac{p * 100}{100 - (t1 + t2 + t3 + \dots tn)}$$

*p* – *Net Amount* = *100.00* 

(*t*1+ *t*2+ *t*3+....*tn*) - Sum of all tax rates connected to the Tax Calculation Structure =100- (5+20) =100-25 =75

$$Tax Base Amount = \frac{100 * 100}{100 - (5 + 20)}$$

$$Tax Base Amount = \frac{100 * 100}{75}$$

$$Tax Base Amount = 133.33$$

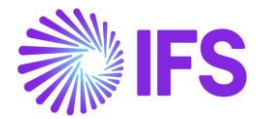

b) ICMS 20% with "Tax in Tax Base" enabled and added Markup percentage as 10% is calculated as follows,

 $Tax Base Amount = \frac{(p+m)*100}{100 - (t1 + t2 + t3 + \dots \cdot tn)}$ 

*P*=*Net Amount* 

*M* = *Markup percentage* 

(p+m) =Increase "p" by adding markup %, "m"

(t1+ t2+ t3+....tn) =Sum of all tax rates connected to the Tax Calculation Structure

 $Tax Base Amount = \frac{(100 + m) * 100}{100 - (t1 + t2 + t3 + \dots \cdot tn)}$ 

$$Tax Base Amount = \frac{(100 + 10) * 100}{100 - (5 + 20)}$$
$$Tax Base Amount = \frac{(110) * 100}{75}$$

$$Tax Base Amount = 146.67$$

a) ICMS 5% "Tax" is calculated as follows,

*Tax Amount* = *Tax Base Amount* \* *t* 

Tax Amount = 133.33 \* 5%

Tax Amount = 6.67

b) ICMS 20% with "Tax in Tax Base" enabled and added Markup percentage as 10% is calculated as follows,

Tax Amount = Tax Base Amount \* t

Tax Amount = 146.67 \* 20%

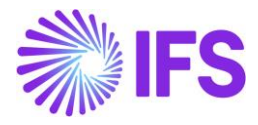

|                      |                                                                                        |                        | Cust        | Customer Order Line Tax Line |                            |  |
|----------------------|----------------------------------------------------------------------------------------|------------------------|-------------|------------------------------|----------------------------|--|
| Gross Amou<br>136.00 | Int                                                                                    | Net Amount<br>100.00   |             |                              | Tax Amount<br>36.00        |  |
|                      |                                                                                        |                        |             |                              |                            |  |
| i= 7                 | 7 ট ∨ Set Defa                                                                         | ult                    |             |                              |                            |  |
| :≡ ⊽                 | 7 단 	 Set Defa<br>Tax Base<br>Amount Tax Code                                          | ult<br>Tax Type        | Tax(%)      | Tax<br>Amount/Curr           | Tax<br>Amount/Base         |  |
| :≡ ⊽<br>:<br>:       | 7     It >     Set Defa       Tax Base<br>Amount     Tax Code       133.33     ICMS 5% | ult<br>Tax Type<br>Tax | Tax(%)<br>5 | Tax<br>Amount/Curr<br>6.67   | Tax<br>Amount/Base<br>6.67 |  |

## Tax Amount = 29.33

# 10.8 Delimitations

No additional support for manual tax handling is planned in future releases.

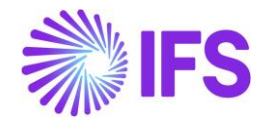

# **11** Tax Determination via Integration to Brazilian External Tax System

# 11.1 Overview Business Requirement

IFS developed an integration with third party Brazilian External Tax System, Avalara Brazil, which allows the user to rely on Avalara for retrieval of correct tax information when performing a taxable business transaction in IFS Application in Brazilian companies. With this integration, the whole process of tax determination is done by Avalara instead of calculating and updating tax information manually on the business transaction level.

When a tax calculation is performed E.g. on Customer Order level, IFS Cloud uses the Avalara integration to calculate/fetch the correct tax information like, Tax Rates, Tax Amounts and other tax related information and insert it to the CO Line level.

The integration supports the following two functional flows in IFS:

- Customer Order
- Customer Order Invoice

All the other areas in IFS Cloud are using core functionality for calculating taxes.

Avalara offers a software application called AvaTax Brazil for the Brazilian market. AvaTax Brazil keeps track of valid tax information like tax types, tax rates, legislation, and rules applicable and then performs the tax calculations accordingly.

When a tax call is initiated from IFS Cloud, a call is made to the AvaTax Brazil software to fetch the correct tax types and tax rates based on the information on the customer order or the customer order invoice. Following main parameters are used to identify the correct tax rate:

- Company Ship from Address (the delivery address associated with the site where the customer order is placed)
- Company tax registration numbers, activity sector and tax regime
- Customer setting for ICMS Taxpayer
- Ship to Address (the address associated with the customer order line)
- Customer tax registration numbers, activity sector and tax regime
- Goods classification code
- Goods acquisition reason
- Business transaction code

In addition to these main parameters, information such as the price and quantity is also passed to the AvaTax software to ensure the correct tax types and tax rates are fetched. Based on the information sent, Avalara determines the correct tax rates and tax amounts and return the information to IFS Cloud back. The information is then uploaded into the relevant Customer Order Tax Lines and Customer Order Invoice Tax Lines.

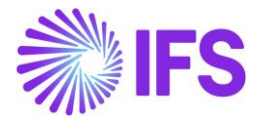

# 11.2 Process Overview

#### Integration Overview

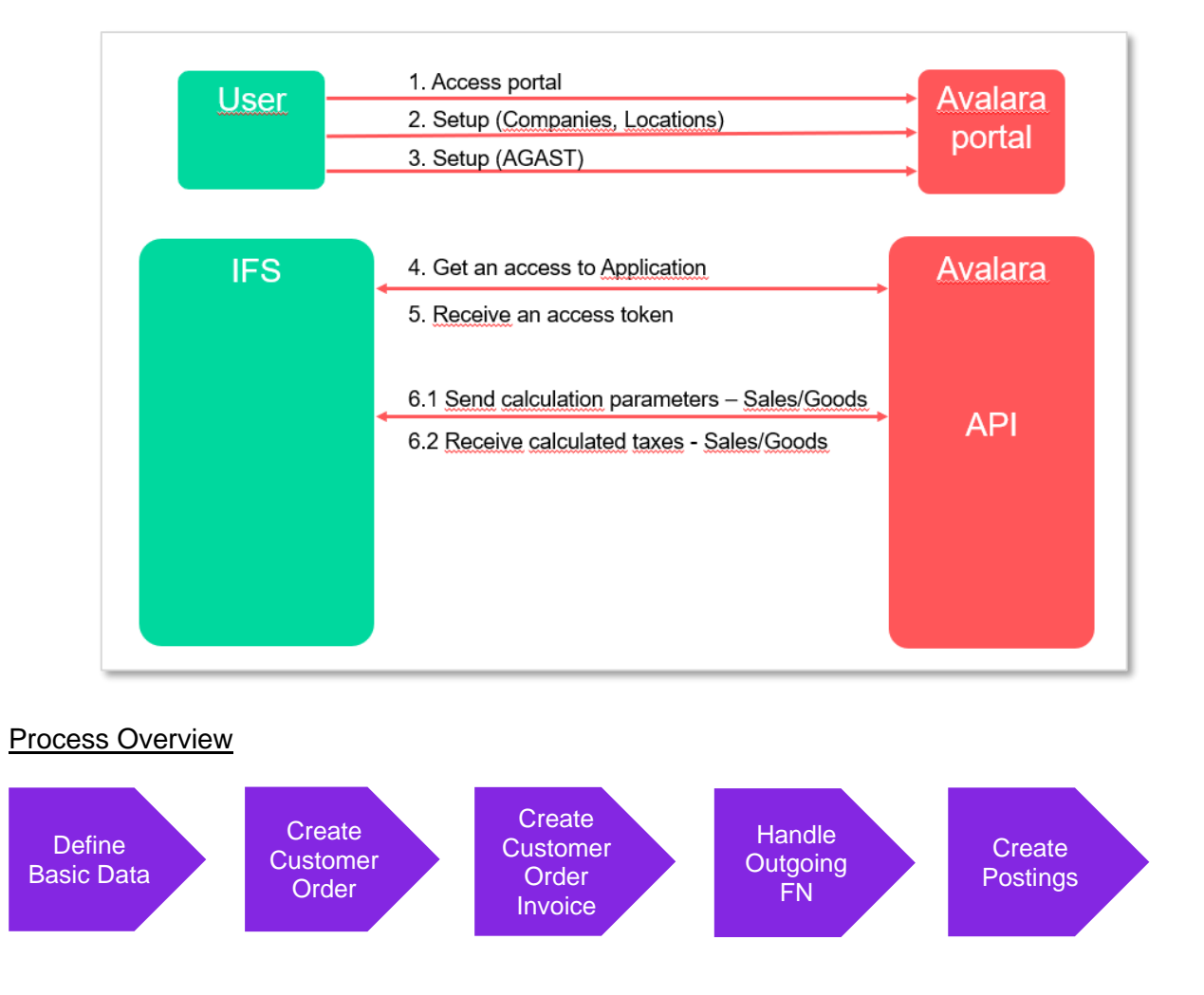

# 11.3 Prerequisites

The company must be set-up to use Brazilian localization, see the Company Set-Up chapter, and the "Tax Determination via Integration to Brazilian External Tax System" parameter must be enabled.

Select" Avalara Tax - Brazil" as the External Calculation Method in page Application Base Setup/Enterprise/Company/Company/Tax Control and tab External Tax System.

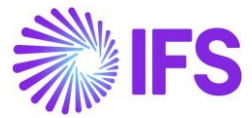

| Tax Co       | ontrol          | EABR1 - Brazilia | an Company 1 | ▼ 1 of 1            |
|--------------|-----------------|------------------|--------------|---------------------|
| « Ø B        | ×               |                  |              |                     |
|              |                 |                  |              |                     |
| Company      |                 |                  |              | Name                |
| EABR1        |                 |                  |              | Brazilian Company 1 |
| GENERAL      | INVOICE         | SUPPLY CHAIN     | EXTERNAL TAX | X SYSTEM            |
| / E          | xternal Tax C   | odes Mapping     |              |                     |
|              |                 |                  |              |                     |
| External Tax | Calculation Met | thod             |              | 7                   |
| Avalara Ta   | ax - Brazil     |                  | •            |                     |
| Generic Ta   | x Codes         |                  |              |                     |
| City         | County<br>T     | Distr            | ict :        | State 🗸             |

The prerequisites for IFS Cloud to communicate with Avalara is that the tax liability on the customer address is set to TAX and the sales part is taxable.

Note that also parameters "Acquisition Origin", "Business Operation", "Brazilian Specific Fiscal Attributes", "Address Specific Tax ID Numbers", "Goods/Services Statistical Codes", "Extended Tax Codes Tax Calculation Structures set-up", "Outgoing Fiscal Notes" and "Use Automatic Generation of Official Invoice Numbers" must be enabled to fulfill data requirements for the Integration. Also, company and customer basic data for tax calculation and Fiscal Note must be defined. Please see the specific chapters on how to set up the data needed.

# 11.4 Define Basic Data

In order to utilize the IFS integration for Avalara, some basic data set up is required with regards to the Tax Codes, the Company, the Customer and the Sales Parts.

## 11.4.1 External Tax System Parameters

The Avalara Brazil connection information is defined in page *Application Base Setup/Enterprise/Tax/External Tax Systems/External Tax Systems Parameters.* 

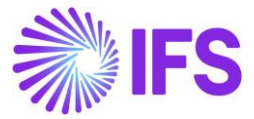

| External Tax System Paramete           | ers           |
|----------------------------------------|---------------|
| Vertex O Series Connection Information |               |
| User Name                              | Password      |
| Avalara Connection Information         |               |
| User Name                              | Password      |
| Avalara Brazil Connection Information  |               |
| Client ID                              | Client Secret |
| 0aa49b97-6be1-46b4-b271-f4efaa221f60   |               |

# 11.4.2 Disable Customer Tax Code Validations

Disable Customer Tax Code Validations in the page *Application Base Setup/Enterprise/Company/Company/Tax Control* and the *General* tab.

| Tax Control EABR1 - Brazilian Company 1 🔻 1 of 1 |                                  |                   |  |  |  |  |  |  |  |
|--------------------------------------------------|----------------------------------|-------------------|--|--|--|--|--|--|--|
| « 🖉 🙎 🗸                                          |                                  |                   |  |  |  |  |  |  |  |
|                                                  |                                  |                   |  |  |  |  |  |  |  |
| Company                                          | Name                             |                   |  |  |  |  |  |  |  |
| EABR1                                            | Brazilia                         | an Company 1      |  |  |  |  |  |  |  |
| GENERAL INVOICE                                  | SUPPLY CHAIN EXTERNAL TAX SYSTEM |                   |  |  |  |  |  |  |  |
| Customer Tax Code Valio                          | dation                           |                   |  |  |  |  |  |  |  |
| Object Level                                     | Address Level                    | Transaction Level |  |  |  |  |  |  |  |
| Max Overwriting Level on Tax                     |                                  |                   |  |  |  |  |  |  |  |
| Level in Percent                                 | Level in Accounting Currency     |                   |  |  |  |  |  |  |  |

# 11.4.3 Define Tax Integration Parameters

Enable the toggle "Refresh Tax Information at Release of Customer Order" in page Application Base Setup/Enterprise/Company/Company/Tax Control and tab External Tax System.

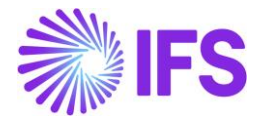

The user can control the number of requests sent from IFS Cloud to Avalara by enabling or disabling the "Automatic Fetch of Tax information at Part/Charge Line Entry" toggle.

| Tax Control     EABR1 - Br       «     @                                                                                                    | azilian Company 1 🔻 1 of 1             |                                                      |            |
|----------------------------------------------------------------------------------------------------|----------------------------------------|------------------------------------------------------|------------|
| Company<br>EABR1                                                                                                    | <sub>Name</sub><br>Brazilian Company 1 | Association No Create                                | d By<br>SE |
| GENERAL     INVOICE     SUPPLY CH       Image: Contrast of the second second s | AIN EXTERNAL TAX SYSTEM                |                                                      |            |
| Generic Tax Codes                                                                                                    |                                        | Tax Integration Parameters                           |            |
| City County                                                                                                    | District State                         | Refresh Tax Information at Release of Customer Order |            |

# 11.4.4 Enter 0% tax codes for the Brazilian tax types

Add one tax code per tax type category with 0% in page *Accounting Rules/Tax/Tax Codes*. The 0-percentage rate will be replaced by the correct percentage rate for the specific tax scenario in transaction level based on the tax response from 3<sup>rd</sup> party tax determination engine Avalara.

| Та     | Tax Codes |             |              |          |         |                |                      |                       |  |  |  |  |
|--------|-----------|-------------|--------------|----------|---------|----------------|----------------------|-----------------------|--|--|--|--|
|        |           |             | + /          |          |         |                |                      |                       |  |  |  |  |
| ~      | :         | Tax Code    | Description  | Tax Type | Tax (%) | Deductible (%) | Tax Type<br>Category | Tax in<br>Tax<br>Base |  |  |  |  |
|        | :         | BR COFINS-0 | BR Cofins 0% | Тах      | 0       | 100            | COFINS               | Yes                   |  |  |  |  |
| $\Box$ | :         | BR ICMS-0   | BR ICMS 0%   | Тах      | 0       | 100            | ICMS                 | Yes                   |  |  |  |  |
|        | :         | BR IPI-0    | BR IPI 0%    | Tax      | 0       | 100            | IPI                  | No                    |  |  |  |  |
|        | :         | BR PIS-0    | BR PIS 0%    | Tax      | 0       | 100            | PIS                  | Yes                   |  |  |  |  |

Next select the command "External Tax Code Mapping" in the page Application Base Setup/Enterprise/Company/Company/Tax Control and tab External Tax System. Add pre-defined 0% tax codes.

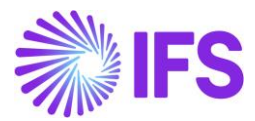

| Tax Control                  | EABR1 - Brazilia | an Company 1 🔻 1 o  | f 1         |
|------------------------------|------------------|---------------------|-------------|
| « 🖉 🗷 🗸                      |                  |                     |             |
|                              |                  |                     |             |
| Company                      |                  | Name                |             |
| EABR1                        |                  | Braziliar           | n Company 1 |
| GENERAL INVOICE              | SUPPLY CHAIN     | EXTERNAL TAX SYSTEM |             |
| External Tax Co              | odes Mapping     |                     |             |
|                              |                  |                     |             |
| External Tax Calculation Met | hod              |                     |             |
| Avalara Tax - Brazil         |                  | •                   |             |
|                              |                  |                     |             |

| Ex | External Tax Codes Mapping |                      |                            |         |                       |  |  |  |  |  |  |
|----|----------------------------|----------------------|----------------------------|---------|-----------------------|--|--|--|--|--|--|
| := |                            |                      |                            |         |                       |  |  |  |  |  |  |
| ~  | :                          | Tax Type<br>Category | Tax Code                   | Tax (%) | Tax in<br>Tax<br>Base |  |  |  |  |  |  |
|    | ÷                          | COFINS               | BR COFINS-0 - BR Cofins 0% | 0       | Yes                   |  |  |  |  |  |  |
|    | ÷                          | ICMS                 | BR ICMS-0 - BR ICMS 0%     | 0       | Yes                   |  |  |  |  |  |  |
|    | ÷                          | IPI                  | BR IPI-0 - BR IPI 0%       | 0       | No                    |  |  |  |  |  |  |
|    | :                          | PIS                  | BR PIS-0 - BR PIS 0%       | 0       | Yes                   |  |  |  |  |  |  |

# 11.4.5 Define the Sales Part Price without taxes

Avalara is using 3 different calculation types, namely "Net", "Gross" and "Final". Currently IFS is only support tax base amount on "Net" basis. Therefore, the users need to define sales price without tax in sales part and other pricing sources.

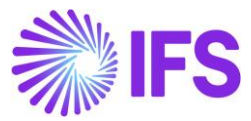

| Sales I       | Part SAR    | K01 - Sark Brazil Pa | rt 01 - SARKB   | ▼ 1 of 1                |            |              |          |        |
|---------------|-------------|----------------------|-----------------|-------------------------|------------|--------------|----------|--------|
| ≪ ∅ +         | 1           | ₽ & ~                | Inventory Pa    | art Availability Planni | ing C      | Complementar | y Parts  | Subs   |
|               |             |                      |                 |                         |            |              |          |        |
| Sales Part No |             |                      |                 | Part Description in Use |            |              |          |        |
| SARK01        |             |                      |                 | Sark Brazil Part 01     |            |              |          |        |
| GENERAL       | DESCRIPTION | 5 CHARACTERISTICS    | CHARGES         | EXTERNAL TAX PARAM      | IETERS I   | MAINTENANCE  | PART SPE |        |
| Inventory P   | art         |                      |                 |                         |            |              |          |        |
| Part No       |             | Descr                | iption          | (                       | Configurab | DOP DOP      | )        |        |
| SARK01        |             | Sark                 | Brazil Part 0   | 1                       | No         | No           |          |        |
|               |             |                      |                 |                         |            |              |          |        |
| Unit Of Mea   | asure       |                      |                 |                         |            |              |          | $\sim$ |
| Pricing       |             |                      |                 |                         |            |              |          |        |
| Price         |             | Price                | ncluding Tax    | I                       | Expected A | verage Price |          |        |
| 72.75 BRL     |             | 72.7                 | 5 BRL           |                         |            |              |          |        |
| Rental Price  |             | Renta                | Price Including | Тах                     |            |              |          |        |
| 0.00 BRL      |             | 0.00                 | BRL             |                         |            |              |          |        |
|               |             |                      |                 |                         |            |              |          |        |
|               |             |                      |                 |                         |            |              |          |        |

Refer the Appendix 2 for more details.

# 11.5 Create Customer Order

For Customer Order a new tax Calculated/Fetched is initiated resulting in new tax requests being sent to Avalara under the following circumstances:

- New customer order line is added
- Sales Qty is updated
- Sales Price is updated
- Order Address is updated
- Order Line Address is updated
- Goods/Services Statistical Code is updated
- Acquisition Origin updated
- Acquisition Reason Id is updated
- Order is Released

User can decide whether the taxes are Calculated/Fetched upon, "Release of Customer Order" or "CO Line Entry Level". This is controlled by the IFS Application core functionality, **Company/Tax Control/External Tax System** tab, "Tax Integration Parameters".

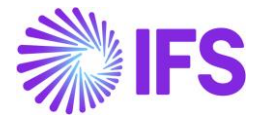

Example: If user decides not to send tax requests upon releasing the order. Then you need to not select the option **Refresh Tax Information at Release of Customer Order** in **Company/Tax Control/External Tax System** tab (standard functionality).

| Fax Control         EABR1 - Brazilian Company 1         1 of 1 |                     |                                                                     |  |  |  |
|----------------------------------------------------------------|---------------------|---------------------------------------------------------------------|--|--|--|
| «                                                              |                     |                                                                     |  |  |  |
|                                                                |                     |                                                                     |  |  |  |
| Company                                                        | Name                | Association No                                                      |  |  |  |
| EABR1                                                          | Brazilian Company 1 |                                                                     |  |  |  |
| GENERAL INVOICE SUPPLY CHAIN EXTERN                            | AL TAX SYSTEM       |                                                                     |  |  |  |
| Save Cancel Edit                                               |                     |                                                                     |  |  |  |
|                                                                |                     |                                                                     |  |  |  |
| External Tax Calculation Method                                |                     |                                                                     |  |  |  |
| Avalara Tax - Brazil                                           | •                   |                                                                     |  |  |  |
|                                                                |                     |                                                                     |  |  |  |
| Generic Tax Codes                                              |                     | Tax Integration Parameters                                          |  |  |  |
| City County District                                           | State               | Refresh Tax Information at Release of Customer Order                |  |  |  |
|                                                                |                     | Automatic Fetch of Tax Information at Part/Charge Line Entry<br>Yes |  |  |  |

| Customer Order         | ustomer Order P11278-3 - 1 of 1          |                        |                  |                             |                    |                          | Planned                          |                             |               |                    |                   |
|------------------------|------------------------------------------|------------------------|------------------|-----------------------------|--------------------|--------------------------|----------------------------------|-----------------------------|---------------|--------------------|-------------------|
| » / + / D ß            | ✓ Status ✓ Share ✓ O                     | perations ~ Freight ~  | Invoice          | <ul> <li>Related</li> </ul> | l Pages 🗸          | Copy Order               | Order History S                  | ales Promotions 🗸           | Commissions ~ | Project v          | : 0               |
|                        |                                          |                        |                  |                             |                    |                          |                                  |                             |               |                    |                   |
| Order No               | Customer                                 | Site                   |                  | c                           | Order Type         | Wa                       | anted Delivery Date/Time         |                             |               |                    |                   |
| P11278-3               | SB SARKBRCUST - SARK BRAZIL CU           | STOMER SAF             | RKB              | 1                           | ю                  | 20                       | 021-08-05 20:00                  |                             |               |                    |                   |
| Order Amounts          |                                          |                        |                  |                             |                    |                          |                                  |                             |               |                    |                   |
| Total Net Amount/Base  | Total Contribution Margin/Base Contribut | tion Margin(%) Tota    | l Net Amount/Cur | r T                         | otal Tax Amount/Cu | urr To                   | tal Gross Amount/Curr            |                             |               |                    |                   |
| 727,50 BRL             | -22,50 BRL -3,09                         |                        | 727,50 BRL       |                             | 🔳 111,12 BRL       |                          | 838,62 BRL                       |                             |               |                    |                   |
| LINES RENTAL LINES ORD | ER DETAILS CHARGES INVOLVED PARTI        | 5                      |                  |                             |                    |                          |                                  |                             |               |                    | $\leftrightarrow$ |
|                        | 1                                        |                        |                  |                             |                    |                          |                                  |                             |               | E                  | ••                |
| 🗸 🗄 🖉 Line No          | Del No Sales Part No                     | Sales Part Description | Sales Qty        | Sales UoM                   | Price/Cur          | Price Incl<br>r Tax/Curr | Goods/Services Statistic<br>Code | al<br>Acquisition Reason Id | Price UoM     | Total Calc Sales I | Price/Curr        |
| 🗆 🗄 🖉 1                | 1 SARK01                                 | Sark Brazil Part 01    | 10               | pcs                         | 72,75              | 5 83,86                  | 74081100 - Copper W              | /ir 4 - Production          | pcs           |                    | 72,75             |
|                        |                                          |                        |                  |                             |                    |                          |                                  |                             |               |                    |                   |

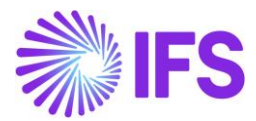

# Application Messages 1739266 - 1 of 1

| »      R < View all Messages for this Queue and Status                         | Move To Queue Messag     | ge Queue Settings | Duplicate And Release                          |   |
|--------------------------------------------------------------------------------|--------------------------|-------------------|------------------------------------------------|---|
|                                                                                |                          |                   |                                                |   |
| Application Message ID                                                         | Subject                  |                   | Туре                                           |   |
| 1739266                                                                        | Message has been success | fully executed    | CONNECT                                        |   |
| Function                                                                       | Receiver                 |                   | State                                          |   |
| AVALARA_BR_TAX_CALC_SERVICE                                                    | CONNECT                  |                   | Finished                                       |   |
| State Date                                                                     | Options                  |                   | Error Text                                     |   |
| 2021-08-05 19:18                                                               |                          |                   |                                                |   |
| Initiated By                                                                   | Initiated                |                   | Execute As                                     |   |
| ERARSE                                                                         | 2021-08-05 19:18         |                   | Initiator                                      |   |
| Queue                                                                          | Inbound                  |                   | Routing Rule Used                              |   |
| DEFAULT                                                                        | No                       |                   | Example_Avalara_Brazil_Tax_Calculation_Service | e |
| IE     ▼     IL       ✓     I     Name       □     I     MESSAGE_REQUESTS.jsoi |                          |                   |                                                |   |
| Output Message Data                                                            |                          |                   |                                                |   |
|                                                                                |                          |                   |                                                |   |
| 🗸 İ Name                                                                       |                          |                   |                                                |   |
| MESSAGE_RESPONSE.txt                                                           |                          |                   |                                                |   |
|                                                                                |                          |                   |                                                |   |
|                                                                                |                          |                   |                                                |   |
| Chain Link No Address Data                                                     | Transport Connector St   | tate Error Text   | Envelope Transformer                           |   |
| 1 https://avataxbr.sandbox.avalar                                              | abrasil.c REST Ti        | ransferred 📋      |                                                |   |

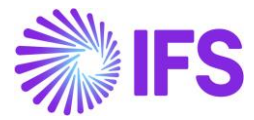

\*MESSAGE\_REQUEST (5).json - Notepad File Edit Format View Help {"header":{ "documentCode":"P11278-3" "invoiceNumber":null "invoiceSerial":null "messageType":"goods" "locations":{ "entity":{ "name": "SARKBRCOM" "federalTaxId":"77214253000192" "stateTaxId":"25633398999991" "suframa":"865302326" "taxRegime":"realProfit" "taxesSettings":{"icmsTaxPayer":"true"} "taxesSettings":{"icmsTaxPaye "address":{ "street":"Rua Trinta e Nove" "zipcode":"01000-000" "cityCode":"7107" "cityName":"SAO" "scate":"SP" "countryCode":"1058" "country":"BRA"} "activitySector":{ "type":"cnae","code":"2656265"}} "establishment":{ "name":"SARKBRCUST" "federalTaxId": "43455245000116" "stateTaxId": "65365365369841" "suframa":"986475096" "taxRegime":"realProfit" "taxesSettings":{"icmsTaxPayer":"false"} 'address':{
 "address":{
 "street":"Rua Adelino Antônio Chaves"
 "zipcode":"69900-000"
 "cityCode":null "cityName":null "state":"AC" "countryCode":"1058" "country":"BRA"} "activitySector": "type":"cnae "code":"265563"} 3 "invoicesRefs":[ {"documentCode":""}] " "lines":[{"lineCode":"1" "itemCode":"SARK01" "numberOfItems":10 "lineUnitPrice":72.75 "lineAmount":727.5 "lineTaxedDiscount":null "useTvpe":"production" "operationType":"standardSales" "orderNumber":"P11278-3"

\*MESSAGE\_RESPONSE (4).txt - Notepad File Edit Format View Help {"header":{ "eDocCreatorType":"self" "eDocCreatorType":"self" "amountCalcType":"net" "companyLocation":"77214253000192" "documentCode":"P11278-3" "invoiceNumber":0 "invoiceSerial":0 "messageType": "goods" "Locations": "Locations": {"entity":{ "name":"SARKBRCOM" "federalTaxId":"77214253000192" "stateTaxId":"2563339899991" "suframa":"865302326" "taxRegime":"realProfit" "taxesSettings":{"icsTaxPayer":true "enableCorb":false "taxesSettings":{"icmsTaxPayer":true "enableCprb":false "usesInssCprbToGrossValue":false "pisCofinsIcmsTaxRelief":false} "address":{"street":"Rua Trinta e Nove" "zitpcode":"01000-000" "cityVame":"S50308 "cityVame":"S50 Paulo" "state":"SP" "countryCode":"1058","country":"BRA"} "activitySector":{"type":"cnae","code":"2656265"}}, "establishment":{}}, "lines":[{ "lineCode":1 "itemCode":"SARK01" "numberOfItems":10 "LineUnitPrice":83.862 "LineAmount":838.62 "LineTaxedDiscount":0 "useType":"production" "operationType":"standardSales" "orderNumber":"P11278-3" "cofins "taxType": "citation":"PIS/COFINS Lei nº 10.833/2003, Artigo 2º" "citationId": "b476dea8-2442-4430-8854-3a794891bdef "subtatITaxable":838.62 "rate":7.6 "tax":63.74 "exemptionCode":"" "traceCode": "C006"
"cst":"01"
"calcMode": "rate"
"isCustomCitation":false} {"jurisdictionName":"Acre" "jurisdictionType":"State" "taxImpact":{"impactOnFinalPrice":"Included" "impactOnNetAmount":"Included","accounting":"liability"} "taxType":"icms" "citation":"ICMS/AC\_Decreto nº 8/1998, Artigo 17, Parágrafo 2º", "subtotalTaxable":838.62 "rate":4 "tax":33.54 "exemptionCode":"" "exemptionCode":"" "traceCode":"C006" "source":"1" "cst":"00" "modBC":"3"

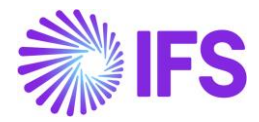

The Customer Order Line/Tax Lines dialog will be updated with the data received from Avalara, including Tax Base Amount, IFS Tax Code (fetched based on the tax codes mapping set-up), Tax %, Tax Amount, CST Code, Legal Tax Class (for IPI taxes) and Tax Type Category.

| Gross Amo | ount                                             |                                                  |                               | Net Amount              |                                              |                                              | Tax Amou                   | nt                     |                      |
|-----------|--------------------------------------------------|--------------------------------------------------|-------------------------------|-------------------------|----------------------------------------------|----------------------------------------------|----------------------------|------------------------|----------------------|
| 838,62    |                                                  |                                                  |                               | 727,50                  |                                              |                                              | 111,12                     |                        |                      |
|           |                                                  |                                                  |                               |                         |                                              |                                              |                            |                        |                      |
| :         | Tax Base<br>Amount                               | Tax Code                                         | Тах Туре                      | Tax(%)                  | Tax<br>Amount/Curr                           | Tax<br>Amount/Base                           | CST Code                   | Legal Tax Class        | Ta<br>Ca             |
| :         | Tax Base<br>Amount<br>838,62                     | Tax Code<br>BR COFINS-0                          | Тах Туре<br>Тах               | Tax(%)<br>7,6           | Tax<br>Amount/Curr<br>63,74                  | Tax<br>Amount/Base<br>63,74                  | CST Code                   | Legal Tax Class        | Ta<br>Ca<br>C(       |
| :         | Tax Base<br>Amount<br>838,62<br>838,62           | Tax Code<br>BR COFINS-0<br>BR ICMS-0             | Tax Type<br>Tax<br>Tax        | Tax(%)<br>7,6<br>4      | Tax<br>Amount/Curr<br>63,74<br>33,54         | Tax<br>Amount/Base<br>63,74<br>33,54         | CST Code<br>01<br>00       | Legal Tax Class        | Ta<br>Ca<br>C(       |
| :         | Tax Base<br>Amount<br>838,62<br>838,62<br>838,62 | Tax Code<br>BR COFINS-0<br>BR ICMS-0<br>BR IPI-0 | Tax Type<br>Tax<br>Tax<br>Tax | Tax(%)<br>7,6<br>4<br>0 | Tax<br>Amount/Curr<br>63,74<br>33,54<br>0,00 | Tax<br>Amount/Base<br>63,74<br>33,54<br>0,00 | CST Code<br>01<br>00<br>51 | Legal Tax Class<br>999 | Ta<br>Ca<br>CC<br>IC |

# 11.5.1 Citation information in Customer Order level

In the Avalara response message, there is a placeholder called "Citation" which is information related to possible tax benefits applicable for the tax scenario, for example that the company might be subject to ICMS reduction benefits. The Citation information usually refers to the conditions in an article or paragraph to be observed in more details for possible application of said tax benefit.

"citation":"Subject to ICMS\_Reduction Benefits: \"ICMS/SP\_Decreto nº 45.490/2000, Anexo II, Artigo 66\"", "description":"Para aplicação do citado benefício fiscal pelo Artigo 51 e Anexo II, Artigo 66, RICMS/SP.", "isCustomCitation":false}],"goods":{"subjectToIPIonInbound":false,"entityIcmsStSubstitute":"no"}, "lineNetFigure" [{"jurisdictionName":"Brazil", "jurisdictionType":"Country", "taxImpact":{"impactOnFinalPrice":"Included", "impactOnNetAmount":"Included", "accounting":"liability"},

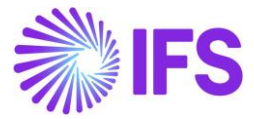

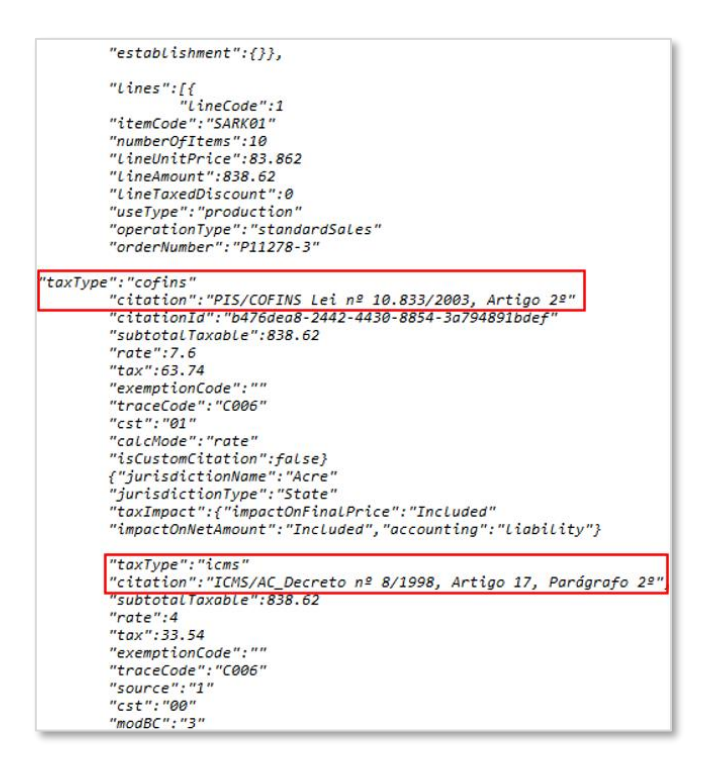

The Avalara "Citation Information" is saved as a "Note" on the Customer Order header and on the Customer Order lines.

| Customer Order P1161                   | 9 🔻 1 of 2           |                       |                                               |                                                   |                       |                       |                      |
|----------------------------------------|----------------------|-----------------------|-----------------------------------------------|---------------------------------------------------|-----------------------|-----------------------|----------------------|
| » 🖉 🕂 🖉 🖻 🗷 SI                         | hare 🗸 Operati       | ons v Invoice         | × RMA ×                                       | Related Pages $\smallsetminus$                    | Copy Order O          | order History Sal     | es Promotions        |
|                                        |                      |                       |                                               |                                                   |                       |                       |                      |
| Order No Customer                      |                      |                       | Site                                          |                                                   | Order Type            | Wanted De             | livery Date/Time     |
| P11619 SAF                             | RKBRCUST - SARK BI   | RAZIL CUSTOMER        | SARKB                                         |                                                   | NO                    | 2021-08-              | 18 00:00             |
| Order Amounts                          |                      |                       |                                               |                                                   |                       |                       |                      |
| Total Net Amount/Base Total Contr      | ribution Margin/Base | Contribution Margin(% | ) Total Net /                                 | Amount/Curr                                       | Total Tax Amount/Curr | Total Gross           | Amount/Curr          |
| ■ 145,50 BRL -4,50 BF                  | RL                   | -3,09                 | <b>E</b> 145                                  | 5,50 BRL                                          | 🔳 26,14 BRL           | <b>E</b> 171,         | 64 BRL               |
| LINES RENTAL LINES ORDER DETAILS       | CHARGES INVO         | LVED PARTIES          |                                               |                                                   |                       |                       |                      |
|                                        |                      |                       |                                               |                                                   | Delivery Address      |                       |                      |
| Coordinator                            | Currency             | Customer's PO No      | Additional Discount                           | Priority                                          | Delivery Address      |                       |                      |
| A * - IFS Applications                 | BRL                  |                       | 0                                             |                                                   | HEAD OFFICE           | - SARK BRAZIL CUST    | TOMER                |
| Reference                              | Agreement ID         |                       | Language Code                                 | Final Consumer                                    |                       |                       |                      |
|                                        |                      |                       | en - English                                  | No                                                | Document Address      | •                     |                      |
| Salesperson                            | Add Rebate Customer  |                       | Main Representative                           |                                                   | Document Address      |                       |                      |
|                                        |                      |                       | Subject to ICMS                               | _Reduction Benefits:                              | HEAD OFFICE           | - SARK BRAZIL CUST    | TOMER                |
| Ordering Region Ordering District      | Market               | Classification Stand  | Artigo 66" Para aplici<br>fiscal é necessário | ação do citado beneficio<br>observar as condições |                       |                       |                      |
| Limit Sales to Assort Order Net Weight | Order Volume         | Document Text         | determinadas pelo A<br>66, R                  | rtigo 51 e Anexo II, Artigo<br>IICMS/SP.          | Invoice               |                       |                      |
| <b>No</b> 0                            | 0                    | No                    | 🖹 Subject to ICM                              | /IS_Reductiရလူ Ben                                | Tax ID                | Tax ID Validated Date | Tax Liability<br>TAX |
|                                        |                      |                       |                                               |                                                   | Invoice Customer      |                       | Addr ID              |

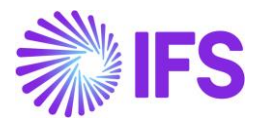

|                                                                                                    | × Note                                                                                                    |
|----------------------------------------------------------------------------------------------------|----------------------------------------------------------------------------------------------------|
| <ul> <li>►&gt; MRO and Fleet Operations &gt; Component MRO &gt; Execution &gt; Customer Order</li> <li>Customer Order P11512 ▼ 1 of 1</li> <li>&gt;</li></ul>                                                                                                    | 1.BR COFINS-0-7.6 %: PIS/COFINS Lei n° 10.833/2003, Artigo 2°<br>2.BR ICMS-0-4 %: ICMS/AC_Decreto n° 8/1998, Artigo 17, Parágrafo 2°<br>3.BR IPI-0-0 %: IPI com aliquota zero conforme: "Decreto n° 8950/2016"<br>4.BR PIS-0-1.65 %: PIS/COFINS Lei n° 10.637/2002, Artigo 2° |
| Order No Customer Site P11512 SARKBRCUST - SARK BRAZIL CUSTOMER SARKB                                                                                                    |                                                                                                    |
| Order Amounts                                                                                                    |                                                                                                    |
| Total Net Amount/Base     Total Contribution Margin/Base     Contribution Margin(%)     Total Net Amount/Curr       Total Net Amount/Curr     -22,50 BRL     -3,09     727,50 BRL                                                                                                    |                                                                                                    |
| LINES RENTAL LINES ORDER DETAILS CHARGES INVOLVED PARTIES                                                                                                    |                                                                                                    |
| □       □       □       □       □       □       □       □       □       □       □       □       □       □       □       □       □       □       □       □       □       □       □       □       □       □       □       □       □       □       □       □       □       □       □       □       □       □       □       □       □       □       □       □       □       □       □       □       □       □       □       □       □       □       □       □       □       □       □       □       □       □       □       □       □       □       □       □       □       □       □       □       □       □       □       □       □       □       □       □       □       □       □       □       □       □       □       □       □       □       □       □       □       □       □       □       □       □       □       □       □       □       □       □       □       □       □       □       □       □       □       □       □       □       □       □       □       □       □                                                                                                          |                                                                                                    |
| (1) : # Line No Del No Sales Part No Sales Part Description Sales Qty Sa                                                                                                    |                                                                                                    |
| Image: Constraint of the second second se |                                                                                                    |

Refer the Appendix 2 for the Avalara Request File Mapping details.

# 11.6 Create Customer Invoice

In Customer Order Invoice level, a new tax Calculated/Fetched is initiated resulting in new tax request being sent to Avalara under the following circumstances below:

- Invoice is created
- Invoice Qty is updated
- Invoice Price is updated
- Goods/Services Statistical Code is updated
- Acquisition Origin updated

Please note that in Brazilian localization, a new tax request is not initiated at the point when the invoice is printed/posted (as compared to IFS core). This is because of the no changes are allowed after Brazilian tax authority approved the electronic fiscal note.

The Customer Invoice Line/Tax Lines dialog will be updated with the data received from Avalara.

#### Refer the Appendix 2 to see the Avalara Request File Mapping details.

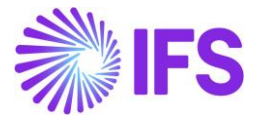

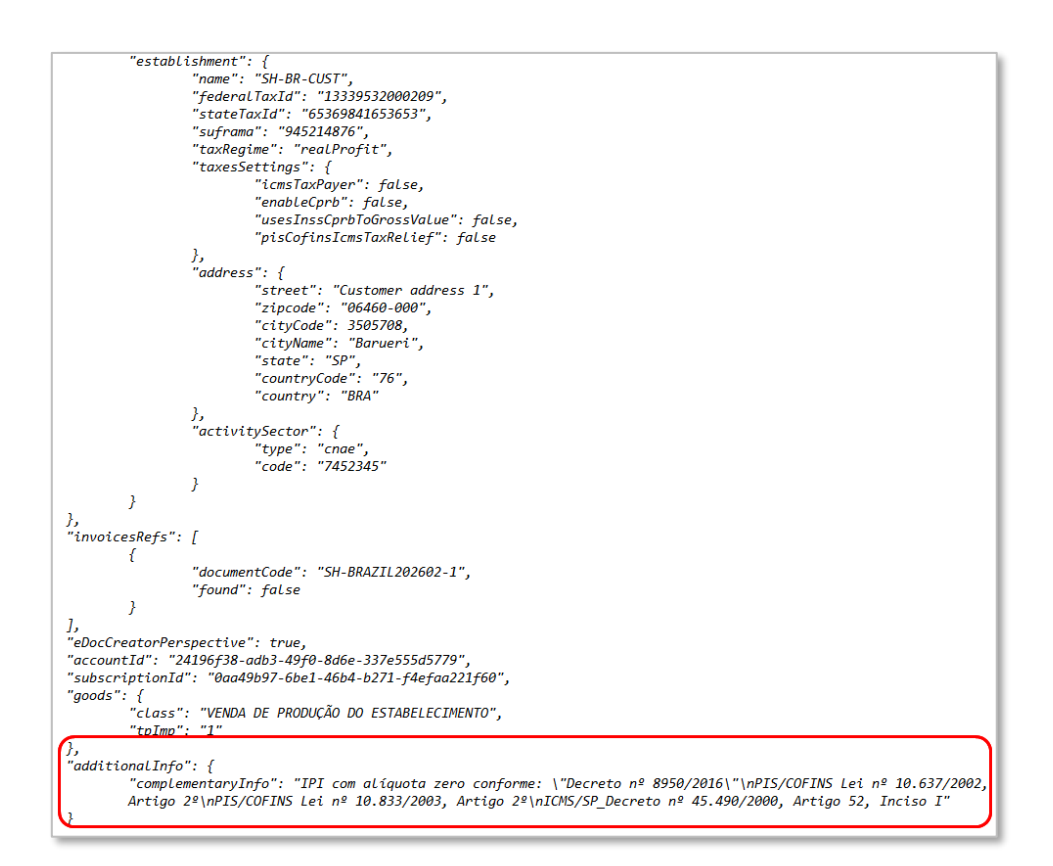

## 11.6.1 Complementary information in CO Invoice

Complementary information (with reference to a specific law or regulation or to explain and prove that the taxes applied, and their rates, fulfill the Brazilian regulations) is sent in **additionalInfo**" / "ComplementaryInfo" of the Avalara response JSON and saved as Invoice Text on header level of the Customer Invoice in "Preliminary" state.

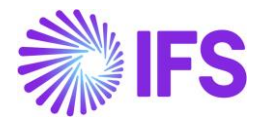

| Prelimin                      |                  |                            |              | i08 🔻 2 of 3    | 202978 - CUSTORDDEB - P10        | azilian Customer 1 | Invoice BRCUST1 - Bra       | Customer l        |
|-------------------------------|------------------|----------------------------|--------------|-----------------|----------------------------------|--------------------|-----------------------------|-------------------|
|                               |                  | end Electronic Fiscal Note | Notes Send B | n and Discounts | 'osting $ \lor $ Installment Pla | inary Invoice      | Share V Cancel Prelimi      | « / <u>R</u> ~    |
|                               |                  |                            |              |                 |                                  |                    |                             |                   |
| Order Created                 | Noice Created    | ite I                      | Site         | Company         | Invoice No                       | Series ID          | Customer Address Name       | Customer No       |
| 2021-05-14                    | 021-00-10        | NDA .                      | DRJA         | CADRI           | 202576                           | FK                 | Brazilian Customer 1        | BREUSTI           |
|                               |                  |                            |              |                 |                                  |                    |                             | Amounts           |
|                               |                  | ax Currency Rate           | Tax Cur      | Currency Rat    | Tax Amt                          | Net Amt            | Gross Amt                   | Currency          |
|                               |                  |                            | 1            | 1               | 0,00                             | 15200,00           | 15200,00                    | BRL               |
| 4                             |                  |                            |              |                 |                                  | RY                 | NF-E INFORMATION HISTO      | LINES GENERAL     |
|                               |                  |                            |              | Indicators      |                                  |                    |                             |                   |
| Use Price Incl Tax            | Invoice U:       | Advance/Prepayment         | ient         | Price Adjust    | Invoice Address                  |                    |                             | Invoice Type      |
| No                            |                  | No                         |              | - No            | ◎ 1                              |                    | stomer Order Invoice, Debit | CUSTORDDEB - Cust |
| Correction Invoice            | C                | Correction Exist           |              | Notes           | Preliminary Invoice No           |                    | Printed Date                | Invoice Date      |
| No                            |                  | No                         |              | No              | 202978                           |                    |                             | 2021-06-16        |
|                               |                  | Correction Reason          | ason ID      | Correction F    | Customer Reference Name          | ce                 | Customer Referen            | Our Reference     |
|                               |                  | •                          | •            |                 |                                  | •                  | N                           | AP ALAIN PRESTON  |
|                               |                  |                            |              |                 | Jinsui Status                    |                    | Customer Branch             | Branch            |
|                               |                  |                            |              |                 | Non Jinsui                       |                    | •                           | A                 |
|                               |                  |                            |              |                 |                                  |                    |                             |                   |
|                               |                  |                            |              | ✓ Delivery      |                                  |                    |                             | Payment           |
|                               |                  |                            | t            | V Invoice Te    |                                  |                    |                             | References        |
|                               |                  | Invoice Text               | D            | Invoice Text    |                                  |                    |                             |                   |
| orme: \"Decreto nº 8950/2016\ | ota zero conform | 🔹 📄 IPI com alíqu          | -            |                 |                                  |                    |                             |                   |

# 11.6.2 Handle Outgoing Fiscal Notes

Please read chapter "Outgoing Fiscal Notes" for description.

## 11.6.3 Create Postings

Please read chapter "Gross Revenue Accounting" and Appendix 2 for description.

## 11.7 **Delimitations**

This release only covers tax determination via integration to Brazilian external tax system for Customer Order sales and Customer Order invoicing of goods transactions. Scenarios supported in this release are:

- Interstate sale for ICMS tax payer
- Interstate sale for non ICMS tax payer
- Sale within the state

Supported tax types in this release are ICMS, ICMS Tax Substitution, PIS, COFINS and IPI.

Avalara is using 3 different calculation types, "Net", "Gross" and "Final". In this release, tax base amount on "Net" basis is supported.

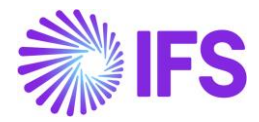

# **12** Outgoing Fiscal Notes

# 12.1 Overview Legal Requirement

In Brazil the Fiscal Note is a mandatory official document that must be issued to prove the existence of a commercial act, e.g. sale of goods. It's a tax document that registers transfer of ownership or possession of a good or commercial activity provided by a company to an individual or another company that is doing business in Brazil.

The NF-e is the Fiscal Note issued online, which allows real time reporting of transactions to the *Secretaria da Fazenda* (SEFAZ), which is the state government responsible for taxation and revenue. The NF-e must be sent to SEFAZ for authorization, and the goods may only be sent to the recipient after the Fiscal Note has been accepted by SEFAZ. A printed version of the Fiscal Note (DANFE) must accompany the goods during transportation.

#### Generate Create Create Receive and send Define Customer Customer response NF-e **Basic Data** Order Invoice file XML file **Print/Post** authorized Invoice NF-e authorized by Handle SEFAZ? unauthorized Invoice

# 12.2 Process Overview

# 12.3 Prerequisites

The company must be set-up to use Brazilian localization, see the Company Set-Up chapter, and the "Outgoing Fiscal Notes" parameter must be enabled.

Note that also parameters "Acquisition Origin", "Business Operation", "Address Specific Tax ID Numbers", "Goods/Services Statistical Codes", "Extended Tax Codes Tax Calculation Structures set-up" and "Use Automatic Generation of Official Invoice Numbers" must be enabled to fulfill data requirements for the NF-e XML file. Please see the specific chapters on how to set up the data needed.

# 12.4 Define Basic Data

In order to fulfill the requirements for mandatory data in the NF-e XML sent to tax authority SEFAZ, please see details in the documentation of the xml file structure and mapping to IFS in the Appendix chapter.

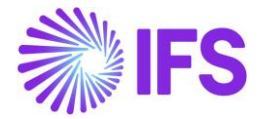

Above the data set-up mentioned in the *Prerequisites* chapter, also the set-up described in below chapters must be made:

## 12.4.1 Address Setup Brazil

Use IFS standard functionality to define settings for Brazilian addresses in page *Application Base Setup/Enterprise/Basic Data/Address Setup per Country*. Detailed Address must be used to be able to store and fetch the address information needed for the Fiscal Note.

| ullet > Application Base Setup > Enterprise > Basic Data > Address Setup per Country $$ |                     |                       |                        |                   |  |  |
|-----------------------------------------------------------------------------------------|---------------------|-----------------------|------------------------|-------------------|--|--|
| Address Setup per Country                                                               |                     |                       |                        |                   |  |  |
|                                                                                         |                     |                       |                        |                   |  |  |
| 🗸 🗄 Country                                                                             | Detailed<br>Address | State<br>Presentation | County<br>Presentation | City Presentation |  |  |
| AR - ARGENTINA                                                                          | No                  | Not Used              | Not Used               | Not Used          |  |  |
| AT - AUSTRIA                                                                            | No                  | Not Used              | Not Used               | Not Used          |  |  |
| BE - BELGIUM                                                                            | No                  | Not Used              | Not Used               | Not Used          |  |  |
| BR - BRAZIL                                                                             | Yes                 | Codes                 | Not Used               | Codes             |  |  |
| CA - CANADA                                                                             | No                  | Codes                 | Names                  | Names             |  |  |

The detailed address makes is possible to enter **Street**, **House No** and **District** in specific address fields on Company, Customer etc. This is required in the NF-e xml file.

|                                                                 |                                                                                                    | ×                       | Edit Detailed Address | ;        |
|-----------------------------------------------------------------|----------------------------------------------------------------------------------------------------|-------------------------|-----------------------|----------|
| • > Application Base Setup > Enterprise > Con                   | mpany > Company > Address 🛛                                                                                                    |                         |                       |          |
| Sort by 👻                                                       | Address FABRSYSTEST - Brazilian Company System Test - 1 of 1                                                                                                    | Street<br>Caljunto Nova | House No Co           | ommunity |
| EABRSYSTEST<br>Name: Brazilian Company System Test<br>Address # | « Ø 3 ~                                                                                                    | District<br>Bairro      |                       |          |
| Communication Method                                            | Company Name                                                                                                    | OK Cancel               |                       |          |
| Message Setup                                                   | EABRSYSTEST Brazilian Company S                                                                                                    |                         |                       |          |
| Employees<br>more                                               | Address ID: 1<br>Address ID: 1<br>Company's Own Address ID                                                                                                    |                         |                       |          |
|                                                                 | GENERAL ADDRESS INFORMATION         TAX INFORMATION         SUPPLY CHAIN INFORMATION           Country         Validity Period         BRAZIL           Address         14278 - SAO         SP |                         |                       |          |

#### 12.4.2 ICMS Tax Payer

If the option **ICMS Tax Payer** in the *Sales/Customer/Customer/Address/Delivery Tax Information* tab is enabled, it indicates that the customer is an ICMS tax payer for the specific address ID.

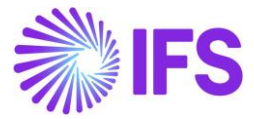

| Address du:BR-1 - D                                           | U:BR-1 ▼ 1 of 1                                               |
|---------------------------------------------------------------|---------------------------------------------------------------|
| Customer<br>DU:BR-1                                           | Name<br>DU:BR-1                                               |
| Address ID: BR:AD:1                                           |                                                               |
| Customer's Own Address ID<br>BR:AD:1                          | Customer Name                                                 |
| Company: DU:BRAZIL-01 - DU                                    | IBRAZIL-01                                                    |
| Tax Withholding<br>Blocked<br>Exclude from Spesometro Declara | Tax Rounding Method<br>Round to the Nearest<br>Icms Tax Payer |

The setting controls which value to be included in the NF-e XML file, block "dest" and tag "indIEDest".

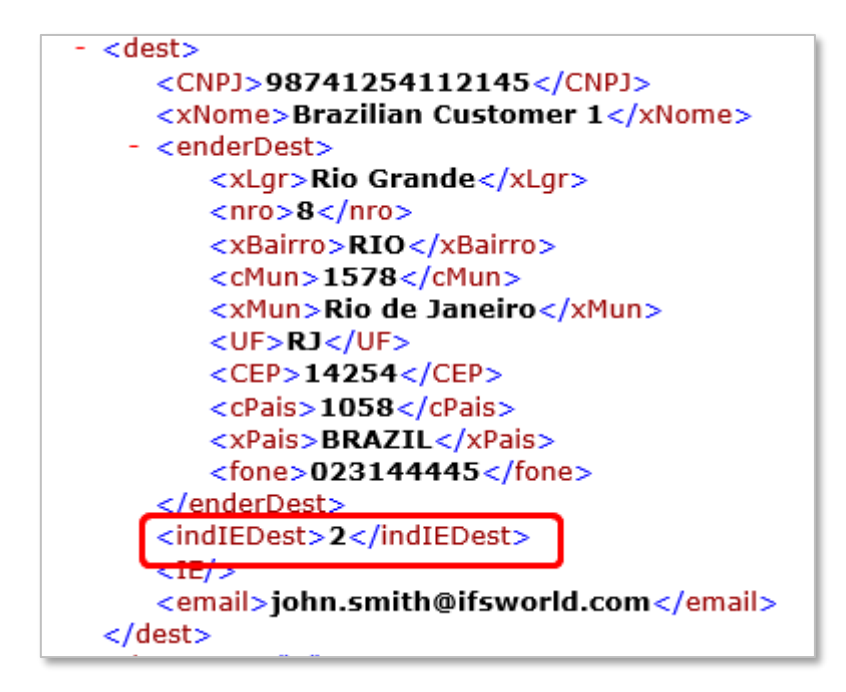

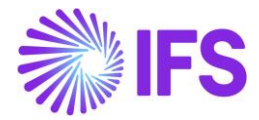

- If the customer is from abroad (Customer Invoice Document Address is not "Brazil", the tag will be = 9 (not Tax Payer)
- If the customer is ICMS Tax Payer and no Tax Id Type STATE\_REG (State Registration) is defined for Customer Invoice Document Address, the tag will be = 2 (Tax Payer without state registration).
- If the customer is ICMS Tax Payer and has Tax Id Type STATE\_REG (State Registration) defined for the Customer Invoice Document Address, the tag will be = 1 (Tax Payer with state registration)
- If the customer is not an ICMS Tax Payer, the tag will be = 9 (not Tax Payer)

# 12.4.3 BACEN codes (Non-ISO country codes)

BACEN Code is a country code provided by the Brazilian Central Bank (Banco Central do Brasil). The BACEN codes of the issuing company and receiving party will be included in the NF-e XML file.

Use IFS standard functionality to enter the BACEN codes in the *Application Base Setup/System Setup/ISO Code Usage/Country* page. For Brazil the Country Class "BACEN" must be used to fetch values to the NF-e XML file.

| Country                                                |                    |                                        |  |  |  |  |
|--------------------------------------------------------|--------------------|----------------------------------------|--|--|--|--|
|                                                        | / B                |                                        |  |  |  |  |
| Country Code 🔻 🛛 Descrip                               | tion  Country Name | <ul> <li>More ▼ ♡ Favorites</li> </ul> |  |  |  |  |
| Only show countries with alternative codes Reset Clear |                    |                                        |  |  |  |  |
| → <sup>(1)</sup> : Country Code                        | Description        | Country Name                           |  |  |  |  |
| ✓ □ : AR                                               | ARGENTINA          | Argentine Republic                     |  |  |  |  |
| ✓ □ <b>:</b> MX                                        | MEXICO             | United Mexican States                  |  |  |  |  |
| ✓ □ : US                                               | UNITED STATES      | United States of America               |  |  |  |  |
| ^                                                      | BRAZIL             | Federative Republic of Brazil          |  |  |  |  |
| ALTERNATE COUNTRY CODES                                |                    |                                        |  |  |  |  |
|                                                        | + /                |                                        |  |  |  |  |
| 🗸 : Country Class                                      | Alternative Countr | y ID                                   |  |  |  |  |
| BACEN                                                  | 1058               |                                        |  |  |  |  |

# 12.4.4 IBGE State Codes (Numeric State Codes)

The IBGE state code specified by the Brazilian Institute of Geography and Statistics is needed in the NF-e XML for the issuer address.

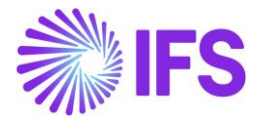

Use IFS standard functionality to enter the numeric state codes in the *Application Base Setup/Enterprise/Basic Data/States* page.

| States BR - Federative Republic of Brazil 🔻 1 of 1 |                |                    |  |  |  |
|----------------------------------------------------|----------------|--------------------|--|--|--|
| «                                                  |                |                    |  |  |  |
|                                                    |                |                    |  |  |  |
| Country                                            |                | State Presentation |  |  |  |
| BR - Federative Republic of Bra                    | zil            | Codes              |  |  |  |
| State Codes                                        |                |                    |  |  |  |
|                                                    | ,              | $\frown$           |  |  |  |
| 🍃 🗄 State Code                                     | State Name     | Numeric State Code |  |  |  |
| C : AC                                             | Acre           | 12                 |  |  |  |
| AM                                                 | Amazonas       | 13                 |  |  |  |
| 🗆 🗄 RJ                                             | Rio de Janeiro | 17                 |  |  |  |
| □ <b>:</b> SP                                      | São Paulo      | 35                 |  |  |  |

# 12.4.5 IBGE City Codes (Numeric City Codes)

The IBGE state code specified by the Brazilian Institute of Geography and Statistics is needed in the NF-e XML for both the issuer and the receiver address.

Use IFS standard functionality to enter the numeric city codes in the *Application Base Setup/Enterprise/Basic Data/Cities* page.

| Cities *-*           |                  |                   |  |  |  |  |  |  |  |
|----------------------|------------------|-------------------|--|--|--|--|--|--|--|
| «                    |                  |                   |  |  |  |  |  |  |  |
|                      |                  |                   |  |  |  |  |  |  |  |
| Country              |                  | State             |  |  |  |  |  |  |  |
| BR - FEDERATIVE REPU | BLIC OF BRAZIL   | SP - SÃO PAULO    |  |  |  |  |  |  |  |
| Cities               |                  |                   |  |  |  |  |  |  |  |
|                      | + /              |                   |  |  |  |  |  |  |  |
| 🗸 🗄 City Code        | City Name        | Numeric City Code |  |  |  |  |  |  |  |
| BAR                  | BAR Barueri 6213 |                   |  |  |  |  |  |  |  |
| SAO                  | São Paulo        | 7107              |  |  |  |  |  |  |  |

#### 12.4.6 Final consumer

In the NF-e XML file there is a mandatory tag for "Final Consumer" (indFinal) with value Yes or No.

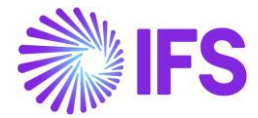

In the Sales/Order/ Customer Order/ Order Details tab an option with default value NO has been added. The option is to be <u>manually</u> enabled by the user if some criteria specified by the Brazilian authorities are met, e.g:

- The customer is a physical party (and not juridical)
- The order value is not greater than an amount in BRL specified by the Brazilian authorities
- o Depending on type of sales operation

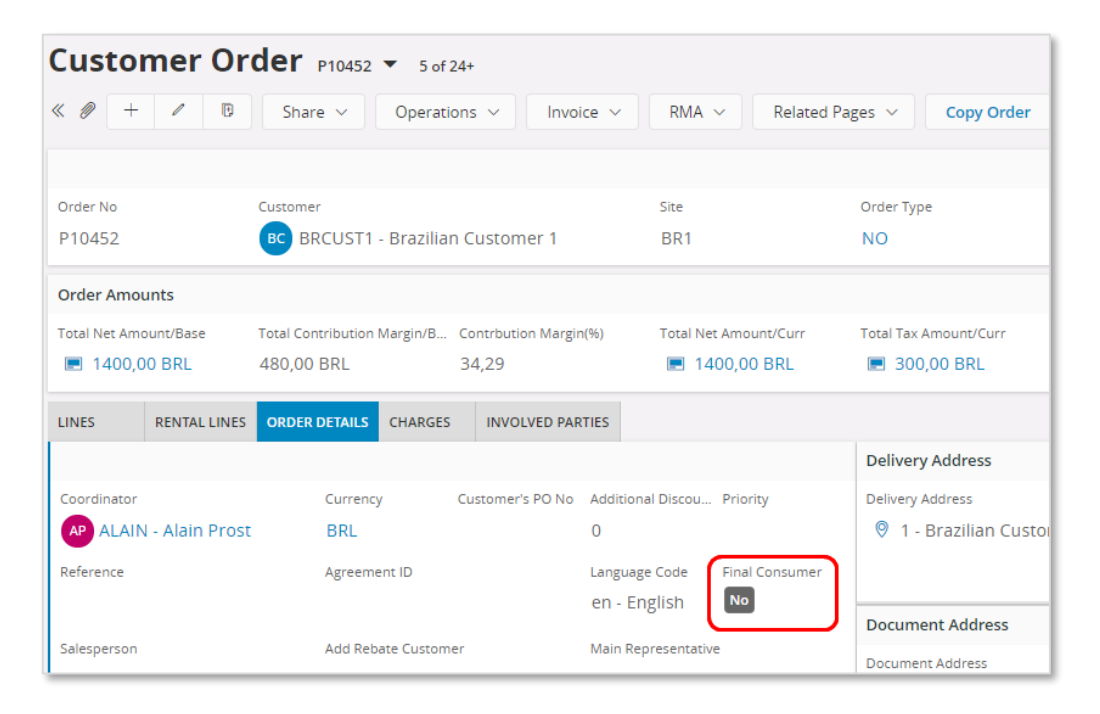

| - <nfe 4"="" <="" id="35210612345679123450650090000100021002029788" p="" xmlns:="" xmlns:xsi="http://www.&lt;br&gt;- &lt;infNFe versao=" xs="http://www.w3.org/2001/XMLSchema"></nfe> |
|----------------------------------------------------------------------------------------------------|
| - <ide></ide>                                                                                                    |
| <cuf>35</cuf>                                                                                                    |
| <cnf>00202978</cnf>                                                                                                    |
| <nat op="">Vendas </nat>                                                                                                    |
| <mod>65</mod>                                                                                                    |
| <serie>009</serie>                                                                                                    |
| <nnf>000010002</nnf>                                                                                                    |
| <pre><dhemi>2021-06-21T15:55:00+00:00</dhemi></pre>                                                                                                    |
| <pre><dhsaient>2021-06-21T15:55:00+00:00</dhsaient></pre>                                                                                                    |
| <tpnf>1</tpnf>                                                                                                    |
| <iddest>2</iddest>                                                                                                    |
| <cmunfg>50308</cmunfg>                                                                                                    |
| <tpimp>1</tpimp>                                                                                                    |
| <tpemis>1</tpemis>                                                                                                    |
| <cdv>8</cdv>                                                                                                    |
| <tpamb>2</tpamb>                                                                                                    |
|                                                                                                    |
| <indfinal>0</indfinal>                                                                                                    |
| <indpres>1</indpres>                                                                                                    |
| <procemi>0</procemi>                                                                                                    |
| <verproc>4</verproc>                                                                                                    |
|                                                                                                    |
| - <emit></emit>                                                                                                    |
| < <u>CNPJ&gt;12.345.679/1234-50</u>                                                                                                    |
| <xnome>Brazilian Company 1</xnome>                                                                                                    |
| - <enderemit></enderemit>                                                                                                    |
|                                                                                                    |

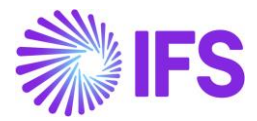

#### 12.4.7 Presence Type

In the NF-e XML file there is a mandatory tag for "Presence Type" (indPres). The "Presence Type" value is fetched from the Business Transaction Code selected for the Customer Order referenced on the Customer Order Invoice.

| Bu | Business Transaction Codes |                         |                          |           |                 |                       |  |  |  |  |
|----|----------------------------|-------------------------|--------------------------|-----------|-----------------|-----------------------|--|--|--|--|
| :  |                            | V E ~ + /               | Translation              |           |                 |                       |  |  |  |  |
| ~  | ÷                          | Business Transaction Id | Description              | Direction | Presence Type   | Acquisition Reason Id |  |  |  |  |
|    | ÷                          | 100                     | Domestic Sales - Use and | Outbound  | Presence-Onsite | 2                     |  |  |  |  |
|    | ÷                          | 110                     | Sales without taxes      | Outbound  | Internet        |                       |  |  |  |  |
|    | ÷                          | 130                     | Triangular sales         | Outbound  | Phone           |                       |  |  |  |  |
|    |                            |                         |                          |           |                 |                       |  |  |  |  |

Not Applied: 0 Presence-Onsite: 1 Internet: 2 Phone: 3 Presence-Offsite: 5 Non-Presence: 9

| - <nfe 4"="" id="35210612345679123450650090000100021002029788" xmlns:xs="http://www.w3.org/2001/XMLSchema" xmlns:xsi="http://www.w&lt;br&gt;- &lt;infNFe versao="></nfe> |
|----------------------------------------------------------------------------------------------------|
| - <ide></ide>                                                                                                    |
| <cuf>35</cuf>                                                                                                    |
| <cnf>00202978</cnf>                                                                                                    |
| <nat op="">Vendas </nat>                                                                                                    |
| <mod>65</mod>                                                                                                    |
| <serie>009</serie>                                                                                                    |
| <nnf>000010002</nnf>                                                                                                    |
| <pre><dhemi>2021-06-21T15:55:00+00:00</dhemi></pre>                                                                                                    |
| <pre><dhsaient>2021-06-21T15:55:00+00:00</dhsaient></pre>                                                                                                    |
| <tpnf>1</tpnf>                                                                                                    |
| <iddest>2</iddest>                                                                                                    |
| <cmunfg>50308</cmunfg>                                                                                                    |
| <tpimp>1</tpimp>                                                                                                    |
| <tpemis>1</tpemis>                                                                                                    |
| <cdv>8</cdv>                                                                                                    |
| <tpamb>2</tpamb>                                                                                                    |
| <finnfe>1</finnfe>                                                                                                    |
| <pre></pre>                                                                                                    |
| <indpres>1</indpres>                                                                                                    |
| <proc emi="">0</proc>                                                                                                    |
| <verproc>4</verproc>                                                                                                    |
|                                                                                                    |
| - <emit></emit>                                                                                                    |
| < <u>CNPJ&gt;12.345.679/1234-50</u>                                                                                                    |
| <xnome>Brazilian Company 1</xnome>                                                                                                    |
| - <enderemit></enderemit>                                                                                                    |
|                                                                                                    |

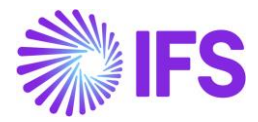

# 12.4.8 Complementary information in NF-e

Complementary information related to the Fiscal Note is needed to explain to the tax authorities how taxes in different scenarios have been calculated and to show that you as a taxpayer follow the tax laws. The complementary information can refer to a specific law or regulation or to explain and prove that the taxes applied, and their rates, fulfill the Brazilian regulations. Use IFS standard functionality to connect pre-defined Invoice Text ID:s or to enter free text in the *Sales/Invoicing/Customer Invoice/General* tab for the Customer Invoice in status "Preliminary".

| Customer In               | voice BRCUST1 - Br       | azilian Custome | r 1 - 202310 - CUSTORDDEB - P1 | 10596   | ▼ 1 of 3                                                   |                  |                          |            | Preliminar                          |
|---------------------------|--------------------------|-----------------|--------------------------------|---------|------------------------------------------------------------|------------------|--------------------------|------------|-------------------------------------|
| « 🖉 🖉 v Sł                | hare V Cancel Prelim     | ninary Invoice  | Posting ~ Installment          | Plan an | d Discounts Notes                                          | Send Ele         | ectronic Fiscal Note     |            |                                     |
|                           |                          |                 |                                |         |                                                            |                  |                          |            |                                     |
| Customer No               | Customer Address Name    | Series ID       | Invoice No                     |         | Company                                                    | Site             | Invoic                   | e Created  | Order Created                       |
| BC BRCUST1                | Brazilian Customer 1     | PR              | 202310                         |         | EABR1                                                      | BRSA             | 2021                     | -05-10     | 2021-05-10                          |
| Amounts                   |                          |                 |                                |         |                                                            |                  |                          |            |                                     |
| Currency                  | Gross Amt                | Net Amt         | Tax Amt                        |         | Currency Rate                                              | Tax Currency     | / Rate                   |            |                                     |
| BRL                       | 15439,31                 | 15200,00        | 239,31                         |         | 1                                                          | 1                |                          |            |                                     |
| LINES GENERAL             | NF-E INFORMATION HISTO   | DRY             |                                |         |                                                            |                  |                          |            | •                                   |
|                           |                          |                 |                                |         | Indicators                                                 |                  |                          |            |                                     |
| Invoice Type              |                          |                 | Invoice Address                |         | Price Adjustment                                           | A                | dvance/Prepayment Invo   | ice        | Use Price Incl Tax                  |
| CUSTORDDEB - Custor       | mer Order Invoice, Debit | t               | ◎ 1                            | •       | No                                                         | 6                | No                       |            | No                                  |
| Invoice Date              | Printed Date             |                 | Preliminary Invoice No         |         | Notes                                                      | C                | prrection Exist          |            | Correction Invoice                  |
| 2021-05-10                | Ē                        |                 | 202310                         |         | No                                                         |                  | No                       |            | No                                  |
| Our Reference             | Customer Referen         | ice             | Customer Reference Name        |         | Correction Reason ID                                       |                  | prrection Reason         |            |                                     |
| AP ALAIN PRESTON          |                          | •               |                                |         |                                                            | •                |                          |            |                                     |
| Branch                    | Customer Branch          |                 | Jinsui Status                  |         |                                                            |                  |                          |            |                                     |
| A                         | -                        |                 | Non Jinsui                     |         |                                                            |                  |                          |            |                                     |
|                           |                          |                 |                                |         |                                                            |                  |                          |            |                                     |
| Payment                   |                          |                 |                                | $\sim$  | Delivery                                                   |                  |                          |            | ~                                   |
| References                |                          |                 |                                |         | Invoice Text                                               |                  |                          |            |                                     |
| Order No                  | Shipment ID              |                 | RMA No                         |         | Invoice Text ID                                            | In               | voice Text               |            |                                     |
| P10596                    |                          |                 |                                |         | 1                                                          | r l              | 🔋 General complei        | mentary t  | text to be included in all fiscal n |
| Debit/Corr Invoice Series | Debit/Corr Invoice       | No              | Project ID                     |         | Q Find                                                     | 0                |                          | Clear      |                                     |
| SBI Ref No                | Rebate Settlement        | t               | Final Settlement               |         | 1 (Text Id)<br>General complementai<br>FALSE (Ending Text) | ry text to be ir | ncluded in all fiscal no | tes (Text) |                                     |
| L                         |                          |                 |                                |         |                                                            |                  |                          |            |                                     |

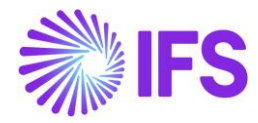

| Customer        | Invoice BRCUST1 - Br         | azilian Custome | r 1 - 202978 - CUSTORDDEB - P10 | 608 🔻 2 of 3     |         |                            |                | Prelimina                       |
|-----------------|------------------------------|-----------------|---------------------------------|------------------|---------|----------------------------|----------------|---------------------------------|
| « / <u>B</u> ~  | Share V Cancel Prelim        | inary Invoice   | Posting ∨ Installment Pla       | an and Discounts | Notes   | Send Electronic Fiscal Not | e              |                                 |
| Customer No.    | Customer Address Name        | Corior ID       | lavoice No.                     | Company          | C1+     | to I                       | avoice Created | Order Created                   |
| BC BRCUST1      | Brazilian Customer 1         | PR              | 202978                          | EABR1            | B       | RSA                        | 2021-06-16     | 2021-05-14                      |
| Amounts         |                              |                 |                                 |                  |         |                            |                |                                 |
| Currency        | Gross Amt                    | Net Amt         | Tax Amt                         | Currency Rate    | Ta      | ax Currency Rate           |                |                                 |
| BRL             | 15200,00                     | 15200,00        | 0,00                            | 1                | 1       |                            |                |                                 |
|                 |                              | NPV             |                                 |                  |         |                            |                | 4                               |
|                 |                              |                 |                                 | Indicators       |         |                            |                |                                 |
| Invoice Type    |                              |                 | Invoice Address                 | Price Adjustm    | nent    | Advance/Prepayment         | t Invoice      | Use Price Incl Tax              |
| CUSTORDDEB - Cu | ustomer Order Invoice, Debit |                 | ❷ 1                             | ▼ No             |         | No                         |                | No                              |
| Invoice Date    | Printed Date                 |                 | Preliminary Invoice No          | Notes            |         | Correction Exist           |                | Correction Invoice              |
| 2021-06-16      | Ē                            |                 | 202978                          | No               |         | No                         |                | No                              |
| Our Reference   | Customer Referen             | ce              | Customer Reference Name         | Correction Re    | ason ID | Correction Reason          |                |                                 |
| AP ALAIN PREST  | ON                           |                 | •                               | concetion ne     |         | •                          |                |                                 |
| Branch          | Customer Branch              |                 | Jinsui Status                   |                  |         |                            |                |                                 |
| A               | •                            |                 | Non Jinsui                      |                  |         |                            |                |                                 |
|                 |                              |                 |                                 |                  |         |                            |                |                                 |
| Payment         |                              |                 |                                 | ✓ Delivery       |         |                            |                | ``                              |
| References      |                              |                 |                                 | Invoice Tex      | t       |                            |                |                                 |
| Order No        | Shipment ID                  |                 | RMA No                          | Invoice Text I   | D       | Invoice Text               |                |                                 |
| P10608          |                              |                 |                                 | U                |         | 🔻 📋 Material seg           | ue para amos   | stra, sem retorno.;lsento de IC |

The complementary information entered as Invoice Text on the Customer Invoice is fetched to the NF-e XML file and added in the **infAdic** block and tag "infCpl".

With an integration to 3<sup>rd</sup> party tax determination engine for Brazilian taxes enabled, this complementary information can be received in the response file and automatically saved as Invoice Text on the Customer Invoice.

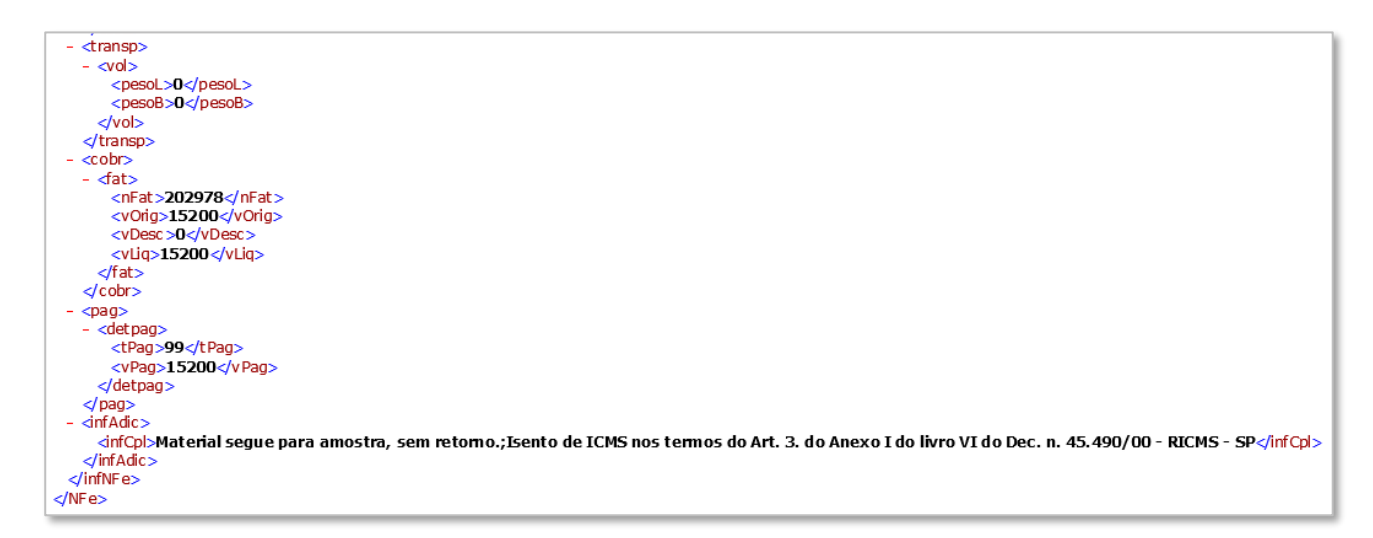

#### 12.4.9 Invoice series used for NF-e

Enable the toggle "Used for NF-e" in the *Financials/Customer Invoice/Basic Data/Invoice Series* page for the invoice serie used for invoicing of customer order delivery of goods. This setting will add value "55 = NF-e" in the corresponding xml tag for generated electronic fiscal notes.

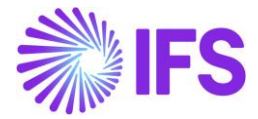

| Invoice Series                                                         |   |           |                              |                     |              |  |  |  |  |
|------------------------------------------------------------------------|---|-----------|------------------------------|---------------------|--------------|--|--|--|--|
|                                                                        |   |           |                              |                     |              |  |  |  |  |
| Series ID: PR;II;PJ;SI 🔻 🔕 Description 👻 Voucher Type 👻 More 👻 🗢 Favor |   |           |                              |                     |              |  |  |  |  |
|                                                                        | : | Series ID | Description                  | Used<br>for<br>NE-e | Voucher Type |  |  |  |  |
|                                                                        | : | SI        | Manual Supplier Invoice      | No                  |              |  |  |  |  |
| 0                                                                      | : | PR        | Preliminary Customer Invoice | Yes                 |              |  |  |  |  |
| $\bigcirc$                                                             | ÷ | PJ        | Project Invoices             | No                  |              |  |  |  |  |
| $\Box$                                                                 | : | П         | Instant Customer Invoice     | No                  |              |  |  |  |  |

# 12.5 Create Customer Order

Create the Customer Order using IFS standard functionality and process it further until the order reaches status "Delivered". A Customer Order Type which stops the processing <u>before</u> the "Print Invoice" event is performed must be used.

| 🗸 🗄 Events           | Stop<br>After |
|----------------------|---------------|
| RELEASE ORDER        | No            |
| PRINT ORDER CONFIRMA | No            |
| RESERVE ORDER        | No            |
| CREATE PICK LIST     | No            |
| PRINT PICK LIST      | No            |
| REPORT PICKING       | No            |
| DELIVER ORDER        | No            |
| CREATE DELIVERY NOTE | No            |
| PRINT DELIVERY NOTE  | No            |
| CREATE INVOICE       | Yes           |
| PRINT INVOICE        | No            |

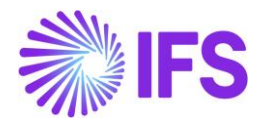

Tax Lines information can be automatically fetched from integration to 3<sup>rd</sup> party Avalara Brazil if LCC parameter "Tax Determination via Integration to Brazilian External Tax System" is enabled or using the core Tax Calculation Structures functionality together with enabled LCC parameter for "Extended Tax Codes and Tax Calculation Structures set-up".

Applicable CST Code and Legal Tax Class (only for IPI taxes) should be manually entered if not automatically received in the integration to Avalara Brazil, as it's mandatory information for the electronic Fiscal Note to be sent to the Brazilian tax Authority. These values will be transferred to the Customer Invoice in the next step of the process.

|                  |                                                                                                    |                                             |                         |                                                | Custom                                         | er Order Line                    | e Tax Lines     |                                 |
|------------------|----------------------------------------------------------------------------------------------------|---------------------------------------------|-------------------------|------------------------------------------------|------------------------------------------------|----------------------------------|-----------------|---------------------------------|
|                  |                                                                                                    |                                             |                         |                                                |                                                |                                  |                 |                                 |
| Gross Am         | ount                                                                                                    |                                             | Net Amount              |                                                |                                                | Tax Amount                       |                 |                                 |
| 838,62           |                                                                                                    |                                             | 727,50                  | 727,50 111,12                                  |                                                |                                  |                 |                                 |
|                  |                                                                                                    |                                             |                         |                                                |                                                | - Jm                             |                 |                                 |
|                  |                                                                                                    |                                             |                         |                                                |                                                |                                  |                 |                                 |
| ∷≘               | 7 E · + S                                                                                                    | et Default                                  |                         |                                                |                                                |                                  |                 |                                 |
|                  | Tax Base                                                                                                    |                                             |                         | Tax                                            | Tax                                            |                                  |                 | Tax                             |
| :                | Amount Tax Code                                                                                                    | Тах Туре                                    | Tax(%)                  | Amount/Curr                                    | Amount/Base                                    | CST Code                         | Legal Tax Class | Cat                             |
| :                | Amount Tax Code<br>838,62 BR COFINS-0                                                                                                    | Тах Туре<br>Тах                             | Tax(%)                  | Amount/Curr<br>63,74                           | Amount/Base<br>63,74                           | CST Code<br>01                   | Legal Tax Class | Cat                             |
| :<br>:<br>:      | Amount         Tax Code           838,62         BR COFINS-0           838,62         BR ICMS-0                                                                                                    | Tax Type<br>Tax<br>Tax                      | Tax(%)<br>7,6<br>4      | Amount/Curr<br>63,74<br>33,54                  | Amount/Base<br>63,74<br>33,54                  | CST Code<br>01<br>00             | Legal Tax Class | Cat                             |
| :<br>:<br>:<br>: | Amount         Tax Code           838,62         BR COFINS-0           838,62         BR ICMS-0           838,62         BR IPI-0                                                                     | Tax Type<br>Tax<br>Tax<br>Tax<br>Tax        | Tax(%)<br>7,6<br>4<br>0 | Amount/Curr<br>63,74<br>33,54<br>0,00          | Amount/Base<br>63,74<br>33,54<br>0,00          | CST Code<br>01<br>00<br>51       | Legal Tax Class | Cat<br>CCC<br>ICN<br>IPI        |
|                  | Amount         Tax Code           838,62         BR COFINS-0           838,62         BR ICMS-0           838,62         BR IPI-0           838,62         BR IPI-0           838,62         BR IPI-0 | Tax Type<br>Tax<br>Tax<br>Tax<br>Tax<br>Tax | Tax(%) 7,6 4 0 1,65     | Amount/Curr<br>63,74<br>33,54<br>0,00<br>13,84 | Amount/Base<br>63,74<br>33,54<br>0,00<br>13,84 | CST Code<br>01<br>00<br>51<br>01 | Legal Tax Class | Cat<br>CCC<br>ICN<br>IPI<br>PIS |

# 12.6 Create Customer Invoice

Create the Customer (Order) Invoice in <u>Preliminary</u> state using IFS standard functionality.

## 12.7 Generate and Send NF-e XML File

Once the "Preliminary" CO Invoice is created, use the command **Send Electronic Fiscal Note** to generate the NF-e XML. (When the command **Send Electronic Fiscal Note** is enabled, the IFS standard command **Print Invoice** will be disabled.)

| Customer Invoice DU:BR-1 - DU:BR-1 - 205429 - CUSTORDDEB - V10526 🔻 1 of 6 |                        |               |                                     |                    |                             |                        |            |  |  |  |
|----------------------------------------------------------------------------|------------------------|---------------|-------------------------------------|--------------------|-----------------------------|------------------------|------------|--|--|--|
| « / B ~                                                                    | Share V Cancel Prelimi | inary Invoice | Posting $ \lor $ Installment Plan a | nd Discounts Notes | Send Electronic Fiscal Note | Add/Remove Invoice Fee | Ö          |  |  |  |
|                                                                            |                        |               |                                     |                    |                             |                        |            |  |  |  |
| Customer No                                                                | Customer Address Name  | Series ID     | Invoice No                          | Company            | Site                        | Invoice Created Ord    | er Created |  |  |  |
| DU:BR-1                                                                    | DU:BR-1                | PR            | 205429                              | DU:BRAZIL-01       | DUBR1                       | 2020-08-12 202         | 20-08-12   |  |  |  |
| Amounts                                                                    |                        |               |                                     |                    |                             |                        |            |  |  |  |
| Currency                                                                   | Gross Amt              | Net Amt       | Tax Amt                             | Currency Rate      | Tax Currency Rate           |                        |            |  |  |  |
| BRL                                                                        | 167,86                 | 100,00        | 67,86                               | 1                  | 1                           |                        |            |  |  |  |
| LINES GENERAL                                                              | NF-E INFORMATION HISTO | RY            |                                     |                    |                             |                        | < •        |  |  |  |

Every NF-e XML generated is assigned a unique identification number as the "NF-e Key" following a logic defined by the authorities. The identification number is saved in the new *Customer Invoice/NF-e Information* tab, field "NF-e Key". With this key every individual Fiscal Note can be identified, and it's also used to match the SEFAZ response to the right IFS Customer Invoice.

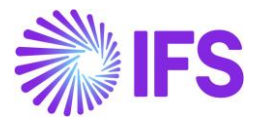

| Data item | Description                                                   | Number of                                                          |
|-----------|---------------------------------------------------------------|--------------------------------------------------------------------|
|           |                                                               | characters                                                         |
| cUF       | State Code of Issuer                                          | 2                                                                  |
| AAMM      | Year and Month from Issuing Date of Fiscal note               | 4                                                                  |
| CNPJ      | CNPJ registration of Issuer                                   | 14                                                                 |
| Mod       | Fiscal Note model from Fiscal Note                            | 2                                                                  |
| Serie     | Fiscal Note Series from Fiscal Note                           | 3 (left zeros are<br>used if series is<br>less than 3<br>positions |
| nNF       | Fiscal Note Number from Fiscal Note                           | 9 (left zeros are<br>used if series is<br>less than 9<br>positions |
| tpEmis    | Emission Type from Fiscal Note (=1)                           | 1                                                                  |
| cNF       | IFS Invoice No                                                | 8 (left zeros are<br>used if series is<br>less than 8<br>positions |
| cDV       | Check digit (calculation logic provided by the tax authority) | 1                                                                  |

The 44 character NF-e Key is composed according to the description in the below table:

The date in the field "Issue Date" is automatically set when the user selects the command "Send Electronic Fiscal Note". In case the fiscal note is not authorized by the tax authority, the user needs to do some adjustments and send it again. The new "Issue Date" will then overwrite the previous one at the time the new NF-e XML is created.

| Customer Invoice DU:BR-1 - DU:BR-1 - 205429 - CUSTORDDEB - V10526 🔻 1 of 6 |                          |                 |                                       |                  |                             |                      |               |  |  |  |
|----------------------------------------------------------------------------|--------------------------|-----------------|---------------------------------------|------------------|-----------------------------|----------------------|---------------|--|--|--|
| « 🖉 🗷 🖉                                                                    | Share V Cancel Prelim    | inary Invoice P | osting $ arsia $ Installment Plan and | Discounts Notes  | Send Electronic Fiscal Note | Add/Remove Invoice P | ee 🗢          |  |  |  |
|                                                                            |                          |                 |                                       |                  |                             |                      |               |  |  |  |
| Customer No                                                                | Customer Address Name    | Series ID       | Invoice No                            | Company          | Site                        | Invoice Created      | Order Created |  |  |  |
| DU:BR-1                                                                    | DU:BR-1                  | PR              | 205429                                | DU:BRAZIL-01     | DUBR1                       | 2020-08-12           | 2020-08-12    |  |  |  |
| Amounts                                                                    |                          |                 |                                       |                  |                             |                      |               |  |  |  |
| Currency                                                                   | Gross Amt                | Net Amt         | Tax Amt                               | Currency Rate    | Tax Currency Rate           |                      |               |  |  |  |
| BRL                                                                        | 167,86                   | 100,00          | 67,86                                 | 1                | 1                           |                      |               |  |  |  |
| LINES GENERAL                                                              | L NF-E INFORMATION HISTO | RY              |                                       |                  |                             |                      | <>            |  |  |  |
| Issue Date                                                                 |                          | NF-e Key        |                                       | NF-e Protocol No |                             | NF-e Processing Date |               |  |  |  |
| 2020-08-12                                                                 |                          | 122008DUBR01    | TAXID0026500900000002510              |                  |                             |                      |               |  |  |  |
| NF-e Status Code                                                           |                          | Return Message  |                                       |                  |                             |                      |               |  |  |  |
|                                                                            |                          |                 |                                       |                  |                             |                      |               |  |  |  |
| L                                                                          |                          |                 |                                       |                  |                             |                      |               |  |  |  |

In this process IFS Cloud will produce an IFS style XML file which is generated to integrate with a 3<sup>rd</sup> party solution provider. The 3<sup>rd</sup> party service provider will convert the IFS style XML file into the official NF-e XML layout and can also add a digital signature to the file. The 3<sup>rd</sup> party solution provider will communicate the file to the Brazilian Tax Authority (SEFAZ).

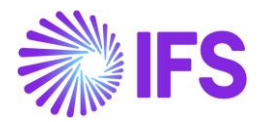

| <nfe 35201115257504000105650090000100161002104318"="" versao="4" xmlns="http://www.portalfiscal.inf.br/nfe" xmlns:xsi="http://www.w3.org/200&lt;br&gt;- &lt;infNFe Id="></nfe> |
|----------------------------------------------------------------------------------------------------|
|                                                                                                    |
| <cnf>00210431</cnf>                                                                                                    |
| <natop>Vendas</natop>                                                                                                    |
| <mod>65</mod>                                                                                                    |
| <serie>009</serie>                                                                                                    |
| <pre><nnf>000010016</nnf></pre>                                                                                                    |
| <pre><dnemi>2020-11-12108:24:19+00:00</dnemi> <dhsaient>2020-11-12T08:24:19+00:00</dhsaient></pre>                                                                             |
| <tp><tp><tp><tp><tp><tp><tp><tp><tp><tp></tp></tp></tp></tp></tp></tp></tp></tp></tp></tp>                                                                                     |
| <iddest>2</iddest>                                                                                                    |
| <cmunfg>7107</cmunfg>                                                                                                    |
| <tpimp>1</tpimp>                                                                                                    |
| <tpemis>1</tpemis>                                                                                                    |
| <tp><tp><tp><tp><tp><tp><tp><tp><tp><tp></tp></tp></tp></tp></tp></tp></tp></tp></tp></tp>                                                                                     |
| <finnfe>1</finnfe>                                                                                                    |
| <indfinal>0</indfinal>                                                                                                    |
| <indpres>2</indpres>                                                                                                    |
| <pre><pre>cverDreep</pre></pre>                                                                                                    |
|                                                                                                    |
| - <emit></emit>                                                                                                    |
| < <u>CNPJ</u> >15257504000105 <u CNPJ>                                                                                                    |
| <pre><xnome>Brazilian Company System Test</xnome> - <enderemit></enderemit></pre>                                                                                              |
| <xlgr>Caljunto Nova</xlgr>                                                                                                    |
| <nro>10</nro>                                                                                                    |
| <xbairro>Bairro</xbairro>                                                                                                    |
| <xmun>SAO</xmun>                                                                                                    |
| <uf>SP</uf>                                                                                                    |
| <cep>14278</cep>                                                                                                    |
| <cpais>1058</cpais>                                                                                                    |
| <pre><xpais>BRAZIL</xpais> </pre>                                                                                                    |
|                                                                                                    |
| < <u>CRT&gt;3</u>                                                                                                    |
|                                                                                                    |
| - <dest></dest>                                                                                                    |
| < <u>CNPJ&gt;98741254112145</u>                                                                                                    |
| <xnome>Brazilian Customer 1</xnome>                                                                                                    |
| - <enderdest></enderdest>                                                                                                    |
| <nro>8</nro>                                                                                                    |
| <xbairro>RIO</xbairro>                                                                                                    |
| <cmun>1578</cmun>                                                                                                    |
| <xmun>Rio de Janeiro</xmun>                                                                                                    |
|                                                                                                    |
| <cep>14204</cep>                                                                                                    |
| <pre><xpais>BRAZIL</xpais></pre>                                                                                                    |
| <fone>023144445</fone>                                                                                                    |
|                                                                                                    |
| <indiedest>2</indiedest>                                                                                                    |
| <ie></ie>                                                                                                    |
| <ernall>jonn.smitn@ifsworld.com</ernall>                                                                                                    |
| - <det nitem="1"></det>                                                                                                    |
| - <prod></prod>                                                                                                    |
| <cprod>181</cprod>                                                                                                    |
| <cean>9300617000020</cean>                                                                                                    |
| <pre><xprod>Garage door handle, Belucci design</xprod></pre>                                                                                                    |
| <ncm>/4081100</ncm>                                                                                                    |

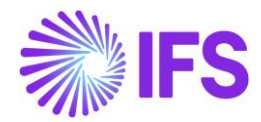

# 12.8 Receive Response File

The Brazilian tax authority SEFAZ will in real time validate the received NF-e XML file and send back a response XML which must be received by IFS prior to the physical release of goods.

Similar to the sending of XML process, 3<sup>rd</sup> party service provider will receive the response file from SEFAZ first and send the response information to IFS in the IFS style XML layout.

Once the IFS style XML response is received from the 3<sup>rd</sup> party service provider, IFS reads the file and recognize the correct CO Invoice by validating the "Nf-e Key".

Then the newly introduced "NF-e Information" tab will be updated with the values from xml file.

SEFAZ Status Code "100" indicates the response file is approved and these invoices are automatically printed and set to status "PostedAuth".

| Customer l        |                        | Posted Auth     |                                     |                  |                        |                      |               |
|-------------------|------------------------|-----------------|-------------------------------------|------------------|------------------------|----------------------|---------------|
| « / B ~           | Share V Credit/Correct | tion Invoice V  | Posting $\vee$ Installment Plan and | Discounts Notes  | Add/Remove Invoice Fee |                      |               |
| Customer No       | Customer Address Name  | Series ID       | Invoice No                          | Company          | Site                   | Invoice Created      | Order Created |
| DU:BR-1           | DU:BR-1                | CD-1            | 33                                  | DU:BRAZIL-01     | DUBR1                  | 2020-07-15           | 2020-07-15    |
| Amounts           |                        |                 |                                     |                  |                        |                      |               |
| Currency          | Gross Amt              | Net Amt         | Tax Amt                             | Currency Rate    | Tax Currency Rate      |                      |               |
| BRL               | 136,11                 | 100,00          | 36,11                               | 1                | 1                      |                      |               |
| LINES GENERAL     | NF-E INFORMATION HISTO | RY              |                                     |                  |                        |                      | • •           |
| Issue Date        |                        | NF-e Key        |                                     | NF-e Protocol No |                        | NF-e Processing Date |               |
| 2020-08-11 122008 |                        | 122008DUBR01    | 22008DUBR01TAXID0026500900000001910 |                  | 135180015173174LOL     |                      |               |
| NF-e Status Code  |                        | Return Message  |                                     |                  |                        |                      |               |
| 100               |                        | Autorizado o us | o da NF-e                           |                  |                        |                      |               |

| xml version="1.0" encoding="UTF-8"?                                                                                        |
|----------------------------------------------------------------------------------------------------|
| - <soap-env:envelope xmlns:soap-env="http://schemas.xmlsoap.org/soap/envelope/"></soap-env:envelope>                       |
| - <soap-env:header></soap-env:header>                                                                                      |
| - <fndcn:message soap-env:mustunderstand="1" xmlns:fndcn="urn:ifsworld-com:schemas:fndcn"></fndcn:message>                 |
| <fndcn:type>CONNECT</fndcn:type>                                                                                           |
| <fndcn:function>NFE_RESPONSE</fndcn:function>                                                                              |
| <fndcn:sender></fndcn:sender>                                                                                              |
| <fndcn:receiver></fndcn:receiver>                                                                                          |
| <fndcn:sentat></fndcn:sentat>                                                                                              |
| <fndcn:expiresat></fndcn:expiresat>                                                                                        |
|                                                                                                    |
|                                                                                                    |
| - <soap-env:body></soap-env:body>                                                                                          |
| - <nfe_response xmlns="urn:ifsworld-com:schemas:receive_nfe_response_service_receive_nfe_response_request"></nfe_response> |
| <fne_state_id>35190804106230000190550090000058191000006895</fne_state_id>                                                  |
| <fne_environment>2</fne_environment>                                                                                       |
| <fne_state_date>15/01/2019</fne_state_date>                                                                                |
| <pre><fne_state_use>135190000261186</fne_state_use></pre>                                                                  |
| <pre_sefaz_status_code>100</pre_sefaz_status_code>                                                                         |
| <pre><fne_return_message>Autorizado o Uso da NF-e</fne_return_message></pre>                                               |
|                                                                                                    |
|                                                                                                    |
|                                                                                                    |

SEFAZ responses with any other status codes will not be further processed (neither automatically nor through manual commands) and the Customer Invoice will remain in status "Preliminary".

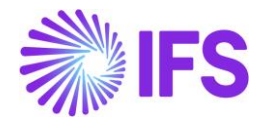

| Customer Invoice DU:BR-1 - DU:BR-1 - 204915 - CUSTORDDEB - V10513 🔻 4 of 6 |                        |                       |                        |                    |                             |                      |               |  |  |  |  |
|----------------------------------------------------------------------------|------------------------|-----------------------|------------------------|--------------------|-----------------------------|----------------------|---------------|--|--|--|--|
| « 🖉 B 🗸 🤮                                                                  | Share V Cancel Prelimi | inary Invoice Posting | / Installment Plan and | Discounts Notes    | Send Electronic Fiscal Note | e Add/Remove Invoi   | ice Fee 🗢     |  |  |  |  |
|                                                                            |                        |                       |                        |                    |                             |                      |               |  |  |  |  |
| Customer No                                                                | Customer Address Name  | Series ID             | Invoice No             | Company            | Site                        | Invoice Created      | Order Created |  |  |  |  |
| DU:BR-1                                                                    | DU:BR-1                | PR                    | 204915                 | DU:BRAZIL-01       | DUBR1                       | 2020-07-10           | 2020-07-10    |  |  |  |  |
| Amounts                                                                    |                        |                       |                        |                    |                             |                      |               |  |  |  |  |
| Currency                                                                   | Gross Amt              | Net Amt               | Tax Amt                | Currency Rate      | Tax Currency Rate           |                      |               |  |  |  |  |
| BRL                                                                        | 136,11                 | 100,00                | 36,11                  | 1                  | 1                           |                      |               |  |  |  |  |
| LINES GENERAL                                                              | NF-E INFORMATION HISTO | RY                    |                        |                    |                             |                      | ٠ .           |  |  |  |  |
| Issue Date                                                                 |                        | NF-e Key              |                        | NF-e Protocol No   |                             | NF-e Processing Date |               |  |  |  |  |
| 2020-07-10                                                                 |                        | 351810DUBR01TA1111    | 11204915               | 135180015173174LOL |                             | 2020-07-13           |               |  |  |  |  |
| NF-e Status Code                                                           |                        | Return Message        |                        |                    |                             |                      |               |  |  |  |  |
| 110                                                                        |                        | Declined              |                        |                    |                             |                      |               |  |  |  |  |

# 12.9 Print/Post Authorized Customer Invoice

Once the NF-e XML has been approved by the tax authority the Customer Invoice is automatically further processed to status "Posted/Auth". The **Send Electronic Fiscal Note** command will no longer be available.

It's only the SEFAZ NF-e status "Approved" Preliminary Invoices which are possible to further process and print.

# 12.10 Handle Unauthorized Fiscal Note

In case if the NF-e XML is not approved the CO Invoice will remain in status Preliminary. NF-e Status Codes "110" indicates the file is declined and the NF-e Status Code "999" indicates the file has errors.

# 12.11 **Delimitations**

- In this version, Outgoing Fiscal Note is not supported in *Instant Invoice* and *Project Invoice* flows.
- Outgoing Fiscal Note is supported only in the CO flow and supports only the basic functionalities in CO flow.
- The process for handling unauthorized fiscal notes will be supported from the next release.

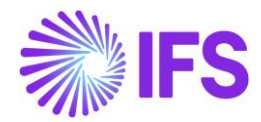

# **13 Gross Revenue Accounting**

# 13.1 Overview Legal Requirement

In Brazil it's a legal requirement to post revenues including taxes. The requirement is to post gross amounts on the CO Invoice to a revenue account.

In Brazil, usually prices contain ICMS/PIS/COFINS/ISS taxes. This means that tax percentage is expressed for the gross price where sum of tax amounts of the aforesaid tax types also become a portion of the tax base amount. When it comes to the revenue accounting, it's the Gross Revenue which should be disclosed in the Profit & Loss Account.

# 13.2 Process Overview

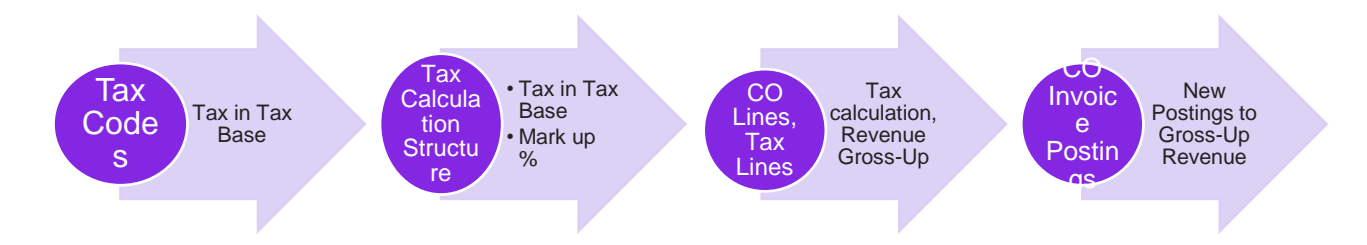

- In Tax Codes page newly introduced a column, "Tax in Tax Base", to facilitate Inclusion of taxes to the tax base amount. (*Explained in a separate chapter*)
- In Tax Calculation Structures page introduced two new columns, "Tax in Tax Base" and "Mark up (%)" functionality. (*Explained in a separate chapter*)
- CO Line and the CO Tax Lines indicate the tax amount calculated according to the new way of tax calculation
- CO Invoice lines and CO Invoice Tax Lines indicate the tax amount calculated according to the new way of tax calculation
- In CO Invoice postings, include two new postings to gross-up the revenue.

# 13.3 Prerequisites

The company must be set-up to use Brazilian localization, see chapter Company Set up, and the parameter "*Gross Revenue Accounting*" must be enabled.

# 13.4 Tax in Tax Base

Tax in Tax Base concept explained how the taxes are included in the Tax Base Amount. To facilitate this requirement, new LCC Parameter, "Extended Tax Codes and Tax Calculation Structures set-up" introduced, and the concept of Tax in Tax Base calculations and the IFS Solution explained in detail in the previous chapter.

# 13.5 Revenue Gross-up in Customer Order Line level

## 13.5.1 Sales price without tax in all price sources

In Brazilian context, taxes are included in the Tax Base Amount and the sales price should be able to define exclusive of taxes in all sales pricing sources. To comply with this requirement, Brazilian companies need to define price without tax in all the price sources like Sales Part, Price Lists, Customer Agreements.
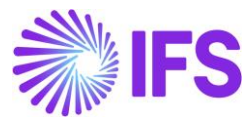

| Sales Part DU:BR:INV:1 - DU:BR:INV:1 - DUBR1 - 1 of 1 |                                     |                 |             |                      |           |  |  |  |  |  |
|-------------------------------------------------------|-------------------------------------|-----------------|-------------|----------------------|-----------|--|--|--|--|--|
|                                                       | Inventory Pa                        | rt Availability | Planning    | Complementary Parts  | Substitut |  |  |  |  |  |
|                                                       |                                     |                 |             |                      |           |  |  |  |  |  |
| Sales Part No                                         |                                     | Part Descrip    | tion in Use |                      | Site      |  |  |  |  |  |
| DU:BR:INV:1                                           | DU:BR:INV:1 DU:BR:INV:1             |                 |             |                      |           |  |  |  |  |  |
| GENERAL DESCRIPTIONS                                  | CHARACTERISTICS                     | CHARGES         | MAINTENANCE | PART SPECIFIC OVERHE | ADS       |  |  |  |  |  |
| Inventory Part                                        |                                     |                 |             | $\sim$               | Sourcing  |  |  |  |  |  |
| Unit Of Measure                                       |                                     |                 |             | $\sim$               | Grouping  |  |  |  |  |  |
| Pricing                                               |                                     |                 |             |                      | Тах       |  |  |  |  |  |
| Price                                                 |                                     | Price Includi   | ng Tax      |                      | Tax Code  |  |  |  |  |  |
| 100.00 BRL                                            | 100.00 BRL 100.00 BRL               |                 |             |                      |           |  |  |  |  |  |
| Expected Average Price                                | Expected Average Price Rental Price |                 |             |                      |           |  |  |  |  |  |
| 0.00 BRL                                              |                                     |                 |             |                      |           |  |  |  |  |  |

#### 13.5.2 Customer Order Line Level

When creating a Customer Order, in line level, "Price inclusive of Tax" is calculated based on the Tax Calculation Structure set up, "Tax in Tax Base". If the "Tax in Tax Base" is set to "Yes", Tax Base Amount is calculated with inclusion of tax and the corresponding tax amount will be calculated accordingly.

Customer order line is created with the net amount 100.00

| Customer Order V10204 -         |                                         |                             |                         |                         |               |  |  |  |  |  |
|---------------------------------|-----------------------------------------|-----------------------------|-------------------------|-------------------------|---------------|--|--|--|--|--|
| + Statu:                        | us V Share V Operations N               | - Freight - Invoi           | ce 🗸 Related Pages      | ✓ Copy Order            | Order History |  |  |  |  |  |
|                                 |                                         |                             |                         |                         |               |  |  |  |  |  |
| Order No Custome                | er                                      | Site O                      | rder Type Wa            | nted Delivery Date/Ti   |               |  |  |  |  |  |
| V10204 D D                      | )U:BR-1 - DU:BR-1                       | DUBR1 N                     | 0 2/                    | 17/20, 12:00 AM         |               |  |  |  |  |  |
| Order Amounts                   |                                         |                             |                         |                         |               |  |  |  |  |  |
| Total Net Amount/Base Total Cor | ontribution Margi Contrbution Margin(%) | Total Net Amount/Curr To    | tal Tax Amount/Curr Tot | al Gross Amount/Curr    |               |  |  |  |  |  |
| ■ 100.00 BRL 0.00 BI            | RL 0.00                                 | 🖃 100.00 BRL                | 🗉 11.11 BRL 🖉           | 111.11 BRL              |               |  |  |  |  |  |
| LINES RENTAL LINES ORD          | DER DETAILS CHARGES INVOLVED PAR        | TTIES                       |                         |                         |               |  |  |  |  |  |
|                                 | / 🗊 🖪 Line Details 🗸                    | Operations $\checkmark$ Res | ervation ~ Pegging      | g 🗸 Connect to Activity | Create Job    |  |  |  |  |  |
|                                 |                                         |                             |                         |                         |               |  |  |  |  |  |
| (1) : 🖋 Line No                 | Del No Sales Part No                    | Description                 | Sales Qty Sales U       | oM Status               | Price/Curr    |  |  |  |  |  |
| I 1                             | 1 DU:BR:INV:1                           | DU:BR:INV:1                 | 1 PCS                   | Released                | 100.00        |  |  |  |  |  |

Customer order line level, Tax Base Amount calculated inclusive of tax and then the Tax Amount calculated accordingly.

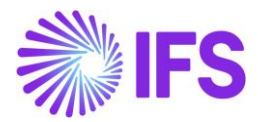

| Care Amount                                       |                 |              |                             | Tau Amanut                  |  |
|---------------------------------------------------|-----------------|--------------|-----------------------------|-----------------------------|--|
| Gross Amount                                      | Net Amount      |              |                             | Tax Amount                  |  |
| 111.11                                            | 100.00          | 100.00       |                             | 11.11                       |  |
| i∃ 🖓 Set Default                                  |                 |              |                             |                             |  |
| E Tax Base Amount Tax Code                        | Тах Туре        | Tax(%)       | Tax<br>Amount/Curr          | Tax<br>Amount/Base          |  |
| Tax Base<br>Amount   Tax Code     111.11   ICMS-1 | Tax Type<br>Tax | Tax(%)<br>10 | Tax<br>Amount/Curr<br>11.11 | Tax<br>Amount/Base<br>11.11 |  |

#### 13.6 Customer Order Invoice Postings

#### 13.6.1 Customer Order Invoice Line Level

From the Customer Order Invoice Line level, Customer Invoice Tax Lines, again it's possible to verify the accuracy of Tax Base Amount and the Tax Amount.

|            | Tax Amount<br>11.11 Tax Amo             | punt                                                        |
|------------|-----------------------------------------|-------------------------------------------------------------|
|            |                                         |                                                             |
|            |                                         |                                                             |
| Tax Amount | Tax Amount in<br>Accounting<br>Currency | Tax Amoun<br>Para<br>Currei                                 |
| 11.11      | 11.11                                   | 22                                                          |
|            | Tax Amount<br>11.11                     | Tax Amount in<br>Accounting<br>CurrencyTax Amount11.1111.11 |

#### 13.6.2 Customer Invoice Postings to Revenue Gross-up

In core version of the application, Customer invoice postings contain only one posting control to post the tax, that is IP4- Tax Disbursed, invoice. On the contrary to the Core application, in Brazil, First, it's required to gross-up the Revenue by tax amount and disclosed in the P&L Account. Then in the next step, in P&L, Operational Revenue should be derived by deducting the Tax Amount.

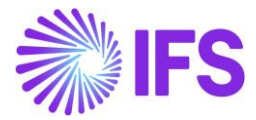

To facilitate these requirements, two new postings introduced to the Brazilian localization, as follows,

- 1) M295: Tax in Sales Revenue -This posting is used to gross up the Revenue.
- 2) M296: Tax Deduct from Gross Revenue This posting is used to derive "Operational Revenue" by deducting the Tax portion included in the Gross Revenue.

| Posting Control                      |                |                |  |  |  |  |  |  |
|--------------------------------------|----------------|----------------|--|--|--|--|--|--|
|                                      |                |                |  |  |  |  |  |  |
| <ul> <li>Posting Type</li> </ul>     | Code Part Name | Control Type   |  |  |  |  |  |  |
| M295 - Tax in Sales Revenue          | Account        | AC7 - Tax code |  |  |  |  |  |  |
| M296 - Tax Deduct from Gross Revenue | Account        | AC7 - Tax code |  |  |  |  |  |  |
|                                      |                |                |  |  |  |  |  |  |

Brazilian specific postings in CO Invoice F Voucher:

| Vou | Voucher Rows |   |            |          |               |            |                          |                           |                    |  |  |  |
|-----|--------------|---|------------|----------|---------------|------------|--------------------------|---------------------------|--------------------|--|--|--|
| :=  |              |   |            |          |               |            |                          |                           |                    |  |  |  |
| ~   | :            | P | Trans Code | Tax Code | Currency Code | Correction | Currency Debit<br>Amount | Currency Credit<br>Amount | Currency<br>Amount |  |  |  |
|     | ÷            | Ø | IP2        |          | BRL           | No         | 111.11                   |                           | 111.11             |  |  |  |
|     | ÷            | Ø | IP4        | ICMS-10% | BRL           | No         |                          | 11.11                     | -11.11             |  |  |  |
|     | ÷            | Ø | M28        | ICMS-10% | BRL           | No         |                          | 100.00                    | -100.00            |  |  |  |
|     | ÷            | Ø | M295       | ICMS-10% | BRL           | No         |                          | 11.11                     | -11.11             |  |  |  |
|     | :            | Ø | M296       | ICMS-10% | BRL           | No         | 11.11                    |                           | 11.11              |  |  |  |

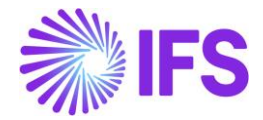

# 14 Fiscal Note issue date as applied date on inventory transactions for goods issue

#### 14.1 Overview Legal Requirement

According to the Brazilian tax legislation, taxes must be paid on the Fiscal Note issue date. The accounting practice says that revenues must be recognized at goods issue and that revenues are posted including taxes. These requirements can be fulfilled by ensuring that the Fiscal Note issue date is set as the applied date on related inventory transactions for goods issue.

#### 14.2 Process Overview

This process ensures the applied date on inventory transactions for goods issue is updated with the Fiscal Note issue date, in a scenario where the Fiscal Note is issued on a date <u>after</u> the Customer Order has been set to "Delivered" in IFS.

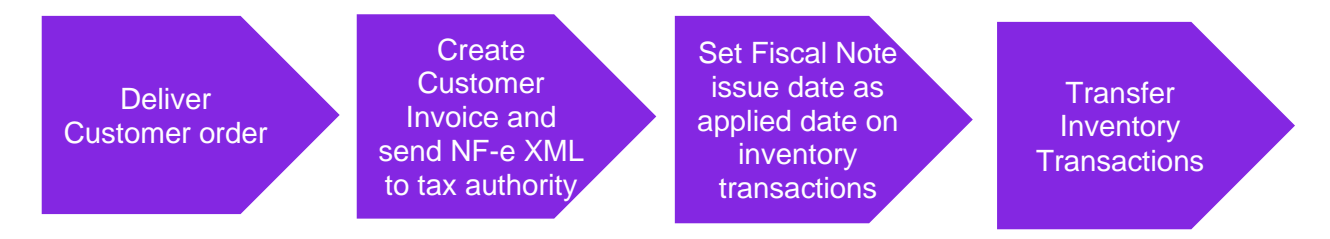

#### 14.3 Prerequisites

The company must be set-up to use Brazilian localization, see the Company Set-Up chapter and the "Fiscal Note issue date applied on inventory transactions for goods issue" parameter must be enabled.

#### 14.4 Deliver customer order

Deliver the Customer Order following IFS standard process. During this step OESHIP inventory transactions will be created with the date on which the record was created as Applied Date (standard functionality).

#### 14.5 Create Customer Invoice and send NF-e XML to Tax Authority

Create the preliminary Customer Invoice and send the NF-e XML to tax authority (SEFAZ) for authorization. Once the NF-e XML file is approved by the tax authority, the Customer Invoice can be printed and posted, the Fiscal Note issue date is defined and is set on the F Voucher created.

See further information in the Outgoing Fiscal Notes chapter.

#### 14.6 Set Fiscal Note Issue Date as applied date on inventory transactions

In this automated step the IFS standard function "Modify Date Applied" is used to compare the Applied Date on the OESHIP inventory transactions (generated when the customer order was delivered in IFS) with the Fiscal Note issue date (after acceptance from the tax authority). If the Fiscal Note issue date is <u>later</u> than the date on the transactions, the Applied Date on these will be updated automatically to be the same as the Fiscal Note issue date (if the conditions described in the Delimitations chapter are fulfilled).

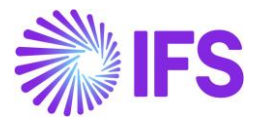

| Inventory Transactions History                                                                                                    |   |                |                           |                       |                  |           |          |                 |  |
|----------------------------------------------------------------------------------------------------|---|----------------|---------------------------|-----------------------|------------------|-----------|----------|-----------------|--|
| Image: Height of the second second secon |   |                |                           |                       |                  |           |          |                 |  |
| (1)<br>~                                                                                                    | : | Transaction ID | Transaction Code          | Part                  | Site             | Direction | Quantity | Applied<br>Date |  |
|                                                                                                    | : | 227194         | OESHIP - Ship Inventory I | DU:BR:INV:1 - DU:BR:I | DUBR1 - DU:BR:S1 | -         | 1 PCS    | 2020-09-01      |  |
|                                                                                                    |   |                |                           |                       |                  |           |          |                 |  |

| Customer         | Invoice DU:BR-1 - DU:    | BR-1 - 38 - CUSTOR | DDEB - V10540 🔻 1 of 1                |                  |                        |                      | Posted Auth   |
|------------------|--------------------------|--------------------|---------------------------------------|------------------|------------------------|----------------------|---------------|
| « 🖉 🗷 🖉 🗸        | Share V Credit/Correct   | tion Invoice 🗸     | Posting $ \lor $ Installment Plan and | Discounts Notes  | Add/Remove Invoice Fee |                      | $\heartsuit$  |
|                  |                          |                    |                                       |                  |                        |                      |               |
| Customer No      | Customer Address Name    | Series ID          | Invoice No                            | Company          | Site                   | Invoice Created      | Order Created |
| DU:BR-1          | DU:BR-1                  | CD-1               | 38                                    | DU:BRAZIL-01     | DUBR1                  | 2020-09-02           | 2020-09-02    |
| Amounts          |                          |                    |                                       |                  |                        |                      |               |
| Currency         | Gross Amt                | Net Amt            | Tax Amt                               | Currency Rate    | Tax Currency Rate      |                      |               |
| BRL              | 131,95                   | 100,00             | 31,95                                 | 1                | 1                      |                      |               |
| LINES GENERAL    | L NF-E INFORMATION HISTO | RY                 |                                       |                  |                        |                      | < >           |
| Issue Date       |                          | NF-e Key           |                                       | NF-e Protocol No |                        | NF-e Processing Date |               |
| 2020-09-02       |                          | 122009608812       | 29900040565009000000031100            | 135180015173174l | LOL                    | 2020-09-02           |               |
| NF-e Status Code |                          | Return Message     |                                       |                  |                        |                      |               |
| 100              |                          | Autorizado o u     | iso da NF-e                           |                  |                        |                      |               |

| Ir | Inventory Transactions History                                                                                                    |   |                |                  |      |      |           |            |                 |  |
|----|----------------------------------------------------------------------------------------------------|---|----------------|------------------|------|------|-----------|------------|-----------------|--|
|    |                                                                                                    |   |                |                  |      |      |           |            |                 |  |
|    | ,                                                                                                    | ÷ | Transaction ID | Transaction Code | Part | Site | Direction | Quantity   | Applied<br>Date |  |
| C  | Image: Second system         Image: Second system         DU:BR:INV:1 - DU:BR:I         DUBR1 - DU:BR:S1         -         1 PCS         2020-09-0 |   |                |                  |      |      |           | 2020-09-02 |                 |  |

#### 14.7 Transfer Inventory Transactions

Use the IFS standard function **Transfer Inventory Transactions** to transfer the transactions to IFS Financials. In this step vouchers will be created in General Ledger and the date on the created MPL voucher will be equal to the date on the Customer Invoice F voucher.

#### 14.8 **Delimitations**

The solution is based on the IFS standard function "Modify Date Applied". This function has a number of conditions that must be fulfilled before the date on an inventory transaction can be changed:

- The inventory transaction may not have **Has Transferred Postings** selected.
- The transaction may not have been transferred to IFS Financials.
- The transaction may not be included in the inventory statistics.
- The new date of the transaction must be later than or the same as the start date of the latest period in the inventory value statistics and cannot be later than the current date.
- The new date may not belong to an accounting period that has already been closed.
- The date for a reverse transaction must not be earlier than the original transaction.

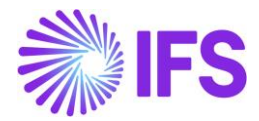

## **15** Incoming Fiscal Notes

#### 15.1 Overview Legal Requirement

In Brazil, it's a legal requirement to issue a Fiscal Note for the business transactions related to sales, procurement, transfer of goods and other non-billable operations. The Fiscal Notes must be authorized by the Brazilian Tax Authority prior to shipment of goods and the printed version of Fiscal Note (DANFE – Auxiliary Document for e-Fiscal Note) is used to support the transportation of goods to the recipient's locations.

The Fiscal Note must be received by the goods recipient before the goods is received into inventory.

All inventory transactions created from procurement must be identified by the Fiscal Note number and Fiscal Note item. These references are used when submitting tax reporting to the tax authority at the end of tax period. These references might also be required in Tax Audits. The references are also widely used in the daily operations in Brazilian companies.

#### 15.2 Process Overview

Incoming Fiscal Note could be receiving to the IFS Application in two ways,

1) Receive Incoming Fiscal Note Automatically- External Supplier Invoice Flow

IFS application core *External Supplier Invoice* flow is used to upload the received Incoming Fiscal Note XML file. Once uploaded by using the IFS Application core functionalities, Supplier Invoice could be created automatically.

2) Receive Incoming Fiscal Note Manually- Manual Supplier Invoice Flow

The other flow which you can use is the manual entry of the incoming Fiscal Note in IFS Core *Manual Supplier Invoicing* process. In this manual entry flow, you can use DANFE received with goods as a supporting document and enter DANFE information into the Manual Supplier invoice and process the invoice to Post.

15.2.1 Receive Incoming Fiscal Note Automatically-External Supplier Invoice Flow

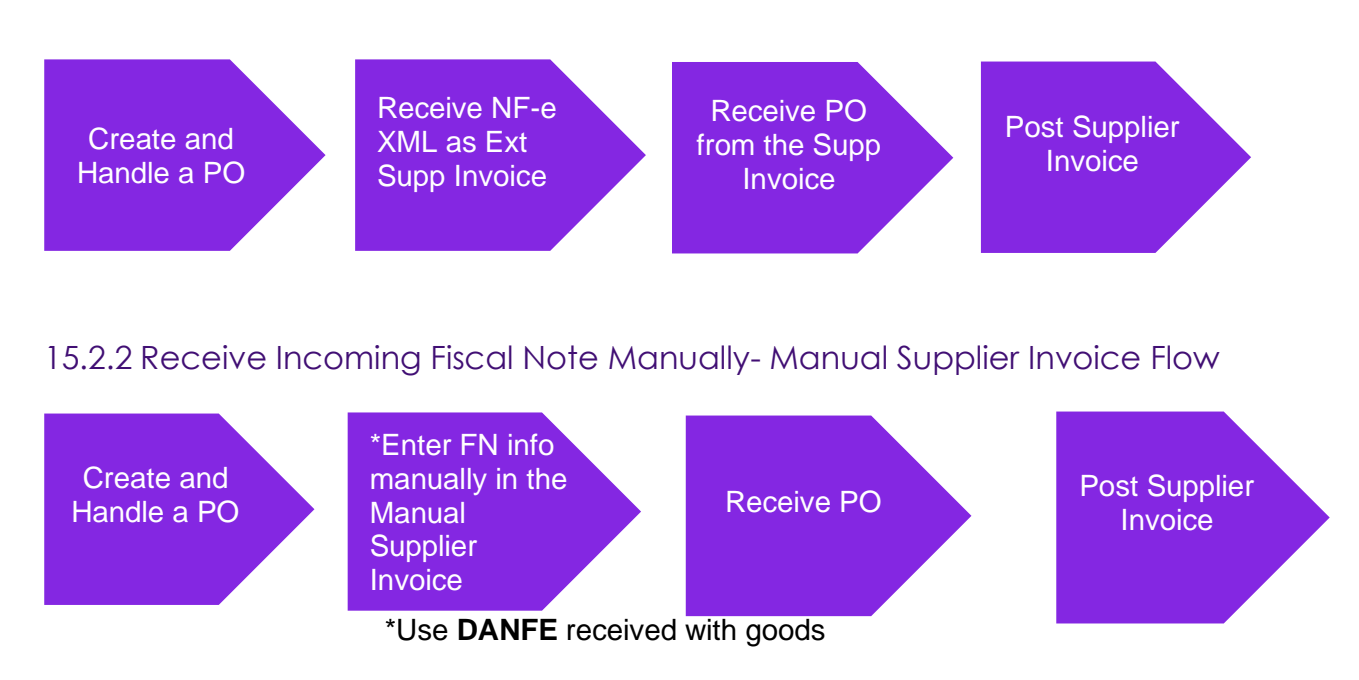

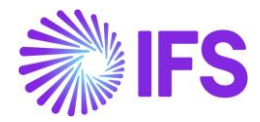

#### 15.3 Prerequisites

- The company must be set-up to use Brazilian localization, see the Company Set-Up chapter and the "Incoming Fiscal Notes" parameter must be enabled.
- The "Address Specific Tax Registration Numbers" parameter must be enabled Read the chapter "Address Specific Tax Registration Numbers" and setup Supplier and Company CNPJ accordingly.
- Media Code "E-INVOICE" and Default Load Type "SUPPEXT" must be set up on the Supplier in page Application Base Setup/Enterprise/Supplier/Supplier/Invoice, tab "Message Defaults". This set-up is defined per Company ID.

| Application Base Setup > Enterprise > Sup                                        | plier > Supplier > Invoice $~~ \mathcal{C}~~$ |                       |                          |                        |                  |                         |                |  |
|----------------------------------------------------------------------------------|-----------------------------------------------|-----------------------|--------------------------|------------------------|------------------|-------------------------|----------------|--|
| Sort by 👻                                                                        | Invoice BRSUP1 - Brazilian                    | Supplier 1            | ▼ 1 of 1                 |                        |                  |                         |                |  |
| BS BRSUP1<br>Name: Brazilian Supplier 1<br>Association No:<br>Category: Supplier | « @ <u>B</u> ~                                |                       |                          |                        |                  |                         |                |  |
| Address                                                                          | Supplier Name                                 |                       |                          |                        |                  |                         | Association No |  |
| Contact                                                                          | BRSUP1 Brazilian Supplier 1                   |                       |                          |                        |                  |                         |                |  |
| Communication Method                                                             | Company: EABR1 - Brazilian Company 1 💌        |                       |                          |                        |                  |                         |                |  |
| Message Setup                                                                    |                                               | Notes                 | Default Cost Code String | -                      |                  |                         |                |  |
| Invoice #                                                                        |                                               | Notes                 | Deladit Cost Code String | 5                      |                  |                         |                |  |
| Payment                                                                          | GENERAL PROPERTIES TAX INFO                   | RMATION F             | O MATCHING MESSAGE DE    | FAULTS                 |                  |                         |                |  |
| Purchase                                                                         |                                               |                       |                          |                        |                  |                         |                |  |
| SRM                                                                              |                                               |                       |                          | Evoludo                | Evoludo          |                         |                |  |
| less                                                                             | 🗸 🚦 Media Code                                | Automatic<br>Approval | Default Load Type        | Posting<br>Information | Invoice<br>Lines | Recalculate<br>Due Date | Approval User  |  |
|                                                                                  | E-INVOICE                                     | No                    | SUPPEXT                  | No                     | No               | No                      | EA ERARSE      |  |
|                                                                                  | Attachments                                   |                       |                          |                        |                  |                         |                |  |

• The core functionality *External Supplier Invoice Tax Codes* must be defined and make sure that the correct Tax Type Category is connected with each tax code. In this page the Brazilian tax types categories have been added. Enter "\*" for both Supply and Delivery Country.

| • >                                 | ● > Financials > Supplier Invoice > External Invoice > External Supplier Invoice Tax Codes 🛛 🛱 |                     |                               |                |                  |                      |                   |         |  |  |
|-------------------------------------|------------------------------------------------------------------------------------------------|---------------------|-------------------------------|----------------|------------------|----------------------|-------------------|---------|--|--|
| External Supplier Invoice Tax Codes |                                                                                                |                     |                               |                |                  |                      |                   |         |  |  |
| :                                   |                                                                                                |                     |                               |                |                  |                      |                   |         |  |  |
| ~                                   | :                                                                                              | Incoming Tax<br>(%) | Supplier                      | Supply Country | Delivery Country | Tax Type<br>Category | Tax Code          | Tax (%) |  |  |
| $\bigcirc$                          | ÷                                                                                              | 15                  | BRSUP1 - Brazilian Supplier 1 | *              | *                | IPI                  | IPI15 - IPI 15%   | 15      |  |  |
| $\Box$                              | ÷                                                                                              | 17                  | BRSUP1 - Brazilian Supplier 1 | *              | *                | ICMS                 | ICMS17 - ICMS 17% | 17      |  |  |

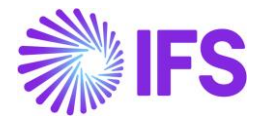

#### 15.4 Receive Incoming Fiscal Note Automatically- External Supplier Invoice Flow

IFS Cloud standard External Supplier Invoice flow is used in this scenario to upload the received Incoming Fiscal Note XML file. Once uploading the Incoming Fiscal Note in External Supplier Invoice flow, Supplier Invoice could be created automatically.

Please see the details in the process described step by step in below chapters.

#### 15.4.1 Create and Handle Purchase Order

Follow the IFS standard Core process to enter a purchase order for inventory purchase parts in the *Procurement/Order/Purchase Order* page. Release and confirm purchase order.

#### <u>Note</u>

Since AVALARA Brazilian integration is not available with this release, Brazilian specific taxes in PO level need to be handled manually.

#### 15.4.2 Receive Incoming NF-e XML file and create the supplier invoice

Use IFS Core External Supplier Invoice flow to load the incoming NE-e XML and create the Supplier invoice

#### <u>Note</u>

This activity is used to read an external input file, unpack the file data and call a dedicated interface (API) that will continue with the further processing of data.

#### **Correct Company and the Supplier Identification**

When NE-e XML is loaded from the Core External Supplier Invoice interface, the correct Company and the Supplier Identified from the CNPJ numbers.

Company and Supplier CNPJ Nos are defined in the NF-e XML in below tags:

a) Supplier CNPJ No <emit> <CNPJ>S1268650000555</CNPJ>

b) Company CNPJ No

<dest>

<<u>CNPJ</u>>B60881299000408</<u>CNPJ</u>>

Please note that the CNPJ number of the destination/receiving company is the key when mapping the incoming XML file to a Company ID in IFS. No External Supplier Invoice Load ID can be created without this match.

#### Fiscal Note No as Supplier Invoice No

Receiving NF-e XML contains the Fiscal Note No which is loaded in the IFS Application as the Supplier Invoice No.

Below is the tag containing the Fiscal Note No,

<ide>

<serie>S09</serie>
<nNF>S00000003</nNF>

From the External Supplier invoice page below, you can see that the Fiscal Note "Series" and "No" both concatenated and inserted as the Supplier Invoice No.

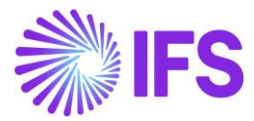

| E | External Supplier Invoices |   |   |         |               |                         |              |                           |            |                         |  |
|---|----------------------------|---|---|---------|---------------|-------------------------|--------------|---------------------------|------------|-------------------------|--|
|   | i≡                         | 7 | 7 |         | ■ Q ∨         | Invoice Line Informatio | n Advand     | e Invoice In              | formation  | Installment Information |  |
| ( | 1)                         | : | Ø | Load ID | Invoice No    | Supplier                | Invoice Type | Invoice<br>Load<br>Status | Load Error | Invoice Status          |  |
| ( |                            | : | Ø | 11      | TT-29         | D DU:STD:SUP:01         | SUPPEXT      | Loaded                    |            |                         |  |
| ( |                            | : | Ø | 12      | TT-29         | D DU:STD:SUP:01         | SUPPEXT      | Loaded                    |            |                         |  |
| ( |                            | : | Ø | 17      | TT-27         | D DU:BR:SUP:1           | SUPPEXT      | Created                   |            | PostedAuth              |  |
| ( |                            | : | Ø | 2       | I-23          | SUPPLIER DU:BR          | SUPPEXT      | Loaded                    |            |                         |  |
| ( |                            | : | Ø | 3       | TT-23         | SUPPLIER DU:BR          | SUPPEXT      | Loaded                    |            |                         |  |
| Ģ |                            | : | Ø | 33      | \$09\$0000003 | DU:BR:SUP:1             | SUPPEXT      | Created                   |            | Preliminary             |  |
| ( |                            | : | Ø | 4       | TT-24         | D DU:BR:SUP:1           | SUPPEXT      | Loaded                    |            |                         |  |
| ( |                            | : | Ø | 5       | TT-25         | D DU:BR:SUP:1           | SUPPEXT      | Loaded                    |            |                         |  |

#### PO Reference on Supplier Invoice

PO No is included in the NF-E XML file in the below tag,

(<xPed>PO No</xPed>)

From the External Supplier invoice page below, you can see that the PO No received in relation to the Fiscal Note is visible.

| Ex     | External Supplier Invoices |          |         |               |                       |                        |              |                        |  |  |  |  |  |
|--------|----------------------------|----------|---------|---------------|-----------------------|------------------------|--------------|------------------------|--|--|--|--|--|
| :      | ≡                          | $\nabla$ |         |               | vice Line Information | Advance Invoice Inform | nation Insta | llment Informa         |  |  |  |  |  |
| (1)    | :                          | Ø        | Load ID | Invoice No    | PO Reference          | Supplier               | Invoice Type | Invoice Load<br>Status |  |  |  |  |  |
| $\Box$ | :                          | Ø        | 11      | TT-29         |                       | DU:STD:SUP:01          | SUPPEXT      | Loaded                 |  |  |  |  |  |
|        | :                          | Ø        | 12      | TT-29         |                       | DU:STD:SUP:01          | SUPPEXT      | Loaded                 |  |  |  |  |  |
|        | :                          | Ø        | 17      | TT-27         |                       | DU:BR:SUP:1 - DU:BI    | SUPPEXT      | Created                |  |  |  |  |  |
|        | :                          | Ø        | 2       | I-23          |                       | SUPPLIER DU:BR:SU      | SUPPEXT      | Loaded                 |  |  |  |  |  |
|        | :                          | Ø        | 3       | TT-23         |                       | SUPPLIER DU:BR:SU      | SUPPEXT      | Loaded                 |  |  |  |  |  |
|        | :                          | Ø        | 33      | \$09\$0000003 | BR000123              | DU:BR:SUP:1 - DU:BI    | SUPPEXT      | Created                |  |  |  |  |  |
|        | :                          | Ø        | 4       | TT-24         |                       | DU:BR:SUP:1 - DU:BI    | SUPPEXT      | Loaded                 |  |  |  |  |  |
| $\Box$ | :                          | Ø        | 5       | TT-25         |                       | DU:BR:SUP:1 - DU:BI    | SUPPEXT      | Loaded                 |  |  |  |  |  |

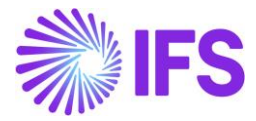

#### Fiscal Note Line information as Supplier Invoice Lines

Fiscal Note Line information are included in the below NF-e XML tags,

| 15 8 | <pre><det nitem="1"></det></pre>      |
|------|---------------------------------------|
| 16 8 | J <prod></prod>                       |
| 17   | <cprod>DU:BR:INV:1</cprod>            |
| 18   | <pre><xprod>DU:BR:INV:1</xprod></pre> |
| 19   | <ucom>PCS</ucom>                      |
| 20   | <qcom>1.0000</qcom>                   |
| 21   | <vuncom>100.0000</vuncom>             |
| 22   | <vprod>121.11</vprod>                 |
| 23   | <ceantrib>C49</ceantrib>              |
| 24   | <utrib>PCS</utrib>                    |
| 25   | <xped>BR000123</xped>                 |
| 26   |                                       |
| 27 🛙 | <pre>imposto&gt;</pre>                |
| 28   | <vtottrib>21.11</vtottrib>            |
| 29 🛙 | <icms></icms>                         |
| 30 8 | <icms00></icms00>                     |
| 31   | <picms>10</picms>                     |
| 32   | <vicms>11.11</vicms>                  |
| 33   |                                       |
| 34   |                                       |
| 35 8 | <ipi></ipi>                           |
| 36   | <cenq></cenq>                         |
| 37 🛙 | <pre><ipitrib></ipitrib></pre>        |
| 38   | <pipi>10</pipi>                       |
| 39   | <vipi>10</vipi>                       |
| 40   |                                       |
| 41   |                                       |
| 42   |                                       |

Each of the NF-e XML Lines received in relation to the Fiscal Note are inserted into the *External Supplier invoice Line Information* page as the separate invoice lines. Correspondent Invoice line information contains Qty, Price...ect extracted directly from the NF-E XML.

| External S                                   | Supplier In                                                  | voice Lir     | ne Infori | mation : | 33 - S09S000000 | 3 - SUPPEXT 🔻 |                                         |                                         |  |  |  |  |  |
|----------------------------------------------|--------------------------------------------------------------|---------------|-----------|----------|-----------------|---------------|-----------------------------------------|-----------------------------------------|--|--|--|--|--|
| « 🖉 😰 🗸                                      |                                                              |               |           |          |                 |               |                                         |                                         |  |  |  |  |  |
|                                              |                                                              |               |           |          |                 |               |                                         |                                         |  |  |  |  |  |
| Load ID                                      | Load ID Invoice No Invoice Type Supplier Invoice Load Status |               |           |          |                 |               |                                         |                                         |  |  |  |  |  |
| 33                                           | 33 S09S0000003 SUPPEXT DU:BR:SUP:1 - DU:BR:SUP:1 Created     |               |           |          |                 |               |                                         |                                         |  |  |  |  |  |
| External Supplier I                          | nvoice Lines                                                 |               |           |          |                 |               |                                         |                                         |  |  |  |  |  |
| ~ : <b>_</b>                                 | Income Type<br>Line ID Identity                              | Delivery Type | Tax Code  | Tax (%)  | Net Amount      | Tax Amount    | Net Amount in<br>Accounting<br>Currency | Tax Amount in<br>Accounting<br>Currency |  |  |  |  |  |
| 1         100.00         21.11         21.11 |                                                              |               |           |          |                 |               |                                         |                                         |  |  |  |  |  |
|                                              | 2                                                            |               |           |          | 100.00          | 21.11         |                                         | 21.11                                   |  |  |  |  |  |

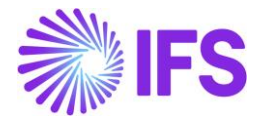

#### Fiscal Note Tax information as Supplier Invoice Tax Lines

</prod> 26 27 <imposto> <vTotTrib>21.11</vTotTrib> 29 <ICMS> 30 🖻 <ICMS00> 31 <pICMS>10</pICMS> 32 <vICMS>11.11</vICMS> 33 </ICMS00> </ICMS> <IPI> <CENQ/> <IPITrib> 37 ė <pIPI>10</pIPI> <vIPI>10</vIPI> </IPITrib> </IPI> 41 42 </imposto>

Fiscal Note tax information is included in the below NF-e XML tags:

Each of the NF-e XML Tax Lines received in relation to the Fiscal Note is inserted into the *External Supplier invoice Tax Information* page as separate tax lines.

#### 15.5 Receive Incoming Fiscal Note Manually- Manual Supplier Invoice Flow

Create a Manual Supplier Invoice (Incoming Fiscal Note) in the *Financials/Supplier Invoice/Manual Supplier Invoice* page by a manual entry. For this purpose, you can use DANFE document received with goods.

Ensure the Purchase Order number is referenced in field **PO Reference**, verify or enter Fiscal Note Number in field **Invoice No** (IFS standard fields).

To enter Manual Supplier Invoice line information, select "Copy Unreceived PO lines" (IFS standard) or enter the fiscal note lines manually. Tax information is fetched from the Purchase Order line. Correct Tax Calculation Structure can also be manually connected to the invoice line.

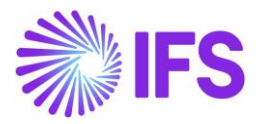

| New N              | lanual Supplier Invoice | More Information           | re Posting Instal  | Iment Plan And Discou | nts Po          | st Invoice   | Purc                |
|--------------------|-------------------------|----------------------------|--------------------|-----------------------|-----------------|--------------|---------------------|
|                    |                         |                            |                    |                       |                 |              |                     |
| PO Reference       | Receipt Reference       | Sub Contract Reference     |                    | Invoice Advice        | Reference       | Project ID   |                     |
| D555051            |                         |                            |                    |                       | ≡               |              |                     |
| Invoice Type       | Series ID               | Invoice No                 |                    | Currency              |                 | Currency Rat | te                  |
| SUPPINV            | SI                      | 1/300777                   |                    | BRL                   |                 | 1            |                     |
| Pay Term Base Date | Payment Terms           |                            | Due Date           | Plan Pay Date         |                 | Payment Ref  | ference             |
| 2020-06-08 庫       | i 20 - 20 Days Net      | •                          | 2020-06-28         | 崮 2020-06-28          | B 🛱             |              |                     |
| Authorizer ID      | Notes                   | Advance Invoice            | Period Allocation  | Pre-posting           |                 | Received Att | achment             |
| *                  | No                      | No                         | No                 | No                    |                 | No           |                     |
| Gross Amount       | Net Amount              | Tax Amount                 |                    |                       |                 |              |                     |
| 117,00             | 100,00                  | 17,00                      |                    |                       |                 |              |                     |
| Line Information   |                         |                            |                    |                       |                 |              |                     |
| Gross Amount       | Net Amount              | Tax Amount                 | Non-deductible Tax | Amount Cost Amount    |                 |              |                     |
| 117,00             | 100,00                  | 17,00                      | 0,00               | 100,00                |                 |              |                     |
| Lines              |                         |                            |                    |                       |                 |              |                     |
| ie V R ~           | + / 🛍 M                 | latch PO Receipts Per Line | Price Adjustment   | Purchase Per Line     | Receive         | Tax Line     | s                   |
|                    |                         |                            |                    |                       | Multiple<br>Tax |              | Tax<br>Metho<br>Tax |
|                    |                         |                            |                    |                       |                 |              |                     |

Columns **Goods/Services Statistical Codes**, **Business Operation** and **Acquisition Origin** are available also on the Manual Supplier Invoice Line.

| Manual Sup          | plier Invoice si           | - 123456789 🔻 1 of 2                 |                              |                               |                                            |                              | Preliminary              |
|---------------------|----------------------------|--------------------------------------|------------------------------|-------------------------------|--------------------------------------------|------------------------------|--------------------------|
| « / B ~             | New Manual Supplier Invoid | ce More Informatio                   | n Pre Posting                | Installment Plan And Discount | ts Post Invoice                            | Purchasing V Copy an         | d Cancel 🗸 🔡 🤆           |
|                     |                            |                                      |                              |                               |                                            |                              |                          |
| PO Reference        | Receipt Reference 5        | Sub Contract Reference               |                              | Invoice Advice Reference      | Project ID                                 | Supplier                     |                          |
| 91000332            |                            |                                      |                              | =                             |                                            | DU:BR:SYST TEST              | :S1 - DU:BR:SYST TEST:S1 |
| Invoice Type        | Series ID I                | Invoice No                           |                              | Currency                      | Currency Rate                              | Invoice Date                 | Arrival Date             |
| SUPPINV             | SI                         | 123456789                            |                              | BRL                           | 1                                          | 2020-10-12                   | 2020-10-12 📾             |
| Pay Term Base Date  | Payment Terms              |                                      | Due Date                     | Plan Pay Date                 | Payment Reference                          | Voucher Type Reference       | Voucher No Reference     |
| 2020-10-12 🗮        | 0 - Due Immediately        | •                                    | 2020-10-12                   |                               | iii an an an an an an an an an an an an an |                              |                          |
| Authorizer ID       | Notes A                    | Advance Invoice                      | Period Allocation            | Pre-posting                   | Received Attachments                       | On Hold Installment          | Posting Proposal         |
| * •                 | No                         | No                                   | No                           | No                            | No                                         | No                           | No                       |
| Gross Amount        | Net Amount 1               | Tax Amount                           |                              |                               |                                            |                              |                          |
| 107,60              | 100,00                     | 7,60                                 |                              |                               |                                            |                              |                          |
| Line Information    |                            |                                      |                              |                               |                                            |                              |                          |
| Gross Amount        | Net Amount 1               | Tax Amount                           | Non-deductible Tax An        | iount Cost Amount             |                                            |                              |                          |
| 107,60              | 100,00                     | 7,60                                 | 0,00                         | 100,00                        |                                            |                              |                          |
| Lines               |                            |                                      |                              |                               |                                            |                              |                          |
|                     | + /                        |                                      |                              |                               |                                            |                              | •                        |
|                     |                            |                                      |                              |                               |                                            |                              |                          |
| 🗸 🗄 upplier Part No | Supplier Part Descriptio   | Invoiced Price Ch<br>on Net/Unit Lir | narge<br>ne Reference Series | Ref Invoice No                | Goods/Services Statis<br>Code              | stical<br>Acquisition Origin | Business Operation       |
| 0:                  |                            | 100                                  | lo                           |                               | 1214574314 - Plas                          | tics 0 - Nacional            | 5.100 - Sales of own pr  |

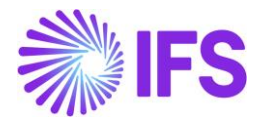

#### 15.6 Receive Purchase Order

Receive the Purchase Order by selecting "Receive" in the *Financials/Supplier Invoice/Manual Supplier Invoice/Lines* page (IFS standard). This option will be available for supplier invoice lines with reference to a Purchase Order number, line and release no.

| Receive              |              |            |          |                   |                     |                   |              |                   |                  |
|----------------------|--------------|------------|----------|-------------------|---------------------|-------------------|--------------|-------------------|------------------|
| eceived By           |              |            | Receipt  | Reference         |                     |                   | Actual Deliv | very Date         |                  |
| EA ERARSE            |              |            | 1/30     | 0777              |                     |                   | 2020-06      | -08 00:00         |                  |
| Packing Details      |              |            |          |                   |                     |                   |              |                   |                  |
| andling Unit Type ID |              |            |          |                   |                     |                   |              |                   |                  |
| and ing one type io  |              |            | •        |                   |                     |                   |              |                   |                  |
|                      |              |            |          |                   |                     |                   |              |                   |                  |
| rint                 |              |            |          |                   |                     |                   |              |                   |                  |
| rint Barcodes        | Print Arriv  | al Report  | Print Se | erviceability Tag |                     |                   |              |                   |                  |
|                      |              |            |          |                   |                     |                   |              |                   |                  |
|                      |              |            |          |                   |                     |                   |              |                   |                  |
|                      |              |            |          |                   |                     |                   |              |                   |                  |
|                      |              | 0          |          |                   |                     |                   |              | - · ·             |                  |
| > Source Ref 1       | Source Ref 2 | Source Ret | Site     | Part No           | Part<br>Description | Qty to<br>Receive | Source UoM   | Qty to<br>Inspect | Receive Case     |
| D555051              | 1            | 1          | BR1      | 165               | Remote con          | 1                 | pcs          | 0                 | Receive into Arr |
|                      |              |            |          |                   |                     |                   |              |                   |                  |

Ensure the Fiscal Note number is entered as Receipt Reference.

Go to the *Warehouse Management/Transaction History/Inventory Transactions History* page. Ensure the new fields **Fiscal Note Number** and **Fiscal Note Item** are enabled for the page. These will present reference to Fiscal Note number and Fiscal Note item (line).

| h | ιve | en | tory Tr        | ansactions History                  |                       |                        |                  |           |          |                       |                  |
|---|-----|----|----------------|-------------------------------------|-----------------------|------------------------|------------------|-----------|----------|-----------------------|------------------|
| 1 |     |    |                |                                     |                       |                        |                  |           |          |                       |                  |
|   | . 1 |    | Transaction ID | Transaction Code                    | Part                  | Site                   | Configuration ID | Direction | Quantity | Fiscal Note<br>Number | Fiscal Note Item |
| C |     |    | 215292         | ARRIVAL - Receipt of Purchase Order | 165 - Remote control, | BR1 - Brazilian Site 1 | *                | +         | 1 pcs    | 1/300777              | 1                |
|   |     |    |                |                                     |                       |                        |                  |           |          |                       |                  |

#### 15.7 Post Invoice

Follow the IFS standard process to post the invoice.

#### 15.8 Delimitations

Brazilian specific tax needs to be handled manually since 3<sup>rd</sup> party tax calculation service is not integrated in these flows.

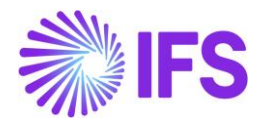

## **16** Boleto – Bank Collection Bill

#### 16.1 Overview Legal Requirement

Boleto is an accounts receivable document used to receive money from customers. This is not a legal requirement but is a widely used business requirement. This document is a copy of the customer invoice and can be paid in any institution or bank, until the due date.

There are enough key elements in the Boleto so the payer can easily identify all data needed to make the right compensation of the amounts.

It is estimated that 50 million of Boletos are paid monthly in Brazil.

#### 16.2 Solution Overview

- Boleto functionality should be enabled on company level and the Payment basic data for specific bank should be defined.
- Boleto could be printed soon after the Customer Invoice is set to the status "PostedAuth".
- The amount is compensated in the company's bank account just after the customer process the Boleto's payment and can be identified manually or automatically by using a file integration (core process).
- Boleto's layout Each bank has a specific layout for the Boleto printout. This document describes the solution for bank Bradesco.

#### 16.3 Process Overview

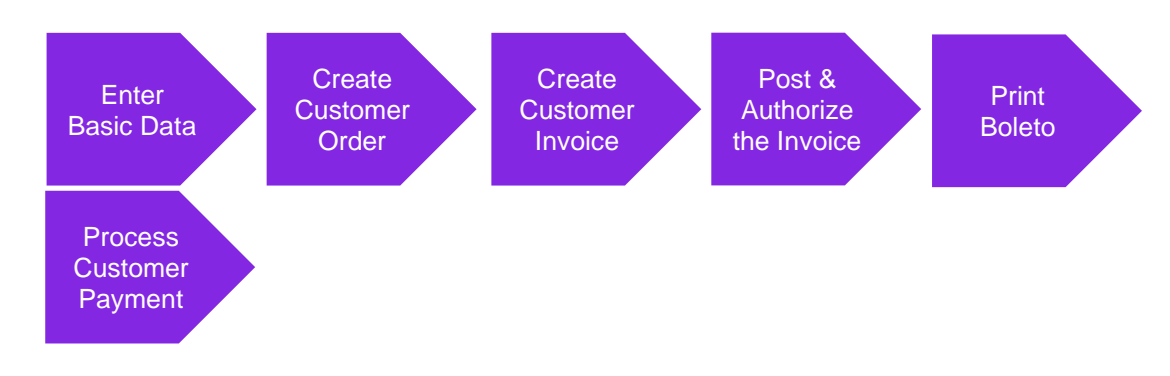

#### 16.4 Prerequisites

The company must be set-up to use Brazilian localization, see the Company Set up chapter. The 'Boleto – Bank Collection Bill' parameter under the **Localization Control Center tab** must be enabled on the *Company/Localization Control Center* tab. The **Customer Invoice Creation Method** field should be set to 'Brazilian Boleto' on the *Company/Invoice/General* tab.

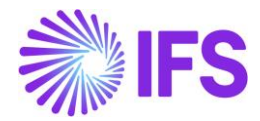

#### 16.5 **Define basic data**

#### Payment Format per Company:

Select the Customer Payment Format Id that will be used to print the Boleto. After selection, the Payment Format it will be available for use in the company.

| Pa | Payment Formats per Company |                      |                                 |                    |                       |                       |                    |                      |                      |                              |                              |                                               |                               |                             |
|----|-----------------------------|----------------------|---------------------------------|--------------------|-----------------------|-----------------------|--------------------|----------------------|----------------------|------------------------------|------------------------------|-----------------------------------------------|-------------------------------|-----------------------------|
| :  | =                           | V R ~                |                                 |                    |                       |                       |                    |                      |                      |                              |                              |                                               |                               | ≣ ~                         |
| ~  | :                           | Payment<br>Format ID | Format Description              | Used in<br>Company | Allowed<br>Currencies | Payment<br>Party Type | Input/Outp<br>Type | Repeatable<br>Output | Format Instruction   | Incoming<br>File<br>Template | Outgoing<br>File<br>Template | Payment<br>Advice as<br>a Single<br>Print Job | Generate<br>Payment<br>Advice | Allow<br>Negative<br>Amount |
|    | :                           | BR237CUST            | Brazilian format for bank BRADE | Yes                | BRL                   | Customer              | FILE               | Yes                  | On Plan or Spec Date | CUP_BR_23                    | CUST_GEN_                    | No                                            | No                            | No                          |

#### Payment Method:

Enter a new Payment Method and connect to Payment Format in *Financials/Payment Basic Data/Cash Book/Payment Methods* page.

#### **Payment Methods**

| IE  | V E v             | + /                                          |                                                          |                                  | ≣ ~                                   |
|-----|-------------------|----------------------------------------------|----------------------------------------------------------|----------------------------------|---------------------------------------|
| ~ : | Payment<br>Method | Description                                  | Format ID                                                | Generate<br>Trace<br>Information | Cash<br>Account<br>In Any<br>Currency |
| •   | BR237CUST         | Brazilian format for bank BRADESCO, customer | BR237CUST - Brazilian format for bank BRADESCO, customer | Yes                              | No                                    |

#### Payment Institutes:

Define Payment Institute for bank in *Financials/Payment Basic Data/Cash Book/Payment Institutes page.* The field **Our Identity** should be filled with the number of the bank and respective control digit because it is important information to be printed in the Boleto.

| igoplus Financials > Payment Basic Data > Cash Book > Payment Institutes | ß                                                                  | Company SARK BRAZIL COMPANY                |
|--------------------------------------------------------------------------|--------------------------------------------------------------------|--------------------------------------------|
| Payment Institutes                                                       |                                                                    |                                            |
|                                                                          | Payment Methods per Institute Payment Type Groupings per Institute | : = ~                                      |
| (1) E Institute Our Identity                                             | Description                                                        | Use Value<br>Date For Cash<br>Matching Box |
| BANK 237-7                                                               | Bank                                                               | Yes No                                     |

#### Payment Institute Offices:

Define a Payment Institute Office to be used in the Cash Account that will be used to print the Boleto in *Financials/Payment Basic Data/Cash Book/Payment Institute Offices.* 

# Payment Institute Offices Image: Second second se

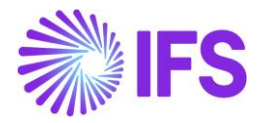

Cash Account:

After creating Payment Institute and Payment Institute Office it is necessary to create the Cash Account that will be used to print the Boleto in *Financials/Payment Basic Data/Cash Book/Cash Account* page. The field **Short Name** can be used to define the unique identifier of the Cash Account in the system. Fill the **Office Code** column using LOV, the **Account Number** column should be filled with the account number and the control digit of the account, as the picture below:

| ( | Ca | sh | Accounts   | ;           |                   |             |          |                |                   |                   |                 |                                  |
|---|----|----|------------|-------------|-------------------|-------------|----------|----------------|-------------------|-------------------|-----------------|----------------------------------|
|   | iΞ |    | 7 E ~ +    | 1           |                   |             |          |                |                   |                   |                 |                                  |
|   | ~  | :  | Short Name | Description | Payment Institute | Office Code | Currency | Account Number | Account Reference | BIC/Swift<br>Code | Default<br>Flag | International<br>Cash<br>Account |
|   |    | :  | BANK       | Bank        | BANK              | 1234        | BRL      | 123456-7       |                   |                   | Yes             | No                               |

#### Format Specific Info per Institute:

Make sure that all Boleto definitions are filled in *Financials/Payment Basic Data/Cash Book/Payment Institutes/Payment Methods per Institute/Format Specific Information per Institute.* Enter record in *Format Specific Info per Institute* page using cash account defined previously. This definition can be found in the Bank's documentation related to the layout of the Boleto. Start value mentioned here is the "Our Number" in Boleto layout.

| Financials > Paym | nent Basic Data > Cash Book > I                              | Payment Institutes > Payment | Methods per Institute > Fo | ormat Specific Information per l | nstitute - BANK - BR237CUST | 72          | Company SARK BRAZIL COMPANY |  |  |  |  |  |  |
|-------------------|--------------------------------------------------------------|------------------------------|----------------------------|----------------------------------|-----------------------------|-------------|-----------------------------|--|--|--|--|--|--|
| Format S          | Format Specific Information per Institute - BANK - BR237CUST |                              |                            |                                  |                             |             |                             |  |  |  |  |  |  |
|                   |                                                              |                              |                            |                                  |                             |             |                             |  |  |  |  |  |  |
|                   |                                                              |                              |                            |                                  |                             |             |                             |  |  |  |  |  |  |
| Format ID         | License No                                                   | Security Type No             | Instruction 1              | Instruction 2                    | Control File Seq No         | File Seq No |                             |  |  |  |  |  |  |
| BR237CUST         | 190                                                          | 1                            |                            |                                  |                             | 12          |                             |  |  |  |  |  |  |
| Accepted          | Document Type 1                                              | Document Type 2              | Cash Account               | Digit Calc. Method               | Start Value                 | End Value   | Next Value                  |  |  |  |  |  |  |
| N                 | Real                                                         | DT2                          | BANK                       | M1                               | 000001                      | 999999      | 000059                      |  |  |  |  |  |  |
|                   |                                                              |                              |                            |                                  |                             |             |                             |  |  |  |  |  |  |

Customer Master Data:

Attach Payment Method to the customer on *Customer/Payment* tab. Make sure that the option **Use Default Method for Installments** is enabled. Further add a line to "Electronic Payment Address" as shown in the screenshot below.

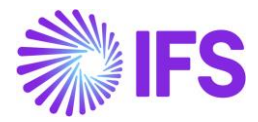

| SARK BRAZIL CUSTOMER                                                                                                    | Plintout                                                                                                    |         |
|----------------------------------------------------------------------------------------------------|----------------------------------------------------------------------------------------------------|---------|
| Name: SARK BRAZIL CUSTOMER<br>Association No:<br>Category: Customer                                                     | PAYMENT METHODS MISCELLANEOUS PAYMENT INFORMATION                                                                | * *     |
| Address                                                                                                    | Use Default Payment Method for Installments                                                                      |         |
| Contact                                                                                                    |                                                                                                    |         |
| Communication Method                                                                                                    |                                                                                                    |         |
| Message Setup                                                                                                    | Payment Method                                                                                                   |         |
| Invoice                                                                                                    |                                                                                                    |         |
| Payment #                                                                                                    | i≡ Y Ľ ∨ + II ℤ ∨ Electronic Payment Addresses                                                                   |         |
| Credit Information                                                                                                    | E Payment Method                                                                                                 | Default |
|                                                                                                    |                                                                                                    |         |
| CRM Info                                                                                                    | BR237CUST - Brazilian format for bank BRADESCO, customer                                                         | Yes     |
| CRM Info<br>Sales                                                                                                    | BR237CUST - Brazilian format for bank BRADESCO, customer                                                         | Yes     |
| CRM Info<br>Sales<br>Project Reporting Info                                                                             | BR237CUST - Brazilian format for bank BRADESCO, customer                                                         | Yes     |
| CRM Info<br>Sales<br>Project Reporting Info<br>less                                                                     | BR237CUST - Brazilian format for bank BRADESCO, customer  Electronic Payment Address                             | Yes     |
| CRM Info Sales Project Reporting Info less SARK CUSTOMER                                                                | Electronic Payment Address                                                                                       | Yes     |
| CRM Info<br>Sales<br>Project Reporting Info<br>less<br>SARK CUSTOMER<br>Name: Sark customer<br>Association No: 500-3000 | Electronic Payment Address<br>→ Payment<br>→ i Method Address ID Description Bank Account BIC/Swift Code Default | Yes     |

#### Cash Account per Customer:

Define Cash Account per customer in *Financials/Payment Basic Data/Cash Book/Cash Accounts/Cash Account per Customer* page. Make sure that the Cash Account that will be responsible for the Boleto's printout is enabled as **Default**.

| Cas | Cash Accounts per Customer |             |          |              |                |      |         |  |
|-----|----------------------------|-------------|----------|--------------|----------------|------|---------|--|
| :=  |                            | 7 E ~ +     |          |              |                |      |         |  |
| ~   | ÷                          | Customer ID | Currency | Cash Account | Account Number | Text | Default |  |
|     | :                          | %           | %        | BANK - Bank  | 123456-7       |      | Yes     |  |
|     |                            |             |          |              |                |      |         |  |

#### 16.6 Boleto printout

#### 16.6.1 Print Boleto from Customer Invoice

When Customer Invoice is in the "PostedAuth" state the "Print Boleto" button is enabled and user can print the Boleto.

| Custor       | mer l      | nvoice BRCUST1 - Bra          | izilian Customer 1 - 9700000 | 10 - CUSTORDD | EB - P11676 🔻    | 1 of 11      |           |                  |                              |                    | osted Auth            |
|--------------|------------|-------------------------------|------------------------------|---------------|------------------|--------------|-----------|------------------|------------------------------|--------------------|-----------------------|
| « / L        | <b>B</b> ~ | Share V Credit/Correct        | ion Invoice V Posting        | ∨ Installm    | ent Plan and Dis | counts Not   | es        |                  |                              |                    | C                     |
|              |            | Reprint Original from Archive |                              |               |                  |              |           |                  |                              |                    |                       |
| Customer No  |            | Reprint Original Duplicate    | Series ID                    | Invoice No    | C                | ompany       | Site      |                  | Invoice Created              | Order Created      |                       |
| BC BRCUS     | ST1        | Reprint Modified              | CD                           | 970000010     | E                | ABRSYSTEST   | BRST      | BRST             |                              | 2020-11-11         |                       |
| Amounts      | [          | Print Boleto                  |                              |               |                  |              |           |                  |                              |                    |                       |
| Currency     |            | Gross Amt                     | Net Amt                      | Tax Amt       | C                | urrency Rate | Tax Curr  | ency Rate        |                              |                    |                       |
| BRL          |            | 361,39                        | 288,00                       | 73,39         | 1                |              | 1         |                  |                              |                    |                       |
| LINES        | GENERAL    | NF-E INFORMATION HISTO        | RY                           |               |                  |              |           |                  |                              |                    | • •                   |
|              | e ~        |                               |                              |               |                  |              |           |                  |                              |                    | •                     |
|              | 'os        | Invoice Item                  | Description                  | Invoiced Qty  | Sales UoM        | Price Qty    | Price UoM | Sales Price/Curr | Sales Price Incl<br>Tax/Curr | Acquisition Origin | Business<br>Operation |
| 1            |            | 181                           | Garage door handle, Belu     | 1             | pcs              | 1            | pcs       | 200,00           | 250,96                       |                    |                       |
| □ <b>:</b> 2 |            | 165                           | Remote control, Radio        | 1             | DCS              | 1            | DCS       | 100.00           | 125.48                       | 0 - National       |                       |

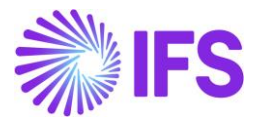

| SARK BRAZIL CL                        | STOME              | R                     |                        |                   |                           |                                                      |                                                                           |
|---------------------------------------|--------------------|-----------------------|------------------------|-------------------|---------------------------|------------------------------------------------------|---------------------------------------------------------------------------|
|                                       |                    | ~                     | CNPJ / CPF             | Gua               | rantor                    |                                                      | Due Date<br>16-NOV-20                                                     |
| Address of Company                    | JVIFAN             | 1                     | 10.133.30              | 2/0001-31         |                           |                                                      | 10-110-20                                                                 |
| Caljunto Nova 10                      | 24 Bair            | ro 08190              | -145 São P             | aulo SP           |                           |                                                      |                                                                           |
| Portlofio / Our Number                | 060.5              | Portlofio             | Currency               | Quantity          | Amo                       | unt                                                  | Office / Payee Code<br>1234/123456-7                                      |
| Doc Date                              | Docume             | ant No                | Currency Doc           | ument Accepted    | Processi                  | ng Date Insta                                        | Iment Amount                                                              |
| 16-NOV-20                             | 3330               | 0000102               | 7-1 D                  | T2 N              | 24                        | 4-NOV-20                                             | 87.33                                                                     |
|                                       |                    |                       |                        | 1                 |                           | Authentiastics                                       | anhanian                                                                  |
|                                       |                    |                       |                        | 100               |                           | Authentication m                                     | lechanics                                                                 |
|                                       |                    |                       |                        |                   |                           |                                                      |                                                                           |
| Bank                                  |                    | 12                    | 27-71 237              | 791.23413 90      | 000.000                   | 001 60012.3456                                       | 603 7 8441000000873                                                       |
| Burn                                  |                    | 12.                   | 5/-/                   |                   |                           |                                                      |                                                                           |
| Paying Place<br>Can be naid in an     | v Bank             | Agency                |                        |                   |                           |                                                      | 16-NOV-20                                                                 |
| our be paid in an                     | y Danie            | igeney.               |                        |                   |                           |                                                      | 10-110-20                                                                 |
| Beneficiary                           |                    |                       |                        |                   | CNPJ / C                  | PF                                                   | Office / Payee Code                                                       |
| SARK BRAZIL CO                        | OMPAN'             | Y                     |                        |                   | 78.73                     | 3.562/0001-31                                        | 1234/123456-7                                                             |
| Address of Company                    | 24 Pair            | 00100                 | 145 São D              | aulo SP           |                           |                                                      |                                                                           |
| Doc Date                              | Document           | No 00190              | -145 Sau P             | Currency Document | Accepted                  | Processing Date                                      | Portlofio / Our Number                                                    |
| 16-NOV-20                             | Document           | 33300000              | 1027-1                 | DT2               | N                         | 24-NOV-20                                            | 190/0000000060-5                                                          |
| Bank Use                              |                    | Portiofio             | Currency               | Quantity          |                           | Amount                                               | (=) Document Amount                                                       |
|                                       |                    | 190                   | Real                   |                   |                           |                                                      | 87.33                                                                     |
| ntruction (All info                   | mation             | in this bol           | eto are the s          | sole responsibil  | ity of the                | Beneficiary).                                        | (-) Discounts / Reductions                                                |
|                                       |                    |                       |                        |                   |                           |                                                      |                                                                           |
|                                       |                    |                       |                        |                   |                           |                                                      | (+) Interest and Fine                                                     |
|                                       |                    |                       |                        |                   |                           |                                                      | (·) mareat and rine                                                       |
|                                       |                    |                       |                        |                   |                           |                                                      |                                                                           |
|                                       |                    |                       |                        |                   |                           |                                                      |                                                                           |
|                                       |                    |                       |                        |                   |                           |                                                      | (=) Total Amount                                                          |
|                                       |                    |                       |                        |                   |                           |                                                      | (=) Total Amount                                                          |
| Payer Name:                           | SARK B             | RAZIL CU              | STOMER                 |                   | CNPJ / CP                 | F: 58.265.036/000                                    | (*) Total Amount<br>01-87                                                 |
| Payer Name:<br>Address:               | SARK B<br>Rua Alha | RAZIL CU<br>andra 70  | STOMER<br>08190-145 \$ | São Paulo SP B    |                           | F: 58.265.036/000                                    | (=) Total Amount<br>01-87                                                 |
| Payer Name:<br>kddress:<br>Buarantor: | SARK B<br>Rua Alha | RAZIL CU<br>andra 70  | STOMER<br>08190-145 \$ | São Paulo SP B    | CNPJ/CP<br>RAZIL<br>CNPJ: | <sup>F:</sup> 58.265.036/000                         | (=) Total Amount<br>01-87<br>Code of Payment:                             |
| ayer Name:<br>ddress:<br>luarantor:   | SARK B<br>Rua Alha | RAZIL CU:<br>andra 70 | STOMER<br>08190-145 \$ | São Paulo SP B    | CNPJ/CP<br>RAZIL<br>CNPJ: | <sup>F:</sup> 58.265.036/000<br>Authentication mecha | (=) Total Amount<br>01-87<br>Code of Payment:<br>inics / COMPENSATION FOR |

#### 16.6.2 BOLETOs management

The *Boletos Management* page was created to facilitate the use of the Boleto printing functionality, allowing to manage Boleto related data, even if it is already printed and to cancel or print again if necessary. The path is *Financials/Accounts Receivable/Boleto - Bank Collection Bill/ Boletos Management.* 

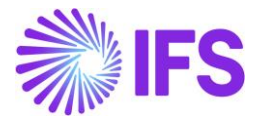

In this page both the IFS Customer Invoice number as well as the Official Invoice number (represented by Fiscal Note series concatenated with Fiscal Note number) can be used when searching for Boletos.

| B | Boletos Management |  |                           |             |                               |           |            |                     |                |                 |            |          |
|---|--------------------|--|---------------------------|-------------|-------------------------------|-----------|------------|---------------------|----------------|-----------------|------------|----------|
|   |                    |  |                           |             |                               |           |            |                     |                |                 |            |          |
|   | /                  |  | <pre>     Customer </pre> |             | Customer Name                 | Series ID | Invoice No | Official Invoice No | Installment ID | Payment<br>Date | Due Date   | Currency |
|   |                    |  | SARK BRAZ                 | IL CUSTOMER | SARK BRAZIL CUSTOMER - SARK B | CD        | 970000010  | 333000001008        | 1              | 10/5/2020       | 10/5/2020  | BRL      |
|   |                    |  | 🖉 🌀 SARK BRAZ             | IL CUSTOMER | SARK BRAZIL CUSTOMER - SARK B | CD        | 970000011  | 333000001010        | 1              | 10/13/2020      | 10/13/2020 | BRL      |
|   |                    |  | SB SARK BRAZ              | IL CUSTOMER | SARK BRAZIL CUSTOMER - SARK B | CD        | 970000012  | 333000001011        | 1              | 10/13/2020      | 10/13/2020 | BRL      |

#### 16.6.3 BOLETOs history

*Boletos History* is a page that contains all the history actions performed on the *Boletos Manager* page. Once a Boleto document is printed, canceled or reprinted, it is possible to follow all the actions and have a complete history simply by analyzing this page.

| Bo | le | tos His    | story   |                    |                      |                          |         |           |            |                     |                              |          |
|----|----|------------|---------|--------------------|----------------------|--------------------------|---------|-----------|------------|---------------------|------------------------------|----------|
|    |    | 7 2 ~      |         |                    |                      |                          |         |           |            |                     |                              |          |
| ~  | :  | History ID | User ID | Hist Date          | Customer             | Customer Name            | Printed | Series ID | Invoice No | Official Invoice No | Installment <mark>I</mark> D | Currency |
|    | :  | 135        | SARKLK  | 11/19/20, 3:55 PM  | SARK BRAZIL CUSTOMER | SARK BRAZIL CUSTOMER - S | Yes     | CD        | 97000030   | 333000001029        | 1                            | BRL      |
|    | :  | 134        | SARKLK  | 11/18/20, 10:29 AM | SARK BRAZIL CUSTOMER | SARK BRAZIL CUSTOMER - S | Yes     | CD        | 97000027   | 333000001026        | 1                            | BRL      |
|    | :  | 133        | SARKLK  | 11/18/20, 10:29 AM | SARK BRAZIL CUSTOMER | SARK BRAZIL CUSTOMER - S | No      | CD        | 970000027  | 333000001026        | 1                            | BRL      |
|    | ŧ  | 132        | SARKLK  | 11/16/20, 11:54 AM | SARK BRAZIL CUSTOMER | SARK BRAZIL CUSTOMER - S | Yes     | CD        | 970000027  | 333000001026        | 1                            | BRL      |

#### 16.7 **Delimitations**

Only bank Bradesco is covered in this release.

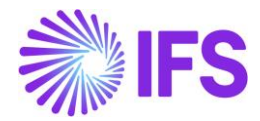

# **17** Appendix

#### 17.1 Appendix:01

The NF-e XML mapping to IFS Cloud is described in DocMan document "NF-e xml mapping to IFS (Brazil)".

#### 17.2 Appendix:02

#### 17.2.1 AVALARA Integration: Tax Base Amount: Net

Scenario: 01 Tax Base Amount: Net Amount - Excluding Tax: IPI

Let's have a look into the scenario below explaining a Brazilian tax calculation based on Net Amount and excluding the tax, IPI.

#### Net Amount calculation and Tax calculation

| <ul> <li>Net Amount</li> </ul> | = 72.75                                              |
|--------------------------------|------------------------------------------------------|
| Tax Base Amount                | = <u>72.75 x 100</u><br>100-(18+1.65+7.6)<br>=100.00 |
| Tax: ICMS 18%                  | = 18.00                                              |
| PIS 1.65%                      | = 1.65                                               |
| COFINS 7.6%                    | = 7.60                                               |
| Total Tax                      | = <u>27.25</u>                                       |
| Gross Amount (72.75 + 27.25)   | = <u>100.00</u>                                      |

AVALARA: Response File

| Tax Base | e: Net                                   |
|----------|------------------------------------------|
| "hea     | ader": {                                 |
|          | <pre>"eDocCreatorType": "self",</pre>    |
|          | "amountCalcType": "net",                 |
|          | "companyLocation": "12.345.678/9012-34", |

Net Amount from the Response file

"taxDetails": [

Complete AVALARA Response file for the reference

AEFD93BF.json

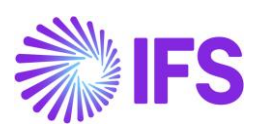

#### IFS Application Tax Code Mapping

| Ex     | External Tax Codes Mapping |                             |                      |         |                       |  |  |  |  |  |
|--------|----------------------------|-----------------------------|----------------------|---------|-----------------------|--|--|--|--|--|
|        |                            |                             |                      |         |                       |  |  |  |  |  |
| ~      | :                          | Tax Code                    | Tax Type<br>Category | Tax (%) | Tax in<br>Tax<br>Base |  |  |  |  |  |
|        | :                          | COFINS-0-BR - COFINS Tax 0% | COFINS               | 0       | Yes                   |  |  |  |  |  |
| $\Box$ | :                          | ICMS-0-BR - ICMS Tax 0%     | ICMS                 | 0       | Yes                   |  |  |  |  |  |
|        | :                          | PIS-0-BR - PIS Tax 0%       | PIS                  | 0       | Yes                   |  |  |  |  |  |

#### Customer Invoice Postings

| ~          | : | Ø | Trans Code | Tax Code    | Currency Code | Correction | Currency Debit<br>Amount | Currency Credit<br>Amount | Currency<br>Amount |
|------------|---|---|------------|-------------|---------------|------------|--------------------------|---------------------------|--------------------|
| $\Box$     | ÷ | Ø | IP2        |             | BRL           | No         | 100.00                   |                           | 100.00             |
| $\bigcirc$ | ÷ | Ø | IP4        | PIS-0-BR    | BRL           | No         |                          | 1.65                      | -1.65              |
| $\bigcirc$ | ÷ | Ø | IP4        | COFINS-0-BR | BRL           | No         |                          | 7.60                      | -7.60              |
| $\Box$     | ÷ | Ø | IP4        | IPI-0       | BRL           | No         |                          | 0.00                      | 0.00               |
| $\Box$     | ÷ | Ø | IP4        | ICMS-0-BR   | BRL           | No         |                          | 18.00                     | -18.00             |
| $\Box$     | ÷ | Ø | M28        |             | BRL           | No         |                          | 72.75                     | -72.75             |
| $\Box$     | ÷ | Ø | M295       | COFINS-0-BR | BRL           | No         |                          | 7.60                      | -7.60              |
| $\Box$     | ÷ | Ø | M296       | COFINS-0-BR | BRL           | No         | 7.60                     |                           | 7.60               |
| $\Box$     | ÷ | Ø | M295       | ICMS-0-BR   | BRL           | No         |                          | 18.00                     | -18.00             |
| $\Box$     | ÷ | Ø | M296       | ICMS-0-BR   | BRL           | No         | 18.00                    |                           | 18.00              |
|            | ÷ | Ø | M295       | PIS-0-BR    | BRL           | No         |                          | 1.65                      | -1.65              |
|            | ÷ | Ø | M296       | PIS-0-BR    | BRL           | No         | 1.65                     |                           | 1.65               |

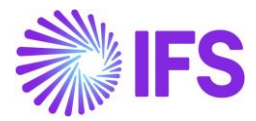

#### Scenario: 02 Tax Base Amount: Net Amount - Including Tax: IPI

Let's have a look into the scenario below explaining a Brazilian tax calculation based on Net Amount and including the tax, IPI.

#### Net Amount calculation and Tax calculation

| <ul> <li>Net Amount</li> </ul>    | = 78.75              |
|-----------------------------------|----------------------|
| Tax Base Amount                   | = <u>78.75 x 100</u> |
|                                   | 100-(7.6+1.65+12)    |
|                                   | =100.00              |
| <ul> <li>Tax: ICMS 12%</li> </ul> | = 12.00              |
| PIS 1.65%                         | = 1.65               |
| COFINS 7.6%                       | = 7.60               |
| IPI 30%                           | = 30.00 (100 X 30%)  |
| Total Tax                         | = <u>51.25</u>       |
| Gross Amount (78.75 + 51.25)      | = <u>130.00</u>      |

#### AVALARA: Response File

#### Tax Base: Net

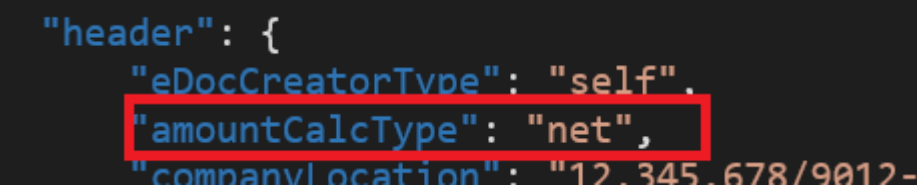

Net Amount

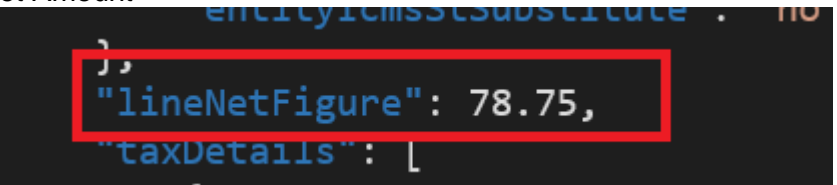

#### Total Line Amt & Total Invoice Amt

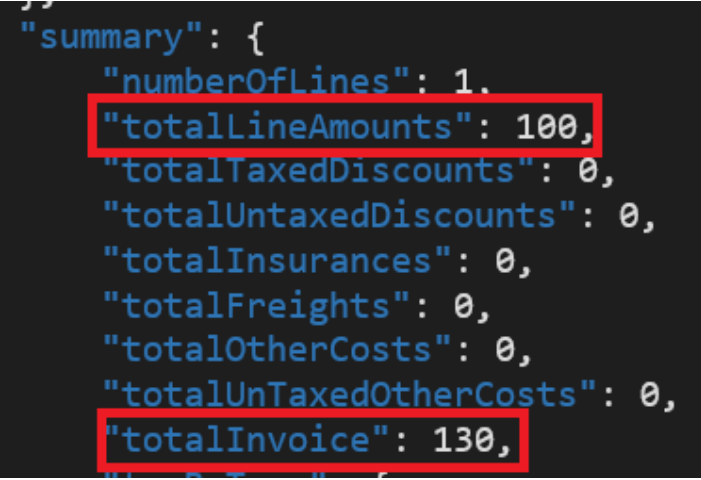

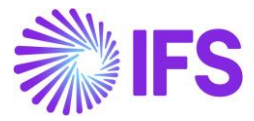

ICMS 12%= 12.00

| "taxType": "icms",                             |
|------------------------------------------------|
| "citation": "ICMS/AC_Decreto nº 8/1998, Artigo |
| "citationId": "ac789807-2fab-49ff-b921-be0682e |
| "subtotalTaxable": 100,                        |
| "rate": 12,                                    |
| "tax": 12,                                     |

<u>COFINS 7.6% = 7.60</u>

| "taxType": "cofins",                         |
|----------------------------------------------|
| "citation": "PIS/COFINS Lei nº 10.833/2003,  |
| "citationId": "670e7148-b125-46f6-837f-3bb4e |
| "subtotalTaxable": 100,                      |
| "rate": 7.6,                                 |
| "tax": 7.6.                                  |

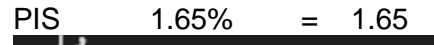

"taxType": "pis", "citation": "PIS/COFINS Lei nº 10.637/2002, " "citationId": "bfb5ddd3-00ca-42f7-a170-a9c4a "subtotalTaxable": 100, "rate": 1.65, "tax": 1.65,

IPI 30% = 30.00 (100 X 30%)

| "taxType": "ipi",                          |
|--------------------------------------------|
| "citation": "IPI Decreto nº 8950/2016",    |
| "citationId": "56b13fd9-18fb-4d35-91dd-908 |
| "subtotalTaxable": 100,                    |
| "rate": 30,                                |
| "tax": 30,                                 |

Complete AVALARA Response file for the reference

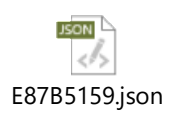

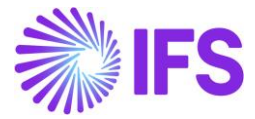

#### IFS Application Tax Code Mapping

| External Tax Codes Mapping |   |                             |                      |         |                       |  |  |  |  |
|----------------------------|---|-----------------------------|----------------------|---------|-----------------------|--|--|--|--|
|                            |   |                             |                      |         |                       |  |  |  |  |
| ~                          | : | Tax Code                    | Tax Type<br>Category | Tax (%) | Tax in<br>Tax<br>Base |  |  |  |  |
|                            | ÷ | COFINS-0-BR - COFINS Tax 0% | COFINS               | 0       | Yes                   |  |  |  |  |
|                            | ÷ | ICMS-0-BR - ICMS Tax 0%     | ICMS                 | 0       | Yes                   |  |  |  |  |
|                            | ÷ | IPI-0 - IPI Tax 0%          | IPI                  | 0       | No                    |  |  |  |  |
|                            | : | PIS-0-BR - PIS Tax 0%       | PIS                  | 0       | Yes                   |  |  |  |  |

#### Customer Invoice Postings

| ~      | : | ø | Tra | ans Code | Tax Code    | Currency Code | Correction | Currency Debit<br>Amount | Currency Credit<br>Amount | Currency<br>Amount | Currency Rate |
|--------|---|---|-----|----------|-------------|---------------|------------|--------------------------|---------------------------|--------------------|---------------|
|        | ÷ | Ø | IP2 | 2        |             | BRL           | No         | 130.00                   |                           | 130.00             | 1             |
|        | ÷ | Ø | IP4 | 4        | PIS-0-BR    | BRL           | No         |                          | 1.65                      | -1.65              | 1             |
|        | ÷ | Ø | IP4 | 4        | COFINS-0-BR | BRL           | No         |                          | 7.60                      | -7.60              | 1             |
|        | ÷ | Ø | IP4 | 4        | IPI-0       | BRL           | No         |                          | 30.00                     | -30.00             | 1             |
|        | ÷ | Ø | IP4 | 4        | ICMS-0-BR   | BRL           | No         |                          | 12.00                     | -12.00             | 1             |
|        | ÷ | Ø | M   | 28       |             | BRL           | No         |                          | 78.75                     | -78.75             | 1             |
|        | ÷ | Ø | M   | 295      | COFINS-0-BR | BRL           | No         |                          | 7.60                      | -7.60              | 1             |
|        | : | Ø | M   | 296      | COFINS-0-BR | BRL           | No         | 7.60                     |                           | 7.60               | 1             |
|        | : | Ø | M   | 295      | ICMS-0-BR   | BRL           | No         |                          | 12.00                     | -12.00             | 1             |
|        | ÷ | Ø | M   | 296      | ICMS-0-BR   | BRL           | No         | 12.00                    |                           | 12.00              | 1             |
|        | ÷ | Ø | M   | 295      | IPI-0       | BRL           | No         |                          | 30.00                     | -30.00             | 1             |
| $\Box$ | : | Ø | M   | 296      | IPI-0       | BRL           | No         | 30.00                    |                           | 30.00              | 1             |
|        | ÷ | Ø | M   | 295      | PIS-0-BR    | BRL           | No         |                          | 1.65                      | -1.65              | 1             |
|        | : | Ø | M   | 1296     | PIS-0-BR    | BRL           | No         | 1.65                     |                           | 1.65               | 1             |

#### 17.2.2 Avalara Request File Mapping

Refer Avalara Request mapping V3.xlsx to see the Avalara Request File Mapping details.

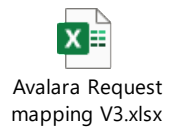